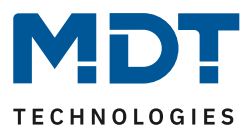

Stand 11/2022 Version 1.2

# **Technisches Handbuch**

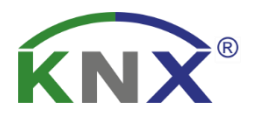

# MDT Heizungsaktor

AKH-0400.03 AKH-0600.03 AKH-0800.03

### Weitere Dokumente:

Datenblatt: https://www.mdt.de/Downloads\_Datenblaetter.html

Montage- und Bedienungsanleitung: https://www.mdt.de/Downloads\_Bedienungsanleitung.html

Lösungsvorschläge für MDT Produkte: https://www.mdt.de/Downloads\_Loesungen.html

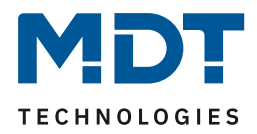

# 1 Inhalt

| 1 Inhalt                                                               | 2  |
|------------------------------------------------------------------------|----|
| 2 Übersicht                                                            | 5  |
| 2.1 Übersicht Geräte                                                   | 5  |
| 2.2 Besondere Funktionen                                               | 6  |
| 2.3 Anschluss-Schema                                                   | 8  |
| 2.4 Aufbau & Bedienung                                                 | 9  |
| 2.5 Testbetrieb                                                        | 9  |
| 2.6 Störungsmeldungen – Kanal-LEDs                                     | 10 |
| 2.7 Inbetriebnahme                                                     |    |
| 3 Kommunikationsobjekte                                                | 11 |
| 3.1 Standard-Einstellungen der Kommunikationsobjekte                   |    |
| 4 Referenz ETS-Parameter                                               | 14 |
| 4.1 Allgemeine Einstellungen                                           |    |
| 4.1.1 Gerätekonfiguration                                              | 15 |
| 4.1.2 Betriebsart / Heizsystem / Umschaltung Heizen/Kühlen             |    |
| 4.1.3 Sommer-/Winterbetrieb                                            |    |
| 4.1.4 Sollwert Frost-/Hitzeschutz                                      |    |
| 4.1.5 Objekt max. Stellwert                                            | 22 |
| 4.1.6 Anforderung Heizen/Kühlen                                        | 23 |
| 4.1.7 Verhalten nach Busspannungswiederkehr                            | 25 |
| 4.1.8 Sprache für Diagnosetext                                         |    |
| 4.1.8.1 Diagnosetexte als Klartext                                     | 27 |
| 4.2 Kanal Auswahl                                                      |    |
| 4.3 Kanal – Grundeinstellung                                           | 29 |
| 4.3.1 Identische Einstellungen: Kanal-/Objektbeschreibung + Zusatztext | 29 |
| 4.3.1 Kanal Grundeinstellung – Regelungsart                            | 30 |
| 4.4 Kanal Konfiguration – Schaltend (1Bit-Objekt)                      |    |
| 4.4.1 Grundeinstellung                                                 |    |
| 4.4.2 Ausgang                                                          |    |
| 4.4.2.1 Allgemeine Einstellungen                                       |    |
| 4.4.2.2 Zwangsstellung/Taupunktalarm                                   |    |
| 4.4.2.3 Notbetrieb                                                     |    |
| 4.4.2.4 Sperrobjekte                                                   |    |
| 4.4.2.5 Diagnosetext senden                                            | 35 |

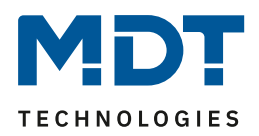

| 4.5 Kanal Konfiguration – Stetig (1Byte Objekt)                | . 36 |
|----------------------------------------------------------------|------|
| 4.5.1 Grundeinstellung                                         | . 36 |
| 4.5.2 Ausgang                                                  | . 37 |
| 4.5.2.1 Allgemeine Einstellungen                               | . 38 |
| 4.5.2.2 PWM Zyklus                                             | . 39 |
| 4.5.2.3 Begrenzung des Stellwertes                             | . 42 |
| 4.5.2.4 Stellwert bei Unterschreitung der minimalen Begrenzung | . 43 |
| 4.5.2.5 Objekt Ventilzustand                                   | . 44 |
| 4.5.2.6 Zwangsstellung/Taupunktalarm                           | . 45 |
| 4.5.2.7 Zusätzlicher Fühler für Vorlauftemperatur              | . 45 |
| 4.5.2.8 Zusätzlicher Fühler für Kühlmedium                     | . 47 |
| 4.5.2.9 Notbetrieb                                             | . 48 |
| 4.5.2.10 Sperrobjekte                                          | . 48 |
| 4.5.2.11 Diagnosetext senden                                   | . 49 |
| 4.6 Kanal Konfiguration – Integrierter Regler                  | . 50 |
| 4.6.1 Grundeinstellung                                         | . 50 |
| 4.6.1.1 Zusatzstufe                                            | . 53 |
| 4.6.2 Regler                                                   | . 54 |
| 4.6.2.1 Sollwerte, Totzone, Betriebsarten & Prioritäten        | . 55 |
| 4.6.2.1.1 Sollwerte: Abhängig vom Sollwert Komfort (Basis)     | . 55 |
| 4.6.2.1.2 Totzone                                              | . 57 |
| 4.6.2.1.3 Unabhängige Sollwerte                                | . 58 |
| 4.6.2.1.4 Priorität der Betriebsarten                          | . 59 |
| 4.6.2.2 Betriebsartenumschaltung                               | . 59 |
| 4.6.2.3 Sollwertverschiebung                                   | . 61 |
| 4.6.2.4 Komfortverlängerung mit Zeit                           | . 64 |
| 4.6.2.5 Betriebsart nach Reset                                 | . 65 |
| 4.6.2.6 HVAC Statusobjekte                                     | . 66 |
| 4.6.2.7 Führung                                                | . 68 |
| 4.6.2.8 Alarme                                                 | . 72 |
| 4.6.2.9 Fensterkontakt                                         | . 73 |
| 4.6.3 Ausgang                                                  | . 75 |
| 4.6.3.1 Allgemeine Einstellungen                               | . 76 |
| 4.6.3.2 PWM Zyklus                                             | . 77 |
| 4.6.3.3 Begrenzung des Stellwertes                             | . 80 |
| 4.6.3.4 Stellwert bei Unterschreitung der minimalen Begrenzung | . 81 |
| 4.6.3.5 Objekt Ventilzustand                                   | . 82 |
| 4.6.3.6 Zwangsstellung/Taupunktalarm                           | . 83 |

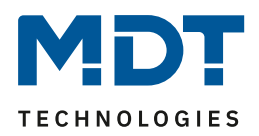

| 4.6.3.7 Zusätzlicher Fühler für Vorlauftemperatur                                            | 84               |
|----------------------------------------------------------------------------------------------|------------------|
| 4.6.3.8 Zusätzlicher Fühler für Kühlmedium                                                   | 86               |
| 4.6.3.9 Notbetrieb                                                                           |                  |
| 4.6.3.10 Sperrobjekte                                                                        |                  |
| 4.6.3.11 Diagnosetext senden                                                                 | 88               |
| 4.7 Szenen                                                                                   | 89               |
| 4.7.1 Szenen aktivieren                                                                      | 89               |
| 4.7.2 Szenen – Untermenü                                                                     |                  |
|                                                                                              |                  |
| 5 Index                                                                                      | 91               |
| 5 Index                                                                                      | <b> 91</b><br>91 |
| <ul><li>5 Index.</li><li>5.1 Abbildungsverzeichnis</li><li>5.2 Tabellenverzeichnis</li></ul> |                  |
| <ul> <li>5 Index</li></ul>                                                                   |                  |
| <ul> <li>5 Index</li></ul>                                                                   |                  |
| <ul> <li>5 Index</li></ul>                                                                   |                  |
| <ul> <li>5 Index</li></ul>                                                                   |                  |

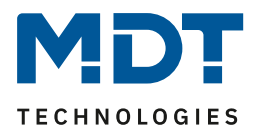

# 2 Übersicht

# 2.1 Übersicht Geräte

Die Beschreibung bezieht sich auf nachfolgende Heizungsaktoren (Bestellnummer jeweils fett gedruckt):

- AKH-0400.03 Heizungsaktor 4-fach, 2TE REG, 24-230 V AC
  - o 4 Kanäle, zur Steuerung von elektrothermischen Stellantrieben, mit LED Anzeige je Kanal
- AKH-0600.03 Heizungsaktor 6-fach, 3TE REG, 24-230 V AC
  - o 6 Kanäle, zur Steuerung von elektrothermischen Stellantrieben, mit LED Anzeige je Kanal
- AKH-0800.03 Heizungsaktor 8-fach, 4TE REG, 24-230 V AC
  - o 8 Kanäle, zur Steuerung von elektrothermischen Stellantrieben, mit LED Anzeige je Kanal

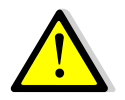

<u>Achtung:</u> Jeder Aktor kann entweder mit 230 V AC oder mit 24 V AC gespeist werden. Eine Mischung aus beiden Spannungen an einem Aktor ist nicht zulässig!

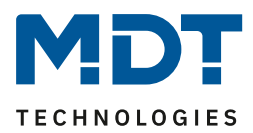

## 2.2 Besondere Funktionen

Die Heizungsaktoren verfügen über eine sehr umfangreiche Applikation mit besonderen Funktionen:

#### Integrierter PI Temperaturregler (Heizen und Kühlen)

Im MDT Heizungsaktor ist ein umfangreicher PI Temperaturregler integriert. Zur Steuerung der Raumtemperatur wird lediglich noch die Soll- und Ist-Temperatur des Raumes benötigt. Diese werden beispielsweise von den MDT Glastastern mit Temperatursensor zur Verfügung gestellt. Die Kombination aus MDT Heizungsaktor und MDT Glastaster mit Temperatursensor ermöglicht eine preiswerte Einzelraumregelung ohne zusätzlichen Raumtemperaturregler. Zusätzlich ist für den Ausgang neben einer stetigen Regelung auch eine 2-Punkt Regelung möglich.

#### Sollwertvorgabe über Absolutwerte

Mit dem integrierten Regler im neuen Heizungsaktor ist es möglich, die Sollwerte unabhängig vom Basis Komfort Sollwert, völlig individuell zu konfigurieren. Damit besteht die Kompatibilität zu anderen Visualisierungen.

#### Mindestvorlauftemperatur

Es besteht die Möglichkeit, z.B. für das Badezimmer, eine minimale Komfort-Temperatur der Bodenheizung einzustellen. Dazu wird mit einem zusätzlichen Bodenfühler die Bodentemperatur gemessen und auf beispielsweise 18Grad gehalten. Damit vermeidet man einen "kalten" Boden in Übergangszeiten.

#### **Erweiterte Sollwertverschiebung**

Die Sollwertverschiebung kann neben Plus/Minus (1Bit) und einer 2 Byte Temperatur auch mit einer 1 Byte Verschiebung erfolgen. Sollwerte werden bei Busspannungsausfall gespeichert und bleiben erhalten.

#### Automatische Umschaltung Heizen/Kühlen

Der Aktor kann automatisch die Betriebsart Heizen/Kühlen umschalten. Hierzu dient ein Raum als Referenz.

#### Komfortverlängerung

Der Aktor kann per Objekt für eine konfigurierbare Zeit wieder in den Komfortmodus geschaltet werden, wenn er bereits im Nachtmodus war.

#### Klartextdiagnose

Der Heizungsaktor verfügt über eine Klartextdiagnose und gibt den aktuellen Zustand/Fehlerzustand über ein 14 Byte Objekt je Kanal wieder. Hierdurch lassen sich Fehler in kurzer Zeit lokalisieren. Dies erleichtert dem Systemintegrator die Inbetriebnahme deutlich.

#### Heizbetrieb sperren bei geöffneten Fenstern

Wird das Fenster eines Raumes geöffnet sperrt der Heizungsaktor den Heizungsbetrieb und geht in Frostschutz Modus. Sobald das Fenster geschlossen wird, ist der Heizungsbetrieb wieder aktiviert.

#### Zusatzstufe Heizen

Im integrierten Regler kann für den Heizbetrieb eine Zusatzstufe aktiviert werden. Diese kann bei trägen Systemen angewendet werden, um die Aufheizphase zu verkürzen. Beispielsweise könnte bei einer Fußbodenheizung (als Grundstufe), ein Heizkörper oder eine Elektroheizung (als Zusatzstufe) eingesetzt werden, um die längere Aufheizphase der trägen Fußbodenheizung zu verkürzen.

#### Automatische Berechnung zur Bestimmung von Sommer/Winter

Zusätzlich zur Umschaltung per Objekt verfügt der neue Heizungsaktor nun auch über die Möglichkeit einer automatischen Berechnung zur Bestimmung von Sommer- und Winterbetrieb über Uhrzeit/Datum und Außentemperatur.

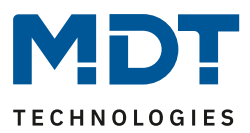

#### Energieoptimierung durch Pumpenabschaltung

Im MDT Heizungsaktor gibt es das Objekt Heiz-/Kühlanforderung. Solange (hier am Beispiel Heizbetrieb) Wärmebedarf in den Räumen besteht und die Heizkreisventile offen sind (Stellwerte größer Null) bleibt das Objekt Heizanforderung auf 1 und die Umwälzpumpe eingeschaltet. Ist der Wärmebedarf gedeckt und alle Heizkreisventile geschlossen (Stellwerte Null) geht das Objekt Heizanforderung auf 0 und die Umwälzpumpe wird abgeschaltet. Für die Pumpe ist eine Nachlaufzeit für bis zu 30 Minuten definierbar. Sobald ein Heizkreis wieder Wärme anfordert, wird die Pumpe eingeschaltet. Gerade in Übergangsphasen und Sommer kann durch Pumpenabschaltung Energie eingespart werden.

#### **Gleichmäßige Pumpenlast**

Die Ausgänge können zeitlich versetzt angesteuert werden, um die Umwälzpumpe gleichmäßig zu belasten.

#### Notbetrieb

Für jeden Kanal kann ein Notbetrieb aktiviert werden. Dabei wird überwacht, ob ein Eingangssignal innerhalb einer eingestellten Zeit empfangen wird. Empfängt der Aktor kein Telegramm, so geht der jeweilige Kanal des Heizungsaktors in einen Notbetrieb.

#### Festsitzschutz

Werden Heizventile über eine längere Zeit nicht benutzt, besteht die Gefahr das diese sich festsetzen. Um dies zu vermeiden ist eine Schutzfunktion im Heizungsaktor integriert. Bei Aktivierung wird alle 6 Tage das Heizventil für 5 Minuten auf- und zugefahren.

#### Interne Verbindung von Ausgängen

Wird mehr als ein Ventilausgang für einen Regelkanal benötigt, ist es möglich, schnell und übersichtlich einen oder mehrere zusätzliche Ausgänge anzusteuern.

#### **Erweiterte Szenenfunktion**

Die erweiterte Szenenfunktion kann neben der Solltemperatur auch die Betriebsarten Komfort, Nacht, Standby und Frost-/Hitzeschutz schalten.

#### Long Frame Support

Bei der Programmierung über die ETS5 werden Long Frames (längere Telegramme) gesendet. Diese enthalten mehr Nutzdaten pro Telegramm, wodurch sich die Programmierzeit der Schaltaktoren mit der ETS5 deutlich verkürzt. Sie benötigen hierzu eine Programmierschnittstelle welches die Aussendung von Long Frames unterstützt. MDT bietet hierzu die Programmier-Interfaces IP Router SCN-IP100.03, IP Interface SCN-IP000.03 und USB Interface SCN-USBR.02 an.

#### Updatefähig mittels DCA

Mit Hilfe des MDT Update Tools können die Aktoren, falls erforderlich, upgedatet werden.

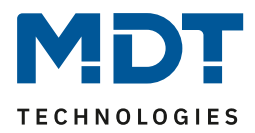

#### 2.3 Anschluss-Schema

Beim AKH-0400.03 ist eine Phase für alle 4 Kanäle (A-D) anzuschließen, beim AKH-0800.03 jeweils eine Phase für die Kanäle A-D und E-H. Beim AKH-0600.03 gilt eine Phase für alle 6 Kanäle (A-F).

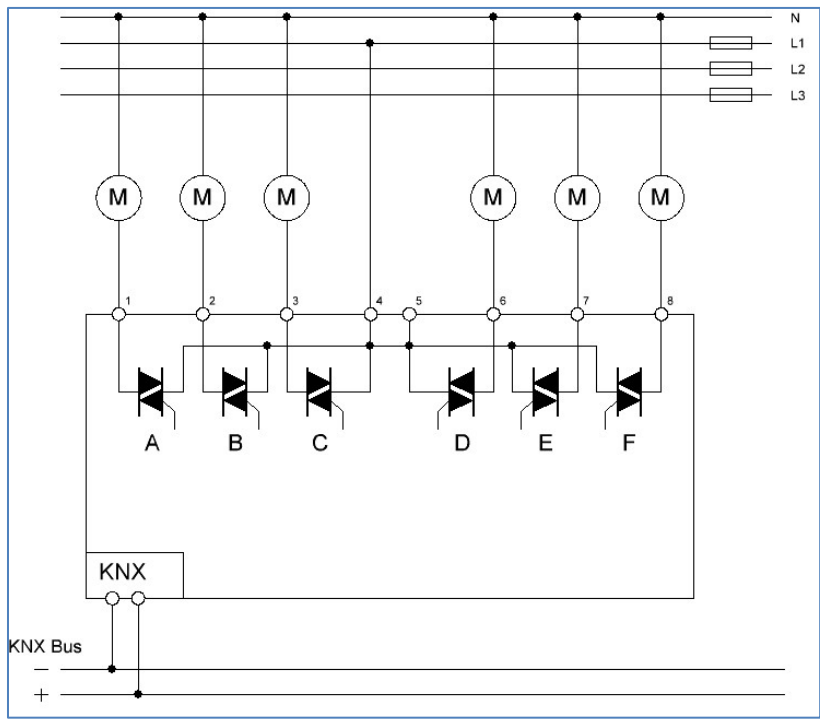

Abbildung 1: Anschlussbeispiel – AKH-0600.03

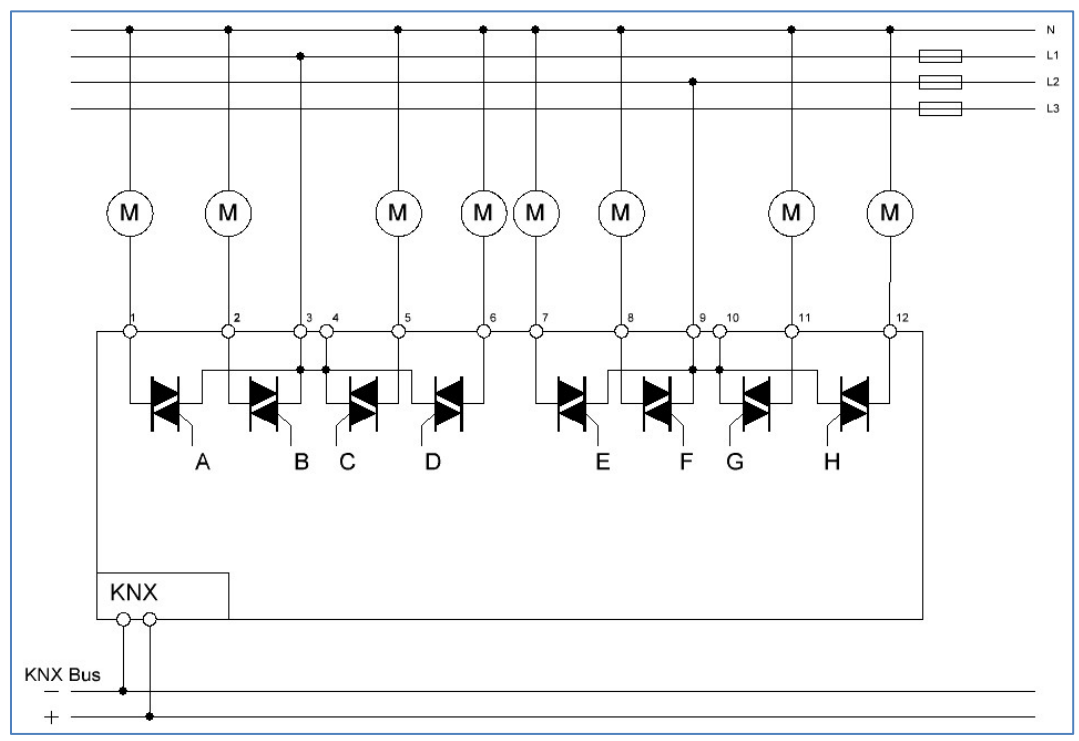

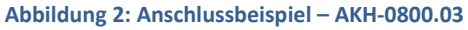

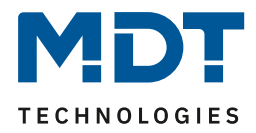

## 2.4 Aufbau & Bedienung

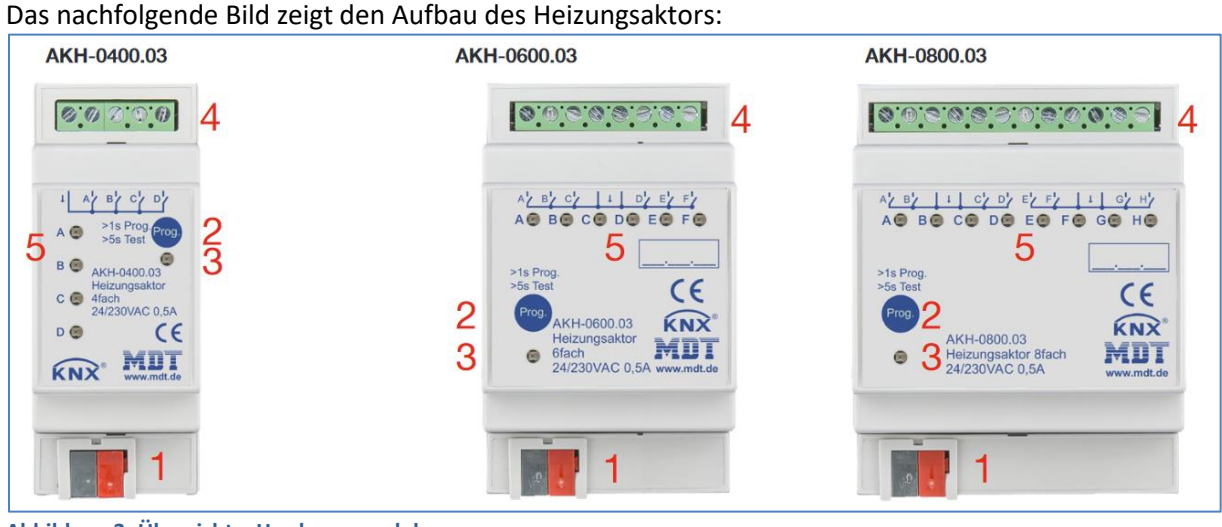

Abbildung 3: Übersicht – Hardwaremodule

- 1 = Busanschlussklemme
- 3 = Rote Programmier-LED
- 5 = Grüne Kanalanzeige-LED
- 2 = Programmiertaste
- 4 = Anschlussklemmen

### 2.5 Testbetrieb

9

Der Testbetrieb wird aktiviert, wenn die "Prog."-Taste für mehr als 5 Sekunden gedrückt wird. Nach Aktivierung werden nacheinander alle aktiven Kanäle für 3 Minuten bestromt. Dies wird durch dauerhaftes Leuchten der entsprechenden Kanal LED angezeigt. Durch kurzen Druck auf die "Prog."-Taste kann direkt zum nächsten Kanal geschaltet. Der Testbetrieb wird entweder automatisch nach Ablauf der Zeit des letzten aktiven Kanals beendet oder durch nochmaliges kurzes Drücken der "Prog." Taste wenn der letzte Kanal angewählt ist.

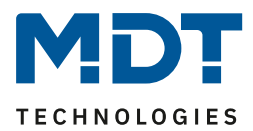

### 2.6 Störungsmeldungen – Kanal-LEDs

Jeder Kanal verfügt über eine LED, welche den Schaltzustand des jeweiligen Kanals angeben. Zusätzlich zum Status zeigen diese Kanal LEDs auch Störungen an. Die Störungen werden wie folgt angezeigt:

- **2x blinken, lange Pause, 2x blinken...** Der Kanal befindet sich im Notbetrieb aufgrund Stellwertausfall bzw. Messwertausfall.
- **3x blinken, lange Pause, 3x blinken...** Im 230V Betrieb wird ein Netzausfall erkannt und durch ein Blinken signalisiert.
   Da beim 4-fach/8-fach-Aktor immer jeweils 4 Kanäle gemeinsam gespeist werden, blinken entsprechend auch 4 Kanäle gleichzeitig im selben Rhythmus. Beim 6-fach Aktor werden zwar alle 6 Kanäle gemeinsam gespeist, jedoch sind jeweils 3 Kanäle (A/B/C und D/E/F) intern getrennt. Somit würden hier jeweils 3 Kanäle gleichzeitig blinken.

   Beim 4-fach Aktor muss Kanal A immer belegt sein, beim 8-fach Aktor bei Nutzung der Kanäle E-H auch Kanal E. Beim 6-fach Aktor entsprechend Kanal A und Kanal D.
   Ist dies nicht der Fall, so geht der Aktor in den Störbetrieb und signalisiert dies über das gleichzeitige Blinken aller Kanal-LEDs.
  - 4x blinken, lange Pause, 4x blinken...
     Der zugehörige Kanal befindet sich im Überlastbetrieb oder hat einen Kurzschluss am Ausgang.

Das normale Verhalten des Aktors wird ebenfalls wie folgt über diese LEDs angezeigt:

- schaltender Betrieb (1 Bit)
   Die LED zeigt das Schaltverhalten des Ausgangs an. Gibt der Zweipunktregler ein 1-Signal aus, so leuchtet die LED.
- stetig (1 Byte)/ integrierter Regler Die LED wird im PWM-Betrieb betrieben, mit der festen Periodendauer von 4s und blinkt im Rhythmus des Stellwertes. Bei 50% wäre die LED demnach 2s an und 2s aus.

## 2.7 Inbetriebnahme

Nach der Verdrahtung des Gerätes erfolgen die Vergabe der physikalischen Adresse und die Parametrierung der einzelnen Kanäle:

- (1) Schnittstelle an den Bus anschließen, z.B. MDT USB Interface.
- (2) Busspannung zuschalten.
- (3) Programmiertaste am Gerät drücken >1s (rote Programmier-LED leuchtet dauerhaft).
- (4) Laden der physikalischen Adresse aus der ETS-Software über die Schnittstelle (rote LED erlischt, sobald dies erfolgreich abgeschlossen ist).
- (5) Laden der Applikation, mit gewünschter Parametrierung.
- (6) Wenn das Gerät betriebsbereit ist, kann die gewünschte Funktion geprüft werden(ist auch mit Hilfe der ETS-Software möglich).

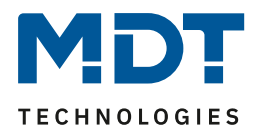

# 3 Kommunikationsobjekte

# 3.1 Standard-Einstellungen der Kommunikationsobjekte

Die folgenden Tabellen zeigen die Standardeinstellungen für die Kommunikationsobjekte:

|     |         | Standardeinstellungen – Pro Kanal         |        |   |   |   |   |   |
|-----|---------|-------------------------------------------|--------|---|---|---|---|---|
| Nr. | Kanal   | Funktion                                  | Größe  | К | L | S | Ü | Α |
| 1   | Kanal A | Eingang Stellwert                         | 1 Bit  | Х |   | Х | Х | Х |
| 1   | Kanal A | Eingang Stellwert 1 Byte X                |        | Х |   | Х | Х | Х |
| 1   | Kanal A | Temperaturwert empfangen                  | 2 Byte | Х |   | Х | Х | Х |
| 2   | Kanal A | Sollwert vorgeben                         | 2 Byte | Х |   | Х |   |   |
| 3   | Kanal A | Komfort Sollwert vorgeben                 | 2 Byte | Х |   | Х |   |   |
| 3   | Kanal A | (Basis) Komfort Sollwert vorgeben         | 2 Byte | Х |   | Х |   |   |
| 3   | Kanal A | Kombiobjekt: Sollwert vorgeben            | 8 Byte | Х |   | Х |   |   |
| 3   | Kanal A | Kombiobjekt (Heizen): Sollwert vorgeben   | 8 Byte | Х |   | Х |   |   |
| 4   | Kanal A | Standby Sollwert vorgeben                 | 2 Byte | Х |   | Х |   |   |
| 5   | Kanal A | Nacht Sollwert vorgeben                   | 2 Byte | Х |   | Х |   |   |
| 6   | Kanal A | Hitzeschutz Sollwert vorgeben             | 2 Byte | Х |   | Х |   |   |
| 6   | Kanal A | Frostschutz Sollwert vorgeben             | 2 Byte | Х |   | Х |   |   |
| 7   | Kanal A | Kombiobjekt (Kühlen): Sollwert vorgeben   | 8 Byte | Х |   | Х |   |   |
| 8   | Kanal A | Aktueller Sollwert senden                 | 2 Byte | Х | Х |   | Х |   |
| 9   | Kanal A | Manuelle Sollwertverschiebung (2 Byte)    | 2 Byte | Х |   | Х |   |   |
| 10  | Kanal A | Manuelle Sollwertverschiebung (1=+ / 0=-) | 1 Bit  | Х |   | Х |   |   |
| 10  | Kanal A | Manuelle Sollwertverschiebung (1 Byte)    | 1 Byte | Х |   | Х |   |   |
| 11  | Kanal A | Status Sollwertverschiebung senden        | 2 Byte | Х | Х |   | Х |   |
| 12  | Kanal A | Stellwert: Status senden                  | 1 Byte | Х | Х |   | Х |   |
| 12  | Kanal A | Stellwert Heizen: Status senden           | 1 Byte | Х | Х |   | Х |   |
| 13  | Kanal A | Stellwert Kühlen: Status senden           | 1 Byte | Х | Х |   | Х |   |
| 14  | Kanal A | Stellwert > 0%: Status senden             | 1 Bit  | Х | Х |   | Х |   |
| 15  | Kanal A | Ventilzustand senden:                     | 1 Bit  | Х | Х |   | Х |   |
|     |         | 1=geöffnet, 0=geschlossen                 |        |   |   |   |   |   |
| 15  | Kanal A | Ventilzustand Heizen senden:              | 1 Bit  | Х | х |   | х |   |
|     |         | 1=geöffnet, 0=geschlossen                 |        |   |   |   |   |   |
| 16  | Kanal A | Zusatzstufe: Stellwert Heizen senden      | 1 Bit  | Х | Х |   | Х |   |
| 17  | Kanal A | Betriebsartvorwahl                        | 1 Byte | Х |   | Х |   |   |
| 18  | Kanal A | Betriebsart Komfort: Komfortverlängerung  | 1 Bit  | Х |   | Х |   |   |
| 19  | Kanal A | Betriebsart Komfort schalten              | 1 Bit  | Х |   | Х |   |   |
| 20  | Kanal A | Betriebsart Nacht schalten                | 1 Bit  | Х |   | Х |   |   |
| 21  | Kanal A | Betriebsart Frostschutz schalten          | 1 Bit  | Х |   | Х |   |   |
| 21  | Kanal A | Betriebsart Frost/Hitzeschutz schalten    | 1 Bit  | Х |   | Х |   |   |
| 21  | Kanal A | Betriebsart Hitzeschutz schalten          | 1 Bit  | Х |   | Х |   |   |

# Technisches Handbuch

# Heizungsaktor [AKH-0x00.03]

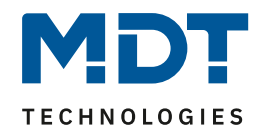

| +40 | nächster Kanal |                                                            |         | • |   |   |   |   |
|-----|----------------|------------------------------------------------------------|---------|---|---|---|---|---|
| 38  | Kanal A        | Sperre Führung                                             | 1 Bit   | Х |   | Х |   |   |
| 37  | Kanal A        | Status Führung                                             | 1 Bit   | Х | Х |   | Х |   |
| 36  | Kanal A        | Führungswert in Prozent                                    | 1 Byte  | Х |   | Х |   |   |
| 36  | Kanal A        | Führungswert in Lux                                        | 2 Byte  | Х |   | Х |   |   |
| 35  | Kanal A        | Störung bei Netzausfall / Kurzschluss /<br>Stellwertfehler | 1 Bit   | Х | Х |   | Х |   |
| 34  | Kanal A        | Übersteuerung: Maximaler Stellwert                         | 1 Byte  | Х |   | Х |   |   |
| 33  | Kanal A        | Übersteuerung: Minimaler Stellwert                         | 1 Byte  | Х |   | Х |   |   |
| 32  | Kanal A        | Taupunktalarm                                              | 1 Bit   | Х |   | Х |   |   |
| 32  | Kanal A        | Zwangsstellung                                             | 1 Bit   | Х |   | Х |   |   |
| 31  | Kanal A        | Freigabeobjekt Kühlen: Stellwert freigeben                 | 1 Bit   | Х | Х | Х | Х | Х |
| 31  | Kanal A        | Sperrobjekt Kühlen: Stellwert sperren                      | 1 Bit   | Х | Х | Х | Х | Х |
| 30  | Kanal A        | Freigabeobjekt Heizen: Stellwert freigeben                 | 1 Bit   | Х | Х | Х | Х | Х |
| 30  | Kanal A        | Sperrobjekt Heizen: Stellwert sperren                      | 1 Bit   | Х | Х | Х | Х | Х |
| 29  | Kanal A        | Fensterkontakt: 0=geschlossen / 1= geöffnet                | 1 Bit   | Х |   | Х | Х | Х |
| 29  | Kanal A        | Fensterkontakt: 1=geschlossen / 0= geöffnet                | 1 Bit   | Х |   | Х | Х | Х |
| 28  | Kanal A        | Diagnose Status                                            | 14 Byte | Х | Х |   | Х |   |
| 27  | Kanal A        | Oberflächentemperatur Kühlung empfangen                    | 2 Byte  | Х |   | Х | Х |   |
| 26  | Kanal A        | Vorlauftemperatur Heizung empfangen                        | 2 Byte  | Х |   | Х | Х |   |
| 25  | Kanal A        | Hitzealarm                                                 | 1 Bit   | Х | Х |   | Х |   |
| 24  | Kanal A        | Frostalarm                                                 | 1 Bit   | Х | Х |   | Х |   |
| 23  | Kanal A        | DPT_RHCC Status: Reglerstatus senden                       | 2 Byte  | Х | Х |   | Х |   |
| 23  | Kanal A        | DPT_HVAC Mode: Reglerstatus senden                         | 1 Byte  | Х | Х |   | Х |   |
| 23  | Kanal A        | DPT_HVAC Status: Reglerstatus senden                       | 1 Byte  | Х | х |   | Х |   |
| 23  | Kanal A        | DPT_RTC kombinierter Status: Reglerstatus 2 Byte senden    |         | Х | Х |   | Х |   |
| 23  | Kanal A        | DPT_RTSM kombinierter Status: Reglerstatus senden          | 1 Byte  | Х | Х |   | х |   |
| 22  | Kanal A        | DPT_HVAC Mode: Reglerstatus senden                         | 1 Byte  | Х | Х |   | Х |   |
| 22  | Kanal A        | DPT_HVAC Status: Reglerstatus senden                       | 1 Byte  | Х | Х |   | Х |   |
|     |                |                                                            |         |   |   |   |   |   |

Tabelle 1: Standardeinstellungen Kommunikationsobjekte – Pro Kanal

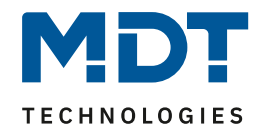

Die folgende Tabelle zeigt die Standardeinstellungen für die allgemein gültigen Objekte (Zentrale Objekte), **hier am Beispiel des AKH-0400.03:** \*

|      | Standardeinstellungen – Zentrale Objekte |                                          |        |   |   |   |   |   |
|------|------------------------------------------|------------------------------------------|--------|---|---|---|---|---|
| Nr.* | Kanal                                    | Funktion                                 | Größe  | к | L | s | Ü | Α |
| 161  | Sommer = 1/ Winter = 0                   | Umschaltung                              | 1 Bit  | Х |   | Х | Х | Х |
| 161  | Sommer = 1/ Winter = 0                   | Übersteuerung für 7 Tage                 | 1 Bit  | Х |   | Х | Х | Х |
| 161  | Sommer = 0/ Winter = 1                   | Umschaltung                              | 1 Bit  | Х |   | Х | Х | Х |
| 161  | Sommer = 0/ Winter = 1                   | Übersteuerung für 7 Tage                 | 1 Bit  | Х |   | Х | Х | Х |
| 162  | Sommer = 1/ Winter = 0                   | Status                                   | 1 Bit  | Х | Х |   | Х |   |
| 162  | Sommer = 0/ Winter = 1                   | Status                                   | 1 Bit  | Х | Х |   | Х |   |
| 163  | Heizen / Kühlen                          | Umschaltung                              | 1 Bit  | Х |   | Х | Х | Х |
| 164  | Heizen / Kühlen                          | Status                                   | 1 Bit  | Х | Х |   | Х |   |
| 165  | Heizanforderung                          | 0 wenn Stellwert = 0%, sonst 1           | 1 Bit  | Х | Х |   | Х |   |
| 165  | Heiz-/Kühlanforderung                    | 0 wenn Stellwert = 0%, sonst 1           | 1 Bit  | Х | Х |   | Х |   |
| 165  | Heizanforderung                          | 0 wenn alle Ventile geschlossen, sonst 1 | 1 Bit  | Х | Х |   | Х |   |
| 165  | Heiz-/Kühlanforderung                    | 0 wenn alle Ventile geschlossen, sonst 1 | 1 Bit  | Х | Х |   | Х |   |
| 166  | Kühlanforderung                          | 0 wenn Stellwert = 0%, sonst 1           | 1 Bit  | Х | Х |   | Х |   |
| 166  | Kühlanforderung                          | 0 wenn alle Ventile geschlossen, sonst 1 | 1 Bit  | Х | Х |   | Х |   |
| 167  | Störung                                  | Bei Netzausfall / Kurzschluss            | 1 Bit  | Х | Х |   | Х |   |
| 168  | Max. Stellwert (Heizen)                  | Ausgang                                  | 1 Byte | Х | Х |   | Х |   |
| 168  | Max. Stellwert                           | Ausgang                                  | 1 Byte | Х | Х |   | Х |   |
| 169  | Max. Stellwert (Heizen)                  | Eingang                                  | 1 Byte | Х |   | Х |   |   |
| 169  | Max. Stellwert                           | Eingang                                  | 1 Byte | Х |   | Х |   |   |
| 170  | Max. Stellwert (Kühlen)                  | Ausgang                                  | 1 Byte | Х | Х |   | Х |   |
| 171  | Max. Stellwert (Kühlen)                  | Eingang                                  | 1 Byte | Х |   | Х |   |   |
| 172  | Szene                                    | Aktivieren                               | 1 Byte | Х |   | Х |   |   |
| 173  | Zentrale Funktion                        | In Betrieb                               | 1 Bit  | Х | Х |   | Х |   |
| 174  | Außentemperatur /                        | Messwert empfangen                       | 2 Byte | Х |   | Х |   |   |
|      | Führungswert                             |                                          |        |   |   |   |   |   |
| 175  | Uhrzeit                                  | Aktuellen Wert empfangen                 | 3 Byte | Х |   | Х | Х | Х |
| 176  | Datum                                    | Aktuellen Wert empfangen                 | 3 Byte | Х |   | Х | Х | Х |
| 177  | Uhrzeit / Datum                          | Aktuellen Wert empfangen                 | 8 Byte | Х |   | Х | Х | Х |

Tabelle 2: Standardeinstellungen Kommunikationsobjekte – Allgemein

\* Objekte für zentrale Funktionen sind immer am Ende der Objektliste. Objektnummern sind somit abhängig von der Anzahl der Kanäle jedes Gerätes. Beispielweise ist die Zentralfunktion "Umschaltung Heizen/Kühlen" bei einem AKH-0400.03 die Objekt Nr.163, bei einem AKH-0600.03 die Nr. 243 und bei einem AKH-0800.03 Nr. 323.

Differenz der Objektnummern von 4-fach  $\rightarrow$  6-fach  $\rightarrow$  8-fach ist jeweils **+80**.

Aus der auf der vorigen Seite stehenden Tabelle können die voreingestellten Standardeinstellungen entnommen werden. Die Priorität der einzelnen Kommunikationsobjekte, sowie die Flags können nach Bedarf vom Benutzer angepasst werden. Die Flags weisen den Kommunikationsobjekten ihre jeweilige Aufgabe in der Programmierung zu. Dabei steht" K" für Kommunikation, "L" für Lesen, "S" für Schreiben, "Ü" für Übertragen und "A" für Aktualisieren.

13

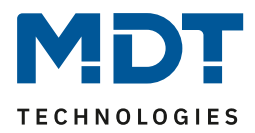

# **4 Referenz ETS-Parameter**

# 4.1 Allgemeine Einstellungen

Das folgende Bild zeigt die allgemeinen Einstellungen. Diese wirken sich auf alle Kanäle aus:

| Geräteanlaufzeit                                                  | 2                                                                                                    | *      | s  |
|-------------------------------------------------------------------|----------------------------------------------------------------------------------------------------|--------|----|
| "In Betrieb" zyklisch senden                                      | 30 min                                                                                                    | ,      | •  |
| Thermischer Antrieb                                               | 24VAC () 230VAC                                                                                                  |        |    |
| Festsitzschutz (alle 6 Tage für 5 min Ventil<br>auf/zu)<br>       | 🔵 nicht aktiv 🔘 aktiv                                                                                            |        |    |
| Auswahl Betriebsart                                               | Heizen und Kühlen                                                                                                | •      | Ŧ  |
| Auswahl Heizsystem                                                | <ul> <li>2 Rohr / 1 Kreis (Heizen oder Kühlen)</li> <li>4 Rohr / 2 Kreis (Heizen und Kühlen getrennt)</li> </ul> |        |    |
| Umschaltung für Heizen/Kühlen                                     | über Objekt Sommer / Winter                                                                                      |        | •  |
| Statusobjekt Heizen/Kühlen zyklisch senden                        | nicht aktiv                                                                                                    | ,      | Ŧ  |
| Bestimmung von Sommer/Winter                                      | 🔘 über Objekt 🔵 automatische Berechnung                                                                          |        |    |
| Polarität für Objekt "Sommer/Winter"                              | Sommer = 1 / Winter = 0 Sommer = 0 / Winter = 1                                                                  |        |    |
| Sollwert Frostschutz für alle Kanäle                              | 7                                                                                                    | *<br>* | °C |
| Sollwert Hitzeschutz für alle Kanäle                              | 35                                                                                                    | *<br>* | °C |
| Objekt max. Stellwert                                             | nicht aktiv                                                                                                    |        | •  |
| Objekt für Anforderung Heizen/Kühlen                              | aktiv                                                                                                    |        | Ŧ  |
| Heiz-/Kühlanforderung in Abhängigkeit von                         | Ventilzustand O Stellwert                                                                                        |        |    |
| Ausgänge werden zeitlich versetzt eing                            | jeschaltet.                                                                                                    |        |    |
| Verhalten nach Busspannungswieder                                 | kehr                                                                                                    |        |    |
| Stell-/Temperaturwerte abfragen                                   | 🔵 nicht aktiv 🔘 aktiv                                                                                            |        |    |
| Sommer/Winter                                                     | Zustand wiederherstellen                                                                                         | •      | •  |
| Sprache für Diagnosetext<br>Abbildung 4: Allgemeine Einstellungen | Oeutsch Englisch                                                                                                 |        |    |

Die einzelnen Einstellungen werden im Folgenden detailliert beschrieben.

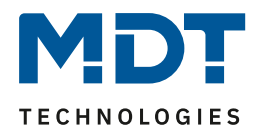

#### 4.1.1 Gerätekonfiguration

Die nachfolgenden Parameter dienen der Grundkonfiguration des Heizungsaktors:

| Geräteanlaufzeit                                        | 2                     | * | s |
|---------------------------------------------------------|-----------------------|---|---|
| "In Betrieb" zyklisch senden                            | nicht aktiv           | • | r |
| Thermischer Antrieb                                     | 24VAC © 230VAC        |   |   |
| Festsitzschutz (alle 6 Tage für 5 min Ventil<br>auf/zu) | 🔵 nicht aktiv 🔘 aktiv |   |   |

Abbildung 5: Einstellungen – Grundkonfiguration

Die nachfolgende Tabelle zeigt die möglichen Einstellungen:

| ETS-Text                    | Wertebereich                    | Kommentar                              |
|-----------------------------|---------------------------------|----------------------------------------|
|                             | [Defaultwert]                   |                                        |
| Geräteanlaufzeit            | 2 240 s                         | Zeit, die zwischen der                 |
|                             | [2 s]                           | Busspanungswiederkehr und dem          |
|                             |                                 | Anlauf des Gerätes vergeht.            |
| "In-Betrieb" Telegramm      | nicht aktiv                     | Einstellung, ob ein In-Betrieb         |
|                             | 1 min – 24 h                    | Telegramm zyklisch gesendet            |
|                             |                                 | werden soll.                           |
| Thermischer Antrieb         | <ul> <li>24VAC</li> </ul>       | Einstellung der Spannung an den        |
|                             | 230VAC                          | thermischen Antrieben.                 |
| Festsitzschutz (alle 6 Tage | <ul> <li>nicht aktiv</li> </ul> | aktiviert den Festsitz-/ Ventilschutz. |
| für 5min Ventile auf/zu)    | <ul> <li>aktiv</li> </ul>       |                                        |

Tabelle 3: Einstellungen – Grundkonfiguration

15

Mit der **Geräteanlaufzeit** wird die Zeit festgelegt, die zwischen einer Busspannungswiederkehr bzw. einem ETS-Download vergeht, bis das Gerät selbst startet. Dies ist sinnvoll, wenn beispielsweise ein Gerät später starten soll als ein anderes, um z.B. wichtige Werte zu erhalten.

"In-Betrieb" zyklisch senden bewirkt, dass im konfigurierten Zyklus Telegramme auf den Bus gesendet werden, solange das Gerät normal arbeitet. Fällt das Gerät beispielsweise aus und sendet nicht mehr, kann das für Überwachungszwecke genutzt werden und entsprechende Maßnahmen ergriffen werden.

Mit der Spannungseinstellung für den **thermischen Antrieb** wird festgelegt mit welcher Versorgungsspannung der thermische Antrieb arbeitet. Durch die Spannungseinstellung ändert sich im Aktor selbst nur die Störungserkennung, sonst bleiben die Funktionen identisch. Die Störungsfunktion erkennt im 230V Betrieb sowohl einen Kurzschluss als auch einen Netzausfall. Im 24V Betrieb wird nur der Kurzschluss erkannt. Bei einer aktiven Störung wird über das zugehörige Objekt ein 1-Signal geschickt. Zusätzlich reagiert der betroffene Kanal mit einem schnellen Blinken der zugehörigen Kanal-LED (Blinkverhalten siehe <u>2.6 Störungsmeldungen – Kanal-LEDs</u>).

#### Achtung: Betriebsspannung für den Heizungsaktor muss Wechselspannung sein.

TRIACs am Ausgang können nicht mit Gleichspannung arbeiten!

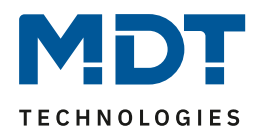

Um sicherzugehen, dass ein Ventil, welches über einen längeren Zeitraum nicht geöffnet wurde, nicht blockiert, verfügt der Heizungsaktor über einen **Festsitzschutz**/Ventilschutz. Dieser steuert alle Kanäle in einem festen Zyklus von 6 Tagen für 5min an und fährt somit alle angeschlossenen Ventile einmal komplett auf. Somit kann ein reibungsloses Auf- und Zufahren der Ventile gesichert werden. Eine Statusmeldung, ob und wann der Festsitzschutz aktiv ist, kann über das jeweilige Statusobjekt "Ventilzustand senden" in den Parametern für jeden Kanal genutzt werden.

Die folgende Tabelle zeigt die dazu gehörigen Kommunikationsobjekte:

| * Störung – Bei Netzausfall / Kurzschluss 1 Bit Meldung eine | er aktiven Störung    |
|--------------------------------------------------------------|-----------------------|
| * Zentrale Funktion – In-Betrieb 1 Bit Senden eines          | In-Betrieb Telegramms |

Tabelle 4: Kommunikationsobjekt Störung

\* Objekte für zentrale Funktionen sind immer am Ende der Objektliste. Objektnummern sind somit abhängig von der Anzahl der Kanäle jedes Gerätes.

Beispielweise ist die Zentralfunktion "Umschaltung Heizen/Kühlen" bei einem AKH-0400.03 die Objekt Nr.163, bei einem AKH-0600.03 die Nr. 243 und bei einem AKH-0800.03 Nr. 323. Differenz der Objektnummern von 4-fach  $\rightarrow$  6-fach  $\rightarrow$  8-fach ist jeweils **+80**.

Eine aktive Störung kann durch Drücken der Programmiertaste zurückgesetzt werden.

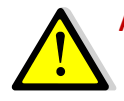

Achtung: Der 1. Kanal beim 4-fachen Aktor, sowie der 1. und 5. Kanal beim 8-fachen Aktor, bzw. der 1. und 4. Kanal beim 6-fachen Aktor, müssen als erstes belegt werden, da sonst eine Störung ausgegeben wird!

Achtung: Jeder Aktor kann nur über eine Spannung betrieben werden, entweder 230VAC oder 24VAC. Eine Kombination beider Spannungen an einem Aktor ist nicht zulässig!

Betriebsspannung für den Heizungsaktor muss Wechselspannung sein. TRIACs am Ausgang können nicht mit Gleichspannung arbeiten!

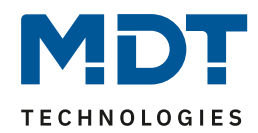

### 4.1.2 Betriebsart / Heizsystem / Umschaltung Heizen/Kühlen

#### Das folgende Bild zeigt die relevanten Einstellungen:

| Auswahl Betriebsart                                  | Heizen und Kühlen                                                                                                | • |
|------------------------------------------------------|----------------------------------------------------------------------------------------------------|---|
| Auswahl Heizsystem                                   | <ul> <li>2 Rohr / 1 Kreis (Heizen oder Kühlen)</li> <li>4 Rohr / 2 Kreis (Heizen und Kühlen getrennt)</li> </ul> |   |
| Umschaltung für Heizen/Kühlen                        | über Objekt Heizen / Kühlen                                                                                      | • |
| Heizen Stellwerte bei Sommerbetrieb auf<br>0% setzen | 🔵 nicht aktiv 🔘 aktiv                                                                                            |   |
| Kühlen Stellwerte bei Winterbetrieb auf<br>0% setzen | 🔵 nicht aktiv 🔘 aktiv                                                                                            |   |
| Statusobjekt Heizen/Kühlen zyklisch senden           | nicht aktiv                                                                                                    | • |

Abbildung 6: Einstellungen – Betriebsart / Heizsystem / Umschaltung

| Die nachfolg | gende Tabelle | zeigt den | Einstellbereich | für diese | Parameter:   |
|--------------|---------------|-----------|-----------------|-----------|--------------|
| Die naemoly  | Schae rabene  | LCISC GCI | LINGCOLOCICION  | rui uicse | i urunicter. |

| ETS-Text                  | Wertebereich                                    | Kommentar                            |  |
|---------------------------|-------------------------------------------------|--------------------------------------|--|
|                           | [Defaultwert]                                   |                                      |  |
| Auswahl Betriebsart       | <ul> <li>Heizen</li> </ul>                      | Einstellung, mit welcher Betriebsart |  |
|                           | <ul> <li>Kühlen</li> </ul>                      | die Regelung arbeiten soll           |  |
|                           | <ul> <li>Heizen und Kühlen</li> </ul>           |                                      |  |
| Heizen Stellwerte bei     | <ul> <li>nicht aktiv</li> </ul>                 | Setzt während "Sommerbetrieb" den    |  |
| Sommerbetrieb auf         | <ul> <li>aktiv</li> </ul>                       | Stellwert immer auf 0%.              |  |
| 0% setzen                 |                                                 | Nur verfügbar bei Betriebsart        |  |
|                           |                                                 | "Heizen" oder "Heizen und Kühlen"    |  |
| Kühlen Stellwerte bei     | <ul> <li>nicht aktiv</li> </ul>                 | Setzt während "Winterbetrieb" den    |  |
| Winterbetrieb auf         | <ul> <li>aktiv</li> </ul>                       | Stellwert immer auf 0%.              |  |
| 0% setzen                 |                                                 | Nur verfügbar bei Betriebsart        |  |
|                           |                                                 | "Kühlen" oder "Heizen und Kühlen"    |  |
| Folgende Parameter sind r | nur verfügbar bei Betriebsart " <b>Heizen u</b> | nd Kühlen" und "2 Rohr System":      |  |
| Auswahl Heizsystem        | <ul> <li>2 Rohr System</li> </ul>               | Einstellung, ob mit einem oder zwei  |  |
|                           | (Heizen oder Kühlen)                            | Heizkreisläufen gearbeitet wird.     |  |
|                           | <ul> <li>4 Rohr System (Heizen und</li> </ul>   | Nur verfügbar in der Betriebsart     |  |
|                           | Kühlen getrennt)                                | "Heizen und Kühlen"                  |  |
| Umschaltung für           | <ul> <li>über Objekt</li> </ul>                 | Einstellung, wie zwischen den        |  |
| Heizen/Kühlen             | Sommer/Winter                                   | Betriebsarten umgeschaltet werden    |  |
|                           | <ul> <li>über Objekt Heizen/Kühlen</li> </ul>   | soll.                                |  |
|                           | <ul> <li>automatisch</li> </ul>                 |                                      |  |
| Statusobjekt              | nicht aktiv                                     | Einstellung, ob das Statusobjekt für |  |
| Heizen/Kühlen zyklisch    | 5, 10, 20, 30 min / 1 h / 2 h / 4 h             | Heizen/Kühlen zyklisch gesendet      |  |
| senden                    |                                                 | werden soll.                         |  |
| Referenzkanal für         | Kanal A – D / F / H                             | Festlegung des Referenzkanals.       |  |
| automatische              | [Kanal A]                                       | Nur verfügbar bei Umschaltung für    |  |
| Umschaltung               |                                                 | Heizen/Kühlen "automatisch"          |  |
| Heizen/Kühlen             | Anzahl der Kanäle abhängig vom                  |                                      |  |
| (2 Rohr System)           | Gerätetyp                                       |                                      |  |

Tabelle 5: Einstellungen – Betriebsart / Heizsystem / Umschaltung

17

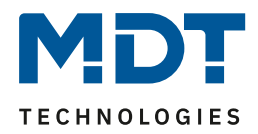

Mit der **Auswahl der Betriebsart** wird festgelegt, ob es sich um ein reines Heizsystem, ein reines Kühlsystem oder um ein kombiniertes System für Heizen und Kühlen handelt.

Bei einem reinen Heiz- oder Kühlsystem existiert nur ein Kreislauf, der nur für **Heizen** oder nur für **Kühlen** verwendet wird.

Bei der Betriebsart "**Heizen und Kühlen**" unterscheidet man im Folgenden zwischen zwei **Heizsystemen**:

2-Rohr System: Es existiert nur ein Kreislauf für Heizen und Kühlen.

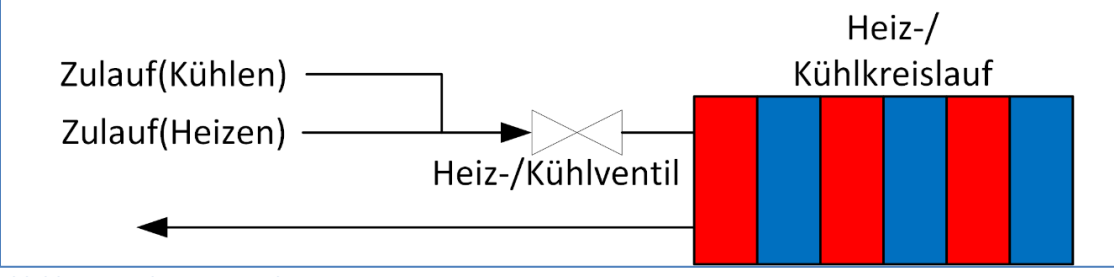

Abbildung 7: Schema – 2-Rohr System

In dieser Einstellung ist das Heizen und Kühlen gegeneinander verriegelt! Es ist nur der Heiz- oder der Kühlbetrieb möglich.

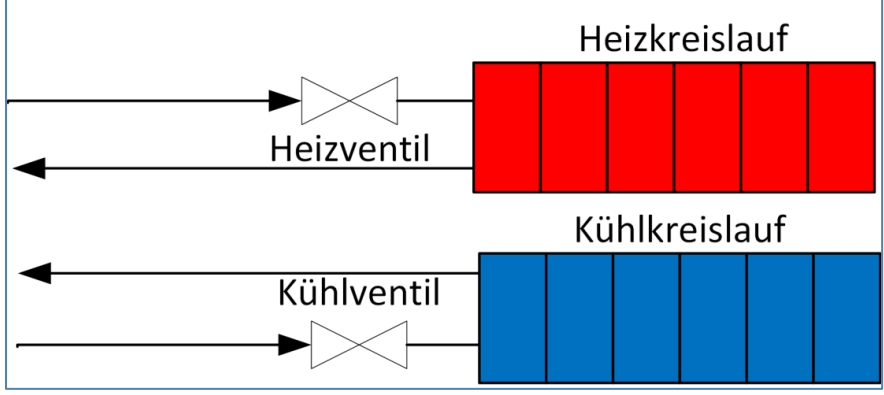

4-Rohr System: Es existieren 2 separate Kreisläufe für Heizen und Kühlen:

In dieser Einstellung ist das Heizen und Kühlen nicht gegeneinander verriegelt. Es ist somit möglich, dass gleichzeitig geheizt und gekühlt wird, da ein getrenntes System vorliegt. Die Festlegung, ob geheizt oder gekühlt wird erfolgt über die Regelung in die Parametrierung im jeweiligen Kanal.

Umschaltung für Heizen/Kühlen ist nur beim 2 Rohr System möglich. Dabei kann die Umschaltung über ein eigenes "Objekt Heizen / Kühlen", über das "Objekt Sommer / Winter" oder "automatisch" über einen Referenzkanal erfolgen.

Bei der automatischen Umschaltung wird bestimmt, in welchem Zustand sich das 2 Rohr System gerade befindet. Dazu muss der Referenzkanal zwingend auf "Heizen und Kühlen (2 Rohr System) stehen.

Die Einstellungen "Heizen Stellwerte bei Sommerbetrieb auf 0% setzen" und "**Kühlen Stellwerte bei Winterbetrieb auf 0% setzen**" können genutzt werden, um über das Objekt "Sommer/Winter" in bestimmten Situationen ein Auffahren der Stellventile zu vermeiden. So kann im Heizbetrieb festgelegt werden, dass während "Sommer" nicht geheizt wird, obwohl es an einem kühlen Tag aufgrund der Temperatur möglich wäre. Umgekehrt gilt das auch für Kühlen im "Winterbetrieb". Beim 4Rohr System kann somit gleichzeitiges Heizen und Kühlen vermieden werden.

Achtung: Nur gültig für "Kanal → Grundeinstellung → Eigenständiges System → nicht aktiv". Wenn "Eigenständiges System → aktiv", dann muss der entsprechende Kanal individuell gesperrt werden!

Abbildung 8: Schema – 4-Rohr System

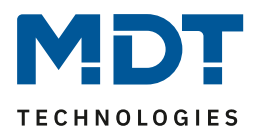

#### 4.1.3 Sommer-/Winterbetrieb

In den nachfolgenden Einstellungen kann der Sommer-/Winterbetrieb eingestellt werden:

| Bestimmung von Sommer/Winter         | 🔘 über Objekt 🔵 automatische Berechnung         |
|--------------------------------------|-------------------------------------------------|
| Polarität für Objekt "Sommer/Winter" | Sommer = 1 / Winter = 0 Sommer = 0 / Winter = 1 |

Abbildung 9: Einstellungen – Sommer-/Winterbetrieb

| ETS-Text                 | Wertebereich |                         | Kommentar                         |
|--------------------------|--------------|-------------------------|-----------------------------------|
|                          |              | [Defaultwert]           |                                   |
| Bestimmung von           |              | über Objekt             | Festlegung, auf welche Weise      |
| Sommer/Winter            | -            | automatische            | Sommer- und Winterbetrieb         |
|                          |              | Berechnung              | bestimmt werden.                  |
| Polarität für Objekt     |              | Sommer = 1 / Winter = 0 | Einstellung der Polarität für die |
| Sommer/Winter            | •            | Sommer = 0 / Winter = 1 | Umschaltung.                      |
| Temperaturschwelle       |              | 10 25 °C                | Festlegung der Schwelle, bei der  |
| Sommer -> Winter         |              | [16 °C]                 | umgeschaltet wird.                |
|                          |              |                         | Nur bei Bestimmung über           |
|                          |              |                         | "automatische Berechnung".        |
| Reaktionsgeschwindigkeit |              | schnell                 | Einstellung der Reaktionszeit auf |
|                          | -            | mittel                  | die Temperaturschwelle.           |
|                          | -            | langsam                 | Nur bei Bestimmung über           |
|                          |              |                         | "automatische Berechnung".        |

Die nachfolgende Tabelle zeigt den Einstellbereich für diese Parameter:

Tabelle 6: Einstellungen – Sommer-/Winterbetrieb

Bei der **"Bestimmung von Sommer/Winter**" mit der Einstellung "**über Objekt**" wird der Sommerbzw. Winterbetrieb mittels des Objektes "Sommer/Winter – Umschaltung" festgelegt. Die Festlegung der **Polarität** bestimmt, welchem Wert "Sommer" und "Winter" entsprechen. Dies ist in der Folge wichtig, um beispielsweise über Objekt mit einer "1" oder einer "0" in den Sommer- bzw. den Winterbetrieb zu schalten.

Bei der Einstellung "**automatische Berechnung**" wird der Betrieb mittels einer Temperaturschwelle bestimmt. Für die automatische Berechnung von Sommer/Winter werden Uhrzeit Datum und Außentemperatur benötigt!

Die Reaktionsgeschwindigkeit unterteilt sich wie folgt:

- schnell
- mittel
- langsam

Bei "automatische Berechnung" erscheint zusätzlich das Kommunikationsobjekt "Sommer/Winter Übersteuerung für 7 Tage". Damit kann, unabhängig von der Temperaturschwelle, ein fester Betrieb in Sommer- oder Winterbetrieb für 7 Tage erzwungen werden. Nach Ablauf der Zeit geht der Aktor in den aktuellen Betrieb über.

Steht die Polarität beispielsweise auf "Sommer = 1 /Winter = 0", so wird mit einer "1" in den Sommerbetrieb geschaltet, mit einer "0" in den Winterbetrieb.

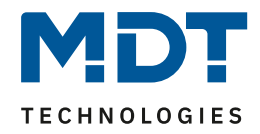

Die nachfolgende Tabelle zeigt die dazugehörigen Kommunikationsobjekte:

| Nummer | Name                                                             | Größe  | Verwendung                                                                                     |
|--------|------------------------------------------------------------------|--------|------------------------------------------------------------------------------------------------|
| *      | Sommer/Winter – Umschaltung                                      | 1 Bit  | Umschaltung Sommer-/Winterbetrieb.                                                             |
| *      | Sommer=x/Winter=x –<br>Sommer/Winter Übersteuerung für<br>7 Tage |        | Über dieses Objekt kann für die Dauer<br>von 7 Tagen ein fester Betrieb eingestellt<br>werden. |
| *      | Sommer=x/Winter=x – Status                                       | 1 Bit  | Ausgabe des aktuellen Status                                                                   |
| *      | Führungswert (Außentemperatur) –<br>Messwert empfangen           | 2 Byte | Empfang eines Temperaturmesswertes.                                                            |
| *      | Uhrzeit – Aktuellen Wert empfangen                               | 3 Byte | Empfangen der Uhrzeit.                                                                         |
| *      | Datum – Aktuellen Wert empfangen                                 | 3 Byte | Empfangen des Datums.                                                                          |
| *      | Uhrzeit / Datum – Aktuellen Wert<br>empfangen                    | 8 Byte | Empfangen von Uhrzeit und Datum.                                                               |

Tabelle 7: Kommunikationsobjekte – Sommer-/Winterbetrieb

\* Objekte für zentrale Funktionen sind immer am Ende der Objektliste. Objektnummern sind somit abhängig von der Anzahl der Kanäle jedes Gerätes. Beispielweise ist die Zentralfunktion "Umschaltung Sommer/Winter" bei einem AKH-0400.03 die Objekt Nr.161, bei einem AKH-0600.03 die Nr. 241 und bei einem AKH-0800.03 Nr. 321.

Differenz der Objektnummern von 4-fach  $\rightarrow$  6-fach  $\rightarrow$  8-fach ist jeweils **+80**.

20

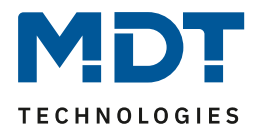

#### 4.1.4 Sollwert Frost-/Hitzeschutz

Die Sollwerte für Frost-/Hitzeschutz können frei eingestellt werden: Sollwart Frostschutz für alle Kanäle 7

| Sollwert Frostschutz für alle Kanäle | 7  | * | °C |
|--------------------------------------|----|---|----|
| Sollwert Hitzeschutz für alle Kanäle | 35 | ÷ | °C |

Abbildung 10: Einstellungen – Sollwert Frost-/Hitzeschutz

Die eingestellten Werte gelten grundsätzlich für alle Kanäle. In den Kanälen besteht aber zusätzlich die Möglichkeit, die Werte entsprechend individuell anzupassen.

Die nachfolgende Tabelle zeigt die verfügbaren Einstellungen:

| ETS-Text                                | Wertebereich<br>[Defaultwert] | Kommentar                                                                                                    |
|-----------------------------------------|-------------------------------|----------------------------------------------------------------------------------------------------|
| Sollwert Frostschutz für<br>alle Kanäle | 7° 14 °C<br>[ <b>7°C]</b>     | Festlegung des Sollwertes für die<br>Betriebsart "Frostschutz". Gültig für<br>alle Kanäle.<br>Parameter verfügbar in der<br>Betriebsart "Heizen" bzw. "Heizen<br>und Kühlen".     |
| Sollwert Hitzeschutz für<br>alle Kanäle | 24 40 °C<br><b>[35 °C]</b>    | Festlegung des Sollwertes für die<br>Betriebsart "Hitzeschutz". Gültig für<br>alle Kanäle.<br>Parameter nur verfügbar in der<br>Betriebsart "Kühlen" bzw. "Heizen<br>und Kühlen". |

Tabelle 8: Einstellungen – Sollwert Frost-/Hitzeschutz

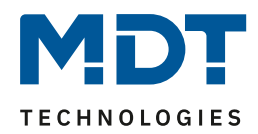

#### 4.1.5 Objekt max. Stellwert

| Jas nachtolgende Blid zeigt die Einstellmoglichkeiten: |             |   |  |  |
|--------------------------------------------------------|-------------|---|--|--|
| Objekt max. Stellwert Heizen                           | nicht aktiv | • |  |  |
| Objekt max. Stellwert Kühlen                           | nicht aktiv | • |  |  |

Abbildung 11: Einstellungen – Objekt max. Stellwert Heizen/Kühlen

Des verslefel er vale. Dilal er int alte Diveta lles Xaliable itere:

#### Die nachfolgende Tabelle zeigt den Einstellbereich für diesen Parameter:

| ETS-Text              | Wertebereich                                | Kommentar                             |
|-----------------------|---------------------------------------------|---------------------------------------|
|                       | [Defaultwert]                               |                                       |
| Objekt max. Stellwert | <ul> <li>nicht aktiv</li> </ul>             | Aktiviert die Objekte für den max.    |
| Heizen / Kühlen       | <ul> <li>senden bei Änderung</li> </ul>     | Stellwert und legt deren              |
|                       | <ul> <li>senden bei Änderung und</li> </ul> | Sendeverhalten fest.                  |
|                       | zykl. Senden 30min                          | Verfügbar entsprechend der gewählten  |
|                       |                                             | Betriebsart (Heizen und/oder Kühlen). |

Tabelle 9: Einstellung – Objekt max. Stellwert Heizen/Kühlen

Durch die Parameter "Objekt max. Stellwert Heizen" und "Objekt max. Stellwert Kühlen" kann festgelegt werden, ob ein Objekt mit dem maximalen Stellwert aller Kanäle ausgegeben wird. Wird dieser Parameter aktiviert, so werden jeweils zwei Objekte eingeblendet, welche in der untenstehenden Tabelle dargestellt sind. Der maximale Stellwert wird dabei entweder nur bei einer Änderung gesendet oder aber bei einer Änderung und zyklisch alle 30min.

Diese Funktion ermöglicht es Heizungen/Kühlungen, welche die Leistung modulieren können, bei geringem Heiz-/Kühlbedarf entsprechend zu drosseln. Das Objekt für den Ausgang sendet dabei den maximalen im Heizungsaktor benötigten Stellwert der Kanäle, in der diese Funktion aktiviert wurde. Das Ausgangssignal kann dann ausgewertet werden und die geforderte Leistung an die Heizung/Kühlung weitergeben.

Wurden mehrere Heizungsaktoren verbaut, welche alle die Heizleistung von einer Heizung beziehen, so können diese durch das zusätzliche Objekt für den Eingang miteinander verknüpft werden. Der Ausgang des ersten Aktors wird dabei mit dem Eingang des zweiten Aktors verbunden, also in eine gemeinsame Gruppenadresse abgelegt, usw. Das Ausgangsobjekt für den maximalen Stellwert des letzten Heizungsaktors gibt dann den maximalen Stellwert über alle relevanten Kanäle an.

| Nummer | Name                              | Größe  | Verwendung                                      |
|--------|-----------------------------------|--------|-------------------------------------------------|
| *      | Max. Stellwert (Heizen) – Ausgang | 1 Byte | Sendet den aktuellen maximalen Stellwert.       |
| *      | Max. Stellwert (Heizen) – Eingang | 1 Byte | Empfang des aktuellen maximalen<br>Stellwertes. |
| *      | Max. Stellwert (Kühlen) – Ausgang | 1 Byte | Sendet den aktuellen maximalen Stellwert.       |
| *      | Max. Stellwert (Kühlen) – Eingang | 1 Byte | Empfang des aktuellen maximalen<br>Stellwertes. |

Die nachfolgende Tabelle zeigt die verfügbaren Kommunikationsobjekte:

Tabelle 10: Kommunikationsobjekte – Max. Stellwert Heizen/Kühlen

22

\* Objekte für zentrale Funktionen sind immer am Ende der Objektliste. Objektnummern sind somit abhängig von der Anzahl der Kanäle jedes Gerätes. Beispielweise ist die Zentralfunktion "Umschaltung Sommer/Winter" bei einem AKH-0400.03 die Objekt Nr.161, bei einem AKH-0600.03 die Nr. 241 und bei einem AKH-0800.03 Nr. 321.

Differenz der Objektnummern von 4-fach  $\rightarrow$  6-fach  $\rightarrow$  8-fach ist jeweils **+80**.

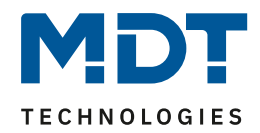

#### 4.1.6 Anforderung Heizen/Kühlen

| Das nachfolgende Bild zeigt die möglichen Einstellungen: |                             |  |  |  |  |  |
|----------------------------------------------------------|-----------------------------|--|--|--|--|--|
| Objekt für Anforderung Heizen/Kühlen                     | aktiv                       |  |  |  |  |  |
| Heiz-/Kühlanforderung in Abhängigkeit von                | O Ventilzustand O Stellwert |  |  |  |  |  |

Abbildung 12: Einstellungen – Anforderung Heizen/Kühlen

| من٦ | nachfolganda | Tahalla | zoiat ( | don | Finctall | horoich | für | diacan | Daramete | ۰ı  |
|-----|--------------|---------|---------|-----|----------|---------|-----|--------|----------|-----|
| Die | nacinoigenue | rabelle | zeigt   | Jen | chisten  | Jereich | rur | ulesen | Paramete | 21. |

| ETS-Text                 | Wertebereich                         | Kommentar                        |
|--------------------------|--------------------------------------|----------------------------------|
|                          | [Defaultwert]                        |                                  |
| Objekt für Anforderung   | <ul> <li>nicht aktiv</li> </ul>      | Aktivierung des Objekts Heiz-    |
| Heizen/Kühlen            | <ul> <li>aktiv</li> </ul>            | /Kühlanforderung und Einstellung |
|                          | <ul> <li>aktiv mit 10 min</li> </ul> | einer möglichen                  |
|                          | Ausschaltverzögerung                 | Ausschaltverzögerung.            |
|                          | <ul> <li>aktiv mit 20 min</li> </ul> |                                  |
|                          | Ausschaltverzögerung                 |                                  |
|                          | <ul> <li>aktiv mit 30 min</li> </ul> |                                  |
|                          | Ausschaltverzögerung                 |                                  |
| Heiz-/Kühlanforderung in | <ul> <li>Ventilzustand</li> </ul>    | Einstellung, auf welchem         |
| Abhängigkeit von         | <ul> <li>Stellwert</li> </ul>        | Zustand/Wert die Anforderung     |
|                          |                                      | reagiert.                        |

Tabelle 11: Einstellungen – Anforderung Heizen/Kühlen

Sobald ein Kanal des Heizungsaktors, welcher im Kanalmenü "Ausgang" den Parameter "Kanal in Heiz-/Kühlanforderung und max. Stellwert berücksichtigen" aktiviert wurde, bestromt wird, wird auf das Objekt für die Anforderung Heizen und/oder Kühlen eine "1" ausgegeben. Damit kann beispielsweise die Heizkreispumpe eingeschaltet werden. Wird kein Kanal bestromt, so wird eine "0" gesendet.

Es kann dabei zwischen zwei Abhängigkeiten gewählt werden:

**Ventilzustand:** Die Anforderung schaltet auf "O" wenn kein Ventil bestromt wird, d.h. auch in der PWM-Pause. Hierbei werden die Ausgänge gleichzeitig (ohne Zeitversatz) eingeschaltet.

**Stellwert:** Die Anforderung geht erst auf "O" wenn alle Stellwerte auf 0% sind. Die Ausgänge werden bei dieser Einstellung zeitlich versetzt eingeschaltet. Beispiel: 4-fach Aktor, PWM Zeit 10 min (Kanal 1)

• Kanal 1 (Basis)

23

- Kanal 2 um 2,5 min versetzt
- Kanal 3 um 5,0 min versetzt
- Kanal 4 um 7,5 min versetzt

Wichtig: Bei der Einstellung "Ventilzustand" wird das Objekt max. Stellwert nicht mit einbezogen.

Die Heiz-/Kühlanforderung sendet zyklisch alle 30min. Diese Zeit ist intern fest vorgegeben und kann nicht verstellt werden.

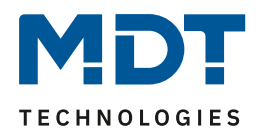

|        |                                   | 0.0   |                                              |
|--------|-----------------------------------|-------|----------------------------------------------|
| Nummer | Name                              | Große | verwendung                                   |
| *      | Heizanforderung – 0 wenn alle     | 1 Bit | Senden einer Heizanforderung.                |
|        | Ventile geschlossen, sonst 1      |       | Nur bei "Heizen" oder "Heizen/Kühlen"        |
|        |                                   |       | (4-Rohr System). Abhängig vom Ventilzustand. |
| *      | Heiz-/Kühlanforderung – 0 wenn    | 1 Bit | Senden einer gemeinsamen Heiz-               |
|        | alle Ventile geschlossen, sonst 1 |       | /Kühlanforderung (bei 2-Rohr System).        |
|        |                                   |       | Abhängig vom Ventilzustand.                  |
| *      | Kühlanforderung – 0 wenn alle     | 1 Bit | Senden einer Kühlanforderung.                |
|        | Ventile geschlossen, sonst 1      |       | Nur bei "Kühlen" oder "Heizen/Kühlen"        |
|        |                                   |       | (4-Rohr System). Abhängig vom Ventilzustand. |
| *      | Heizanforderung – 0 wenn          | 1 Bit | Senden einer Heizanforderung.                |
|        | Stellwert = 0%, sonst 1           |       | Nur bei "Heizen" oder "Heizen/Kühlen",       |
|        |                                   |       | 4-Rohr System. Abhängig vom Stellwert.       |
| *      | Heiz-/Kühlanforderung – 0 wenn    | 1 Bit | Senden einer gemeinsamen Heiz-               |
|        | Stellwert = 0%, sonst 1           |       | /Kühlanforderung (bei 2-Rohr System).        |
|        |                                   |       | Abhängig vom Stellwert.                      |
| *      | Kühlanforderung – 0 wenn          | 1 Bit | Senden einer Kühlanforderung.                |
|        | Stellwert = 0%, sonst 1           |       | Nur bei "Kühlen" oder "Heizen/Kühlen",       |
|        |                                   |       | 4-Rohr System. Abhängig vom Stellwert.       |

Die nachfolgende Tabelle zeigt die verfügbaren Kommunikationsobjekte:

Tabelle 12: Kommunikationsobjekte – Anforderung Heizen/Kühlen

\* Objekte für zentrale Funktionen sind immer am Ende der Objektliste. Objektnummern sind somit abhängig von der Anzahl der Kanäle jedes Gerätes. Beispielweise ist die Zentralfunktion "Umschaltung Sommer/Winter" bei einem AKH-0400.03 die Objekt Nr.161, bei einem AKH-0600.03 die Nr. 241 und bei einem AKH-0800.03 Nr. 321.

Differenz der Objektnummern von 4-fach  $\rightarrow$  6-fach  $\rightarrow$  8-fach ist jeweils **+80**.

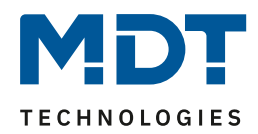

#### 4.1.7 Verhalten nach Busspannungswiederkehr

Das nachfolgende Bild zeigt die Einstellmöglichkeiten für diesen Parameter:

| Verhalten nach Busspannungswiederkehr  |                            |  |  |
|----------------------------------------|----------------------------|--|--|
| Stell-/Temperaturwerte abfragen        | 🔵 nicht aktiv 🔘 aktiv      |  |  |
| Sommer/Winter                          | Zustand wiederherstellen 🔹 |  |  |
| Heizen/Kühlen Zustand wiederherstellen |                            |  |  |

Abbildung 13: Einstellungen – Verhalten nach Busspannungswiederkehr

| ETS-Text               | Wertebereich                                 | Kommentar                       |
|------------------------|----------------------------------------------|---------------------------------|
|                        | [Defaultwert]                                |                                 |
| Stell-/Temperaturwerte | <ul> <li>nicht aktiv</li> </ul>              | Einstellung, ob die Werte nach  |
| abfragen               | <ul> <li>aktiv</li> </ul>                    | Busspannungswiederkehr aktiv    |
|                        |                                              | abgefragt werden sollen.        |
| Sommer/Winter          | <ul> <li>Winterbetrieb</li> </ul>            | Festlegung der Einstellung nach |
|                        | <ul> <li>Sommerbetrieb</li> </ul>            | Busspannungswiederkehr für      |
|                        | <ul> <li>Objekt</li> </ul>                   | Sommer/Winter.                  |
|                        | "Sommer/Winter" abfragen                     |                                 |
|                        | <ul> <li>Zustand wiederherstellen</li> </ul> |                                 |
| Heizen/Kühlen          | <ul> <li>Heizen</li> </ul>                   | Festlegung der Einstellung nach |
|                        | <ul> <li>Kühlen</li> </ul>                   | Busspannungswiederkehr für      |
|                        | <ul> <li>Objekt</li> </ul>                   | Heizen/Kühlen.                  |
|                        | "Heizen/Kühlen" abfragen                     | Nur verfügbar bei "Heizen und   |
|                        | <ul> <li>Zustand wiederherstellen</li> </ul> | Kühlen", 2-Rohr System und      |
|                        |                                              | Umschaltung Heizen/Kühlen "über |
|                        |                                              | Objekt Heizen/Kühlen".          |

#### Die nachfolgende Tabelle zeigt den Einstellbereich für diesen Parameter:

Tabelle 13: Einstellungen – Verhalten nach Busspannungswiederkehr

Mit dem Verhalten nach Busspannungswiederkehr kann festgelegt werden, wie sich der Aktor in diesem Falle verhalten soll.

Dabei können mit dem ersten Parameter Stellwerte und Temperaturwerte abgefragt werden. Mit dem Parameter "Sommer/Winter" wird festgelegt, ob der Aktor im Sommer- oder Winterbetrieb startet, ob das Objekt "Sommer/Winter" abgefragt wird oder im Zustand vor Busspannungsausfall starten soll.

Sofern der Aktor auf Heiz- und Kühlbetrieb, 2-Rohr System eingestellt ist und gleichzeitig über das "Objekt Heizen/Kühlen" umgeschaltet wird, können auch hier ein entsprechendes Verhalten für Heizen/Kühlen festgelegt werden.

Weitere Einstellungen für das Verhalten nach Reset können in den einzelnen Kanälen getroffen werden.

**Hinweis:** Der Zustand wird nur bei einer Busspannungswiederkehr wiederhergestellt. Bei einer Neuprogrammierung des Gerätes wird Winterbetrieb und Heizen aktiviert (Ausnahme: Globales System = nur Kühlen).

25

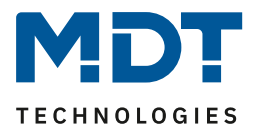

#### 4.1.8 Sprache für Diagnosetext

In den allgemeinen Einstellungen kann die Sprache für den Diagnosetext eingestellt werden:

Sprache für Diagnosetext 💿 Deutsch 🔿 Englisch

Abbildung 14: Einstellung – Sprache für Diagnosetext

Die Aktivierung und die entsprechende Sendebedingung für die Ausgabe eines Diagnosetextes kann für jeden Kanal individuell im Menü "Ausgang" des entsprechenden Kanals eingestellt werden. Die Diagnosefunktion gibt den Status jedes einzelnen Kanals im "Klartext" aus und dient dazu den aktuellen Status des Kanals schnell ablesen zu können.

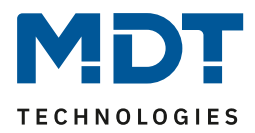

#### 4.1.8.1 Diagnosetexte als Klartext

#### Folgende Meldungen kann die Diagnosefunktion aussenden:

| Info                        | Byte 0-1                                            | Byte 3                                                                         | Byte 5-11                                   | Byte 13            |  |  |
|-----------------------------|-----------------------------------------------------|--------------------------------------------------------------------------------|---------------------------------------------|--------------------|--|--|
|                             | Sommer                                              | Heizen                                                                         | Betriebsart                                 | Stellwert > 0 %,   |  |  |
|                             | /Winter                                             | /Kühlen                                                                        |                                             | wenn ja: Wert 1    |  |  |
| Möglich                     | Mögliche Anzeigen                                   |                                                                                |                                             |                    |  |  |
|                             | Winter: Wi                                          | Heizen: H                                                                      | Komfort                                     | Stellwert = 0 %: 0 |  |  |
|                             | Sommer: So                                          | Kühlen: K                                                                      | Standby                                     | Stellwert > 0 %: 1 |  |  |
|                             |                                                     |                                                                                | Nacht                                       |                    |  |  |
|                             |                                                     |                                                                                | Frost                                       |                    |  |  |
|                             |                                                     |                                                                                | Hitze                                       |                    |  |  |
|                             |                                                     |                                                                                | KomVerl: Komfortverlängerung                |                    |  |  |
|                             |                                                     |                                                                                | Mode K: Kanal ist auf Kühlen eingestellt,   |                    |  |  |
|                             |                                                     |                                                                                | Aktor steht aber im Heizmodus               |                    |  |  |
|                             |                                                     |                                                                                | Mode H: Kanal ist auf Heizen eingestellt,   |                    |  |  |
|                             |                                                     |                                                                                | Aktor steht aber im Kühlmodus               |                    |  |  |
|                             |                                                     |                                                                                | Mode ER: Kanal hat anderes Heizsystem       |                    |  |  |
|                             |                                                     |                                                                                | parametriert als in den allg. Einstellungen |                    |  |  |
|                             |                                                     |                                                                                | BIT: Kanalbetriebsart schaltend 1 Bit       |                    |  |  |
|                             |                                                     |                                                                                | PWM BYTE: Kanalbetriebsart stetig 1 Byte    |                    |  |  |
| Sonderr                     | Sondermeldungen                                     |                                                                                |                                             |                    |  |  |
| Gesperrt Kanal ist gesperrt |                                                     |                                                                                |                                             |                    |  |  |
| Fenster Fenster offen       |                                                     |                                                                                |                                             |                    |  |  |
| Notbetrieb                  |                                                     | Kanal ist im No                                                                | otbetrieb                                   |                    |  |  |
| Zwangs                      | betrieb                                             | Kanal ist in der                                                               | Zwangsstellung                              |                    |  |  |
| Taupun                      | ktalarm                                             | Taupunktalarm                                                                  | n aktiv                                     |                    |  |  |
| H=0% (S                     | Sommer)                                             | Heizen bei Son                                                                 | nmer gesperrt                               |                    |  |  |
| K=0% (V                     | Vinter)                                             | Kühlen bei Wir                                                                 | nter gesperrt                               |                    |  |  |
| Tempwe                      | ert fehlt                                           | Temperaturmesswert als Eingang am Kanal fehlt. Regler inaktiv                  |                                             |                    |  |  |
| Stelllw.                    | fehlt                                               | Stellwert als Eingang am Kanal fehlt. Ausgang inaktiv                          |                                             |                    |  |  |
| No H/K                      | Info                                                | Kanal ist auf 2-Rohr eingestellt, jedoch ist keine Umschaltung zwischen        |                                             |                    |  |  |
|                             |                                                     | Heizen/Kühlen eingestellt.                                                     |                                             |                    |  |  |
| 230V Fe                     | hler                                                | An der Kanalgruppe sind keine 230V angeschlossen. Die Überprüfung der 230V     |                                             |                    |  |  |
|                             |                                                     | erfolgt immer gruppenweise – für die Kanäle 1-4 am Kanal 1, für die Kanäle 5-8 |                                             |                    |  |  |
|                             |                                                     | am Kanal 5.                                                                    |                                             |                    |  |  |
| Lastfehler Kurzschlu        |                                                     | Kurzschluss erl                                                                | erkannt                                     |                    |  |  |
| Testmodus Ge                |                                                     | Gerät im Testn                                                                 | Gerät im Testmodus                          |                    |  |  |
| Warnur                      | igen                                                |                                                                                |                                             |                    |  |  |
| Soll Füh                    | rung                                                | Führung durch                                                                  | Außentemperatur aktiv                       |                    |  |  |
| Stell Vorlauf               |                                                     | Stellwert durch Vorlauftemperaturbegrenzung verändert                          |                                             |                    |  |  |
| Stell Tau                   | Stell Taupunkt   Stellwert durch Taupunkt verändert |                                                                                |                                             |                    |  |  |

Tabelle 14: Übersicht – Diagnosetexte

27

"Warnungen" sind ein Hinweis darauf, dass bestimmte Aktionen gerade aktiv sind. Diese werden neben den normalen Analysedaten zyklisch jede 1 Minute gesendet.

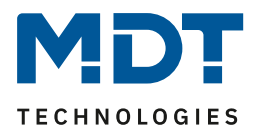

# 4.2 Kanal Auswahl

Das nachfolgende Bild zeigt die verfügbaren Einstellungen, hier für den AKH-0400.03:

| Kanal A | aktiv       | • |
|---------|-------------|---|
| Kanal B | aktiv       | • |
| Kanal C | nicht aktiv | • |
| Kanal D | nicht aktiv | • |

Abbildung 15: Einstellungen – Kanal Auswahl

| Die nachfolgende | Tabelle zeigt | den Einstel | Imöglichkeiten:    |
|------------------|---------------|-------------|--------------------|
| Die naemoigenae  | Tubene zeige  |             | intogricincencent. |

| ETS-Text             | Wertebereich |                              | Kommentar                         |
|----------------------|--------------|------------------------------|-----------------------------------|
|                      |              | [Defaultwert]                |                                   |
| Kanal A – D / F / H  | •            | nicht aktiv                  | Aktivierung und Einstellung der   |
|                      | -            | aktiv                        | Kanäle.                           |
|                      | -            | aktiv, Stellwert von Kanal A |                                   |
|                      | -            | aktiv, Stellwert von Kanal B | Anzahl der Einstellmöglichkeiten  |
|                      |              | :                            | "aktiv, Stellwert von Kanal X"    |
|                      | -            | aktiv, Stellwert von Kanal X | abhängig vom Gerätetyp.           |
| Betriebsart          | -            | Heizen                       | Parameter sichtbar, wenn:         |
| elektrischer Ausgang | -            | Kühlen                       | Kanal Auswahl "aktiv, Stellwert   |
|                      |              |                              | von Kanal X" und "Allgemeine      |
|                      |              |                              | Einstellung" -> Heizen und Kühlen |
|                      |              |                              | -> 4-Rohr System.                 |

Tabelle 15: Einstellungen – Kanal Auswahl

28

Mit dieser Einstellung werden die entsprechenden Kanäle aktiviert. Es geht dann für den aktivierten Kanal ein eigenes Menü auf, in dem dann die weitere Parametrierung vorgenommen wird. Mit der Einstellung **"aktiv**" ist der Kanal dann komplett frei konfigurierbar.

Mit einer Einstellung **"aktiv, Stellwert von Kanal X"** übernimmt der Kanal den Stellwert des anderen Kanals. Dies passiert intern. Es sind im Menü des gewählten Kanals lediglich die Ventilart und das Objekt für den Ventilzustand einstellbar und es steht nur noch ein Objekt zur Verfügung. Diese Einstellung ist beispielsweise sinnvoll bei sehr großen Räumen mit vielen Heizkreisen, für die mehrere Aktor Kanäle benötigt werden. Es wird nur ein Kanal konfiguriert, somit wird der Aufwand der Konfiguration deutlich minimiert.

"Betriebsart elektrischer Ausgang" steht zur Auswahl, wenn der Kanal, von dem der Stellwert kommt, auf "Heizen und Kühlen" bei 4-Rohr System (getrennte Kreisläufe) konfiguriert ist. In diesem Falle gibt es je einen Stellwert für "Heizen" und einen Stellwert für "Kühlen". Der Stellwert für "Heizen" wird vom regelnden Kanal selbst übernommen, der Stellwert "Kühlen" wird auf einen zweiten Kanal gelegt. Bei diesem wird dann angegeben, ob dieser nun für Heizen oder Kühlen steht. Beispiel:

Kanal A ist konfiguriert für "Heizen und Kühlen", 4-Rohr System. Kanal A übernimmt das Heizen. Kanal B ist über die Kanal Auswahl konfiguriert als "aktiv, Stellwert von Kanal A". "Betriebsart elektrischen Ausgang" wird in diesem Falle auf "Kühlen" eingestellt.

Durch diese Konfigurierung werden die Stellwerte intern verbunden, es sind keine Gruppenadressen und Verknüpfungen mehr nötig.

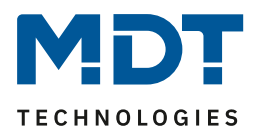

# 4.3 Kanal – Grundeinstellung

#### 4.3.1 Identische Einstellungen: Kanal-/Objektbeschreibung + Zusatztext

Für jeden Kanal sind zwei Textfelder zur freien Beschriftung verfügbar:

| Kanal-/Objektbeschreibung | Wohnzimmer       |
|---------------------------|------------------|
| Zusatztext                | Heizkörper links |

Abbildung 16: Einstellungen – Textfelder je Kanal

Für das Feld "Kanal-/Objektbeschreibung" können Texte mit bis zu 30 Zeichen, für das Feld "Zusatztext" können Texte mit bis zu 80 Zeichen hinterlegt werden.

Der eingegebene Text zur Kanal-/Objektbeschreibung erscheint sowohl im Menü für den Kanal als auch bei den Kommunikationsobjekten des Kanals.

| Kanal Auswahl                           |       |                     |                      |
|-----------------------------------------|-------|---------------------|----------------------|
|                                         | ∎‡ 1  | Kanal A: Wohnzimmer | Eingang Stellwert    |
| <ul> <li>Kanal A: Wohnzimmer</li> </ul> | ■≵ 15 | Kanal A: Wohnzimmer | Ventilzustand senden |

Der **Zusatztext** ist lediglich eine zusätzliche Information für den Programmierer. Dieser Text wird sonst nirgendwo sichtbar.

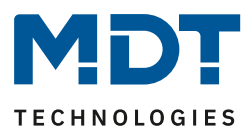

#### 4.3.1 Kanal Grundeinstellung – Regelungsart

Bevor mit der Konfiguration des Kanals begonnen werden kann, muss die Regelungsart des Kanals ausgewählt werden. Die Regelungsart eines Kanals richtet sich nach dem zu verarbeitenden Objekt für den Stellwert. Die Regelungsart "schaltend(1Bit)" verarbeitet dabei 1 Bit Größen, welche nur die zwei Zustände "O" und "1" senden. Diese Stellwerte werden meist von Zweipunktreglern oder bereits in PWM umgewandelten Stellgrößen gesendet. Liegt ein stetiges Eingangssignal vor, z.B. einer PI-Regelung, so ist die Regelungsart "stetig(1Byte)" zu wählen. Wenn nur ein Temperaturwert zur Verfügung steht, so kann dieser unter der Einstellung "integrierter Regler" weiterverarbeitet werden. Bei dieser Auswahl wird die komplette Regelung im Aktorkanal selbst vorgenommen.

**Hinweis:** Die Grundeinstellung eines Kanals kann – abhängig von der Konfiguration im Menü "Allgemeine Einstellung" – sehr unterschiedlich ausfallen. Dies wird in den folgenden Kapiteln näher beschrieben.

Das folgende Bild zeigt den entsprechenden Parameter zur Einstellung im Menü "Grundeinstellung":

Regelungsart

schaltend (1Bit-Objekt)

Abbildung 17: Einstellung – Auswahl der Regelungsart

| ETS-Text     | Wertebereich                                                                 | Kommentar                                                         |
|--------------|------------------------------------------------------------------------------|-------------------------------------------------------------------|
|              | [Defaultwert]                                                                |                                                                   |
| Regelungsart | <ul> <li>schaltend (1 Bit-Objekt)</li> <li>stetig (1 Byte-Objekt)</li> </ul> | Auswahl der Regelungsart, mit<br>welcher der Kanal arbeiten soll. |
|              | <ul> <li>integrierter Regler</li> </ul>                                      |                                                                   |

Tabelle 16: Einstellung – Regelungsart

#### Schaltend (1Bit-Objekt):

Kanal ist "passiv" und empfängt einen externen Stellwert als 1 Bit Wert.

#### Stetig (1Byte Objekt)

Kanal ist "passiv" und empfängt einen externen Stellwert als 1 Byte Wert.

#### Integrierter Regler:

30

Kanal ist "aktiver" Regler. Empfängt einen externen Temperaturwert, alle Regler Einstellungen werden im Kanal getroffen.

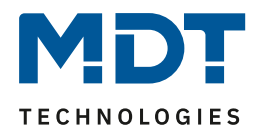

# 4.4 Kanal Konfiguration – Schaltend (1Bit-Objekt)

#### 4.4.1 Grundeinstellung

Das folgende Bild zeigt die Einstellungen für die Regelungsart "schaltend (1Bit-Objekt):

| Regelungsart                            | schaltend (1Bit-Objekt) 🔻       |
|-----------------------------------------|---------------------------------|
| Eigenständiges System                   | nicht aktiv aktiv               |
| Globale Heizen/Kühlen Umschaltung besti | mmt ob Kanal aktiv werden kann. |
| Betriebsart                             | Heizen      Kühlen              |

Abbildung 18: Grundeinstellungen – Regelungsart "schaltend (1 Bit-Objekt)"

Die folgende Tabelle zeigt die dazugehörigen Einstellungen:

| ETS-Text              | Wertebereich<br>[Defaultwert]                  | Kommentar                                                                                                    |
|-----------------------|------------------------------------------------|----------------------------------------------------------------------------------------------------|
| Betriebsart           | <ul><li>Heizen</li><li>Kühlen</li></ul>        | Auswahl der Betriebsart für den<br>Kanal.                                                                            |
| Eigenständiges System | <ul> <li>nicht aktiv</li> <li>aktiv</li> </ul> | Einstellung, ob der Kanal auf die<br>globale Heizen/Kühlen<br>Umstellung reagiert oder<br>individuell arbeiten kann. |

Tabelle 17: Grundeinstellung – Regelungsart "schaltend (1 Bit-Objekt)"

Die Wahl der **Betriebsart** kann, abhängig von der "Auswahl der Betriebsart" im Menü "Allgemeine Einstellung", variieren.

Steht der Parameter "Auswahl Betriebsart" dort auf "Heizen und Kühlen", so kann in der Grundeinstellung für den Kanal zwischen "Heizen" und "Kühlen" gewählt werden. Steht der Parameter "Auswahl Betriebsart" auf nur "Heizen", so steht die Betriebsart fest auf "Heizen". Entsprechend verhält es sich bei nur "Kühlen.

Mit der Einstellung "**Eigenständiges System**" kann festgelegt werden, ob der Kanal sich an der globalen Umschaltung von Heizen und Kühlen orientiert (Einstellung "nicht aktiv") oder individuell steuern kann.

Wird die Einstellung "aktiv", so kann der Kanal unabhängig entweder "Heizen" oder "Kühlen". <u>Beispiel:</u>

Allgemeine Einstellung: "Heizen und Kühlen" bei "2 Rohr System".

Kanal:

31

Umschaltung Heizen/Kühlen auf "Heizen"

"Eigenständiges System -> aktiv", Betriebsart "Kühlen"

Im Haus wird überall geheizt, nur in einem Raum soll weiterhin gekühlt werden. Dort steht entsprechend auch ein eigenes Kühlsystem zur Verfügung.

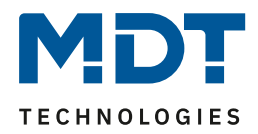

#### 4.4.2 Ausgang

Im Menü "Ausgang" des Kanals stehen folgende Einstellungen zur Verfügung (hier bei Betriebsart "Heizen"):

| Ventilart                                                          | <ul> <li>spannungslos geschlossen</li> <li>spannungslos geöffnet</li> </ul> |
|--------------------------------------------------------------------|-----------------------------------------------------------------------------|
| Ventilzustand zyklisch senden                                      | 5 min 👻                                                                     |
| Kanal in Heiz-/Kühlanforderung und max.<br>Stellwert berücksichten | 🔵 nicht aktiv 🔘 aktiv                                                       |
| Zwangsstellung                                                     | 🔵 nicht aktiv 🔘 aktiv                                                       |
| Stellwert für Zwangsstellung                                       | 50% 👻                                                                       |
| Notbetrieb                                                         | 🔵 nicht aktiv 🔘 aktiv                                                       |
| Notbetrieb bei Ausfall des Stellwertes nach                        | 30 🙏 Minuten                                                                |
| Stellwert für Notbetrieb                                           | 50% -                                                                       |
| Sperrobjekt Stellwert Heizen                                       | nicht aktiv 💌                                                               |
| Diagnosetext senden                                                | nicht aktiv 💌                                                               |

Abbildung 19: Einstellungen – Kanal: Ausgang (schaltend 1Bit-Objekt)

#### 4.4.2.1 Allgemeine Einstellungen

| Zu Beginn werder | n einige | grundlegende | Einstellungen | getroffen: |
|------------------|----------|--------------|---------------|------------|
|                  | - 0-     | 0 0          |               | 0          |

| ETS-Text               | Wertebereich                              | Kommentar                           |
|------------------------|-------------------------------------------|-------------------------------------|
|                        | [Defaultwert]                             |                                     |
| Ventilart              | spannungslos geschlossen                  | Einstellung der Ventilart           |
|                        | <ul> <li>spannungslos geöffnet</li> </ul> |                                     |
| Ventilzustand zyklisch | nicht aktiv                               | Einstellung einer Wiederholungszeit |
| senden                 | 1 min – 60 min                            | zum Senden eines Telegramms         |
|                        | [5 min]                                   |                                     |
| Kanal in Heiz-         | <ul> <li>nicht aktiv</li> </ul>           | Konfiguration, ob der Kanal in die  |
| /Kühlanforderung und   | <ul> <li>aktiv</li> </ul>                 | Berechnung des max. Stellwerts und  |
| max. Stellwert         |                                           | die Heiz-/Kühlanforderung           |
| berücksichtigen        |                                           | eingebunden wird                    |

Tabelle 18: Einstellungen – Kanal: Allgemein

32

Die Einstellung "**Ventilart**" dient dazu, den Ausgang so zu konfigurieren, dass er bei den jeweiligen Schaltzuständen des Ausgangs die richtigen Spannungszustände an das Stellventil weitergibt. Es handelt sich dabei lediglich um eine Anpassung an Schließer-/Öffner-Kontakte. Bei der Einstellung "spannungslos geöffnet" wird das Ausgangssignal invertiert.

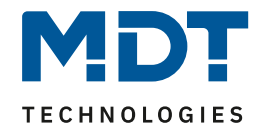

Mit dem Parameter **"Ventilzustand zyklisch senden**" kann bei Aktivierung ein Zeitintervall festgelegt werden, in dem der aktuelle Zustand auf den Bus gesendet wird. Dafür steht folgendes Kommunikationsobiekt zur Verfügung:

| Darar Stent folgendes Kommunikationsobjekt zur Verfügung. |                                                    |       |                                      |
|-----------------------------------------------------------|----------------------------------------------------|-------|--------------------------------------|
| Nummer                                                    | Name                                               | Größe | Verwendung                           |
| 15                                                        | Ventilzustand senden:<br>1=geöffnet, 0=geschlossen | 1 Bit | Senden des aktuellen Ventilzustandes |

Tabelle 19: Kommunikationsobjekt – Ventilzustand senden

Des Weiteren kann eingestellt werden, ob der Kanal in den allgemeinen Einstellungen bei der **Heiz-**/Kühlanforderung und beim maximalen Stellwert berücksichtig wird. Wird diese Einstellung aktiviert, so berücksichtigt der Aktor diesen Kanal bei der Berechnung des maximalen Stellwerts und der Heiz-/Kühlanforderung.

#### 4.4.2.2 Zwangsstellung/Taupunktalarm

Für jeden Kanal kann eine Zwangsstellung (im Heiz- und Kühlbetrieb) oder ein Taupunktalarm (nur im Kühlbetrieb) aktiviert werden.

| ETS-Text        | Wertebereich                       | Kommentar                            |
|-----------------|------------------------------------|--------------------------------------|
|                 | [Defaultwert]                      |                                      |
| Zwangsstellung  | <ul> <li>nicht aktiv</li> </ul>    | Aktivierung einer Zwangsstellung.    |
|                 | <ul> <li>aktiv</li> </ul>          | Nur verfügbar bei "Heizen"           |
| Zwangsstellung/ | <ul> <li>nicht aktiv</li> </ul>    | Einstellung, ob eine Zwangsstellung  |
| Taupunktalarm   | <ul> <li>Zwangsstellung</li> </ul> | oder Taupunktalarm aktiviert werden  |
|                 | <ul> <li>Taupunktalarm</li> </ul>  | soll.                                |
|                 | (Stellwert = 0%)                   | Nur verfügbar bei "Kühlen"           |
| Stellwert für   | 0-100 %                            | Festlegung eines festen Stellwertes, |
| Zwangsstellung  | [0 %]                              | wenn Zwangsstellung aktiviert wurde  |

Die folgende Tabelle zeigt die dazugehörigen Einstellungen:

Tabelle 20: Einstellungen – Zwangsstellung/Taupunktalarm

Die **Zwangsstellung** kann den Stellwert bei Aktivierung auf einen festen Zustand mit Werten von 0-100% einstellen. Der Kanal arbeitet in einer aktiven Zwangsstellung als PWM-Controller mit einer festen Zykluszeit von 10 Minuten. Die Zwangsstellung wird durch ein "1-Signal" an das zugehörige Objekt aktiviert. Wird eine "0" gesendet, so fällt der Kanal in seinen alten Zustand zurück, bzw. nimmt den letzten empfangenen Wert für die Stellgröße an.

Dafür steht folgendes Kommunikationsobjekt zur Verfügung:

| Nummer | Name           | Größe | Verwendung                                   |
|--------|----------------|-------|----------------------------------------------|
| 32     | Zwangsstellung | 1 Bit | Aktivierung/Deaktivierung der Zwangsstellung |
|        |                |       |                                              |

Tabelle 21: Kommunikationsobjekt – Zwangsstellung

Befindet sich der Kanal in der Betriebsart "Kühlen", so kann ein **Taupunktalarm** aktiviert werden. Durch dessen Aktivierung wird ein zusätzliches Objekt, wie in der untenstehenden Tabelle dargestellt, eingeblendet. Durch Senden einer "1" wird der Taupunktalarm aktiviert, dabei wird der Stellwert fest auf 0% gesetzt. Eine "0" deaktiviert den Taupunktalarm und der Kanal arbeitet normal. Dafür steht folgendes Kommunikationsobjekt zur Verfügung:

| Nummer | Name          | Größe | Verwendung                                   |
|--------|---------------|-------|----------------------------------------------|
| 32     | Taupunktalarm | 1 Bit | Aktivierung/Deaktivierung des Taupunktalarms |
|        |               |       |                                              |

Tabelle 22: Kommunikationsobjekt – Taupunktalarm

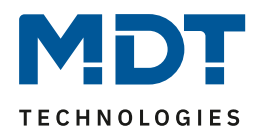

#### 4.4.2.3 Notbetrieb

| ETS-Text               | Wertebereich                    | Kommentar                             |
|------------------------|---------------------------------|---------------------------------------|
|                        | [Defaultwert]                   |                                       |
| Notbetrieb             | <ul> <li>nicht aktiv</li> </ul> | Aktivierung/ Deaktivierung des        |
|                        | <ul> <li>aktiv</li> </ul>       | Notbetriebs.                          |
| Notbetrieb bei Ausfall | 30 90 Minuten                   | Einstellung, ab wann der Notbetrieb   |
| des Stellwertes nach   | [30]                            | starten werden soll.                  |
| Stellwert für          | 0-100 %                         | Einstellung eines festen Stellwertes, |
| Notbetrieb             | [50 %]                          | während der Notbetrieb aktiv ist.     |

Die Einstellmöglichkeiten für den Notbetreib sind in der nachfolgenden Tabelle dargestellt:

Tabelle 23: Einstellungen – Notbetrieb

Für jeden Kanal kann ein **Notbetrieb** aktiviert werden. Durch die Einstellung "**Notbetrieb bei Ausfall des Stellwertes nach**" kann eingestellt werden, ab wann der Notbetrieb aktiviert werden soll. Das Eingangsobjekt für den Stellwert braucht einen zyklischen Impuls. Bleibt dieses Signal für die parametrierte Zeit aus, so wird der Notbetrieb aktiviert. Dafür kann ein fester "**Stellwert für Notbetrieb**" von 0-100% eingestellt werden. Der Heizungsaktor arbeitet im Notbetrieb im PWM-Modus mit einer festen Zykluszeit von 10 Minuten. Die entsprechende Status LED am Aktor signalisiert den Notbetrieb durch 2x blinken – Pause – 2x blinken usw.

Der Notbetrieb verhindert, dass beim Ausfall eines Temperaturreglers die Heizung dauerhaft mit beispielsweise 100% gefahren wird oder bei niedrigen Temperaturen auskühlt. Sobald wieder ein Stellwert empfangen wird, verlässt der Kanal den Notbetrieb, arbeitet normal weiter. Die Überwachungszeit beginnt nach jedem Empfang eines Stellwertes von neuem.

#### 4.4.2.4 Sperrobjekte

Es steht für jeden Kanal jeweils ein Sperrobjekt für den Stellwert im Heizbetrieb sowie den Kühlbetrieb zur Verfügung. Diese können wahlweise als Sperr- oder Freigabeobjekt genutzt werden. Die folgende Tabelle zeigt die möglichen Einstellungen:

| ETS-Text              | Wertebereich                              | Kommentar                             |
|-----------------------|-------------------------------------------|---------------------------------------|
|                       | [Defaultwert]                             |                                       |
| Sperrobjekt Stellwert | <ul> <li>nicht aktiv</li> </ul>           | Aktivierung eines Sperr- bzw.         |
| Heizen                | <ul> <li>aktiv, Freigabeobjekt</li> </ul> | Freigabeobjektes für den Heizbetrieb. |
|                       | <ul> <li>aktiv, Sperrobjekt</li> </ul>    |                                       |
| Sperrobjekt Stellwert | <ul> <li>nicht aktiv</li> </ul>           | Aktivierung eines Sperr- bzw.         |
| Kühlen                | <ul> <li>aktiv, Freigabeobjekt</li> </ul> | Freigabeobjektes für den Kühlbetrieb. |
|                       | <ul> <li>aktiv, Sperrobjekt</li> </ul>    |                                       |

Tabelle 24: Einstellungen – Sperrobjekte

34

Durch das **Sperrobjekt** kann der jeweilige Kanal gegen weitere Bedienung gesperrt werden. Das Sperren wird durch Senden einer logischen "1" auf das Sperrobjekt ausgelöst. Erst durch Senden einer logischen "O" wird der Sperrvorgang wieder aufgehoben. Bei Aktivierung der Sperrfunktion wird der Kanal ausgeschaltet (Stellwert=0%). Nach Deaktivierung des Sperrvorgangs nimmt der Kanal wieder seinen ursprünglichen Wert an. Werden während eines aktiven Sperrvorgangs Telegramme an den gesperrten Kanal geschickt, so führt das zu keiner Änderung. Der Kanal nimmt nach Aufhebung des Sperrvorgangs den Wert des letzten Telegrammes an.

Bei der Einstellung als **Freigabeobjekt** verhält es sich genau andersherum. Mit einer "1" wird der normale Betrieb freigegeben, mit einer "0" wird der Kanal gesperrt.

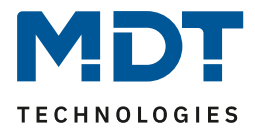

**Wichtig:** Nach einem Neustart des Heizungsaktors ist jeder Kanal im Normalbetrieb, auch wenn das Objekt als Freigabeobjekt konfiguriert ist. Somit muss der Kanal immer zuerst eine "0" erhalten, um gesperrt zu werden und danach wirkt eine "1" zur Freigabe.

Dafür stehen folgende Kommunikationsobjekte zur Verfügung:

| Nummer | Name                                          | Größe | Verwendung                                |
|--------|-----------------------------------------------|-------|-------------------------------------------|
| 30     | Sperrobjekt Heizen: Stellwert<br>sperren      | 1 Bit | Aktivierung/Deaktivierung einer Sperre.   |
| 30     | Freigabeobjekt Heizen:<br>Stellwert freigeben | 1 Bit | Aktivierung/Deaktivierung einer Freigabe. |
| 31     | Sperrobjekt Kühlen: Stellwert sperren         | 1 Bit | Aktivierung/Deaktivierung einer Sperre.   |
| 31     | Freigabeobjekt Kühlen:<br>Stellwert freigeben | 1 Bit | Aktivierung/Deaktivierung einer Freigabe. |

 Tabelle 25: Kommunikationsobjekt – Sperr-/Freigabeobjekt

#### 4.4.2.5 Diagnosetext senden

Die nachfolgende Tabelle zeigt die verfügbaren Sendebedingungen für den Diagnosetext:

| ETS-Text            |   | Wertebereich<br>[ <b>Defaultwert]</b>    | Kommentar                                                  |
|---------------------|---|------------------------------------------|------------------------------------------------------------|
| Diagnosetext senden |   | <b>nicht aktiv</b><br>senden bei Abfrage | Aktivierung und Festlegung der<br>Sendebedingung für einen |
|                     | - | senden bei Änderung                      | Diagnosetext via Objekt.                                   |

Tabelle 26: Einstellungen – Diagnosetext senden

Jeder Kanal kann einen Diagnosetext über den aktuellen Status senden. Dabei kann die Sendebedingung festgelegt werden.

#### Die Beschreibung der möglichen Diagnosetexte finden Sie unter 4.1.8.1 Diagnosetexte als Klartext.

Es steht folgendes Kommunikationsobjekt zur Verfügung:

| 28 Diagnose Status 14 Byte Senden des Diagnosetextes | Nummer | Name            | Größe   | Verwendung                |
|------------------------------------------------------|--------|-----------------|---------|---------------------------|
|                                                      | 28     | Diagnose Status | 14 Byte | Senden des Diagnosetextes |

Tabelle 27: Kommunikationsobjekt – Diagnosetext

35

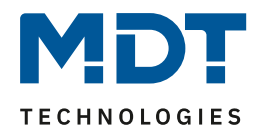

# 4.5 Kanal Konfiguration – Stetig (1Byte Objekt)

#### 4.5.1 Grundeinstellung

Das folgende Bild zeigt die Einstellungen für die Regelungsart "stetig (1Byte-Objekt):

| Regelungsart                                                            | stetig (1Byte-Objekt) 🔻 |  |  |
|-------------------------------------------------------------------------|-------------------------|--|--|
| Eigenständiges System                                                   | nicht aktiv aktiv       |  |  |
| Globale Heizen/Kühlen Umschaltung bestimmt ob Kanal aktiv werden kann.  |                         |  |  |
| Betriebsart                                                             | O Heizen C Kühlen       |  |  |
| Abbildung 20: Grundeinstellungen – Regelungsart "stetig (1Byte-Objekt)" |                         |  |  |

| Die folgende Tabelle zeigt die dazugehörigen Einstellungen: |               |             |                                   |
|-------------------------------------------------------------|---------------|-------------|-----------------------------------|
| ETS-Text                                                    | Wertebereich  |             | Kommentar                         |
|                                                             | [Defaultwert] |             |                                   |
| Betriebsart                                                 | •             | Heizen      | Auswahl der Betriebsart für den   |
|                                                             | •             | Kühlen      | Kanal.                            |
| Eigenständiges System                                       | •             | nicht aktiv | Einstellung, ob der Kanal auf die |
|                                                             | •             | aktiv       | globale Heizen/Kühlen             |
|                                                             |               |             | Umstellung reagiert oder          |
|                                                             |               |             | individuell arbeiten kann.        |

Tabelle 28: Grundeinstellung – Regelungsart "stetig (1Byte-Objekt)"

Die Wahl der **Betriebsart** kann, abhängig von der "Auswahl der Betriebsart" im Menü "Allgemeine Einstellung", variieren.

Steht der Parameter "Auswahl Betriebsart" dort auf "Heizen und Kühlen", so kann in der Grundeinstellung für den Kanal zwischen "Heizen" und "Kühlen" gewählt werden. Steht der Parameter "Auswahl Betriebsart" auf nur "Heizen", so steht die Betriebsart fest auf "Heizen". Entsprechend verhält es sich bei nur "Kühlen.

Mit der Einstellung "**Eigenständiges System**" kann festgelegt werden, ob der Kanal sich an der globalen Umschaltung von Heizen und Kühlen orientiert (Einstellung "nicht aktiv") oder individuell steuern kann.

Wird die Einstellung "aktiv", so kann der Kanal unabhängig entweder "Heizen" oder "Kühlen". <u>Beispiel:</u>

Allgemeine Einstellung: "Heizen und Kühlen" bei "2 Rohr System".

Kanal:

36

Umschaltung Heizen/Kühlen auf "Heizen"

"Eigenständiges System -> aktiv", Betriebsart "Kühlen"

Im Haus wird überall geheizt, nur in einem Raum soll weiterhin gekühlt werden. Dort steht entsprechend auch ein eigenes Kühlsystem zur Verfügung.
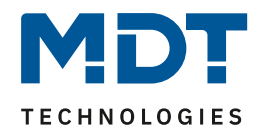

## 4.5.2 Ausgang

Im Menü "Ausgang" des Kanals stehen folgende Einstellungen zur Verfügung (hier bei Betriebsart "Heizen"):

| Ventilart                                                          | <ul> <li>spannungslos geschlossen</li> <li>spannungslos geöffnet</li> </ul>                      |
|--------------------------------------------------------------------|--------------------------------------------------------------------------------------------------|
| PWM Zyklus                                                         | 10 min 👻                                                                                         |
| Minimale Begrenzung des Stellwertes                                | 0% 👻                                                                                             |
| Maximale Begrenzung des Stellwertes                                | 100% 🔹                                                                                           |
| Begrenzung über Objekt                                             | nicht aktiv 💌                                                                                    |
| Stellwert bei Unterschreitung der minimalen<br>Begrenzung          | <ul> <li>0% = 0%, ansonsten Mindeststellwert nutzen</li> <li>0% = Mindeststellwert</li> </ul>    |
| Status Stellwert zyklisch senden                                   | 5 min 💌                                                                                          |
| Objekt Ventilzustand                                               | <ul> <li>Ventilzustand (1=geöffnet, 0=geschlossen)</li> <li>1, wenn Stellwert &gt; 0%</li> </ul> |
| Kanal in Heiz-/Kühlanforderung und max.<br>Stellwert berücksichten | 🔵 nicht aktiv 🔘 aktiv                                                                            |
| Zwangsstellung                                                     | 🔵 nicht aktiv 🔘 aktiv                                                                            |
| Stellwert für Zwangsstellung                                       | 50% 👻                                                                                            |
| Zusätzlicher Fühler für Vorlauftemperatur                          | 🔵 nicht aktiv 🔘 aktiv                                                                            |
| Maximale Vorlauftemperatur beim Heizen                             | 40 ÷ °C                                                                                          |
| Minimale Begrenzung für Vorlauftemperatur                          | 🔵 nicht aktiv 🔘 aktiv                                                                            |
| Minimale Vorlauftemperatur beim Heizen                             | 20 * °C                                                                                          |
| Notbetrieb                                                         | 🔵 nicht aktiv 🔘 aktiv                                                                            |
| Notbetrieb bei Ausfall des Stellwertes nach                        | a 30 🌲 Minuten                                                                                   |
| Stellwert für Notbetrieb                                           | 50% 👻                                                                                            |
| Sperrobjekt Stellwert Heizen                                       | aktiv, Sperrobjekt 🔹                                                                             |
| Diagnosetext senden                                                | senden bei Änderung 🔹                                                                            |

Abbildung 21: Einstellungen – Kanal: Ausgang (stetig 1Byte-Objekt)

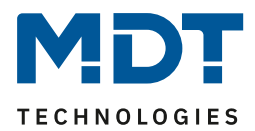

## 4.5.2.1 Allgemeine Einstellungen

| zu beginn werden einige Stundiegende Einstenungen Settonen. |              |                         |                                     |
|-------------------------------------------------------------|--------------|-------------------------|-------------------------------------|
| ETS-Text                                                    | Wertebereich |                         | Kommentar                           |
|                                                             |              | [Defaultwert]           |                                     |
| Ventilart                                                   | ■ s          | pannungslos geschlossen | Einstellung der Ventilart.          |
|                                                             | ■ S          | pannungslos geöffnet    |                                     |
| Status Stellwert zyklisch                                   |              | nicht aktiv             | Einstellung einer Wiederholungszeit |
| senden                                                      |              | 1 min – 60 min          | zum Senden eines Telegramms.        |
|                                                             |              | [5 min]                 |                                     |
| Kanal in Heiz-                                              | ■ n          | iicht aktiv             | Konfiguration, ob der Kanal in die  |
| /Kühlanforderung und                                        | ∎ a          | ktiv                    | Berechnung des max. Stellwerts und  |
| max. Stellwert                                              |              |                         | die Heiz-/Kühlanforderung           |
| berücksichtigen                                             |              |                         | eingebunden wird.                   |

Zu Beginn werden einige grundlegende Einstellungen getroffen:

Tabelle 29: Einstellungen – Kanal: Allgemein

Die Einstellung "**Ventilart**" dient dazu, den Ausgang so zu konfigurieren, dass er bei den jeweiligen Schaltzuständen des Ausgangs die richtigen Spannungszustände an das Stellventil weitergibt. Es handelt sich dabei lediglich um eine Anpassung an Schließer-/Öffner-Kontakte. Bei der Einstellung "spannungslos geöffnet" wird das Ausgangssignal invertiert.

Mit dem Parameter "**Status Stellwert zyklisch senden**" kann bei Aktivierung ein Zeitintervall festgelegt werden, in dem der aktuelle Status des Stellwertes auf den Bus gesendet wird. Dafür stehen folgende Kommunikationsobjekte zur Verfügung:

| Nummer | Name                            | Größe | Verwendung                       |
|--------|---------------------------------|-------|----------------------------------|
| 12     | Stellwert Heizen: Status senden | 1 Bit | Senden des aktuellen Stellwertes |
| 13     | Stellwert Kühlen: Status senden | 1 Bit | Senden des aktuellen Stellwertes |

Tabelle 30: Kommunikationsobjekt – Status Stellwert senden

Des Weiteren kann eingestellt werden, ob der Kanal in den allgemeinen Einstellungen bei der **Heiz-**/Kühlanforderung und beim maximalen Stellwert berücksichtig wird. Wird diese Einstellung aktiviert, so berücksichtigt der Aktor diesen Kanal bei der Berechnung des maximalen Stellwerts und der Heiz-/Kühlanforderung.

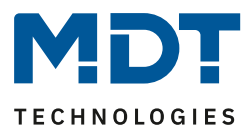

## 4.5.2.2 PWM Zyklus

Die Einstellung "PWM Zyklus" dient der PWM-Regelung zur Berechnung des Ein- und Ausschaltimpulses der Stellgröße. Diese Berechnung geschieht auf Basis der eingehenden Stellgröße. Ein PWM Zyklus umfasst die Gesamtzeit, die vom Einschaltpunkt bis zum erneuten Einschaltpunkt vergeht.

**Beispiel:** Wird eine Stellgröße von 75% berechnet, bei einer eingestellten Zykluszeit von 10 Minuten, so wird die Stellgröße für 7,5 Minuten eingeschaltet und für 2,5 Minuten ausgeschaltet.

Die Einstellmöglichkeiten für den PWM Zyklus sind in der nachfolgenden Tabelle dargestellt:

|            |               | 8                              |
|------------|---------------|--------------------------------|
| ETS-Text   | Wertebereich  | Kommentar                      |
|            | [Defaultwert] |                                |
| PWM Zyklus | 10 s – 30 min | Einstellung der PWM-Zykluszeit |
|            | [10 min]      |                                |
|            |               |                                |

Tabelle 31: Einstellung – PWM Zyklus

Grundsätzlich haben sich zwei verschiedene Einstellmöglichkeiten bewährt. Zum einen die Einstellung bei der die Ventile innerhalb eines kompletten Zyklus komplett geöffnet und wieder geschlossen werden können und zum anderen die Einstellung, bei der die Zykluszeit deutlich kleiner ist als die Verstellzeit der Ventile und sich somit ein Mittelwert einstellt.

Die beiden Einstellmöglichkeiten und deren Anwendungsmöglichkeiten sollen in den folgenden Abschnitten näher erläutert werden. Wenn mehrere Ventile gleichzeitig angesteuert werden sollen, ist es zu empfehlen nach dem trägsten System einzustellen.

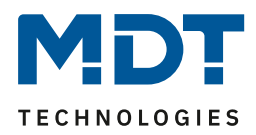

## Einstellmöglichkeit 1: Zykluszeit ist größer als die Verstellzeit

Diese Einstellung bewirkt, dass innerhalb eines Zyklus das Ventil einmal komplett auf- und wieder zugefahren wird. Während eines Zyklus durchläuft das Ventil somit den kompletten Ventilhub. Die Verstellzeit eines Ventils setzt sich aus einer Totzeit (Zeit, die zwischen Ansteuerung des Ventils und Öffnungsvorgang des Ventils vergeht) und der eigentlichen Verstellzeit des Ventils zusammen. Die Zeit, in der das Ventil also tatsächlich geöffnet ist, ist somit deutlich kürzer als die Ansteuerung innerhalb eines PWM Zyklus.

Das Wirkprinzip bei dieser Einstellmöglichkeit soll das nachfolgende Diagramm darstellen:

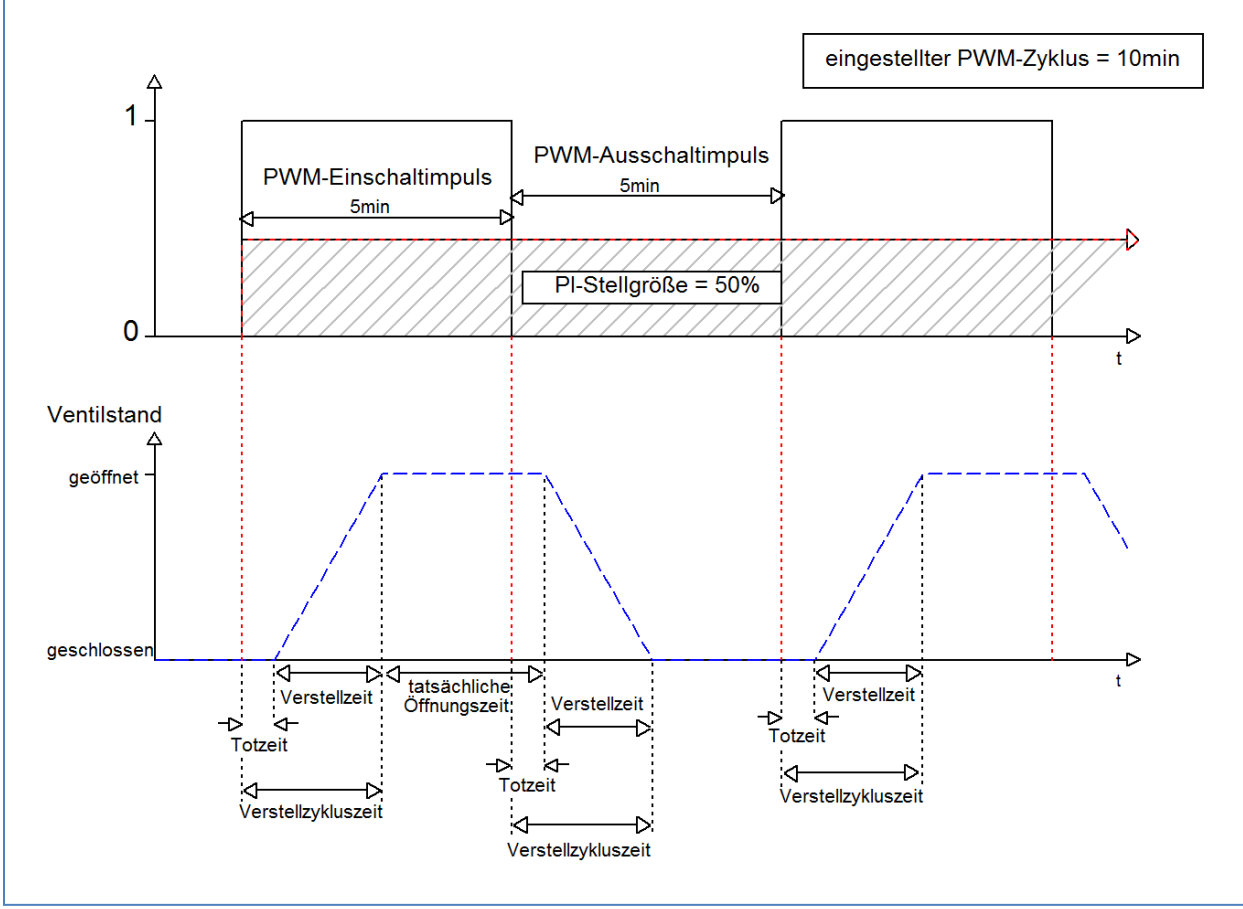

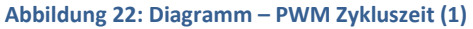

40

Die gesamte Verstell-Zykluszeit beträgt hier in etwa 2,5-3 min, wie sie typischerweise bei Stellantrieben von Fußbodenheizungen vorkommen. Um diese Verstell-Zykluszeit ist das Ventil kürzer geöffnet als der PWM-Einschaltimpuls lang ist, bzw. kürzer geschlossen als der PWM-Ausschaltimpuls ist. Obwohl diese Verstell-Zykluszeit sowohl die tatsächliche Öffnungszeit als auch die tatsächliche Schließzeit verkürzt, regelt sich die Raumtemperatur durch diese Methode relativ genau ein. Allerdings kann das komplette Öffnen/Schließen der Ventile auch zu größeren Schwankungen der Temperatur in der unmittelbaren Nähe der Heizquelle führen. Des Weiteren werden durch das häufige Auf- und Zufahren der Ventile, diese auch stärker belastet.

Diese Einstellung hat sich besonders für trägere, langsamere Systeme bewährt, wie z.B. Fußbodenheizungen.

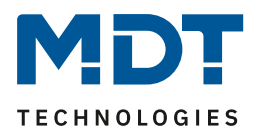

### Einstellmöglichkeit 2: Zykluszeit ist kleiner als die Verstellzeit

Diese Einstellung bewirkt, dass sich das Ventil innerhalb des PWM-Einschaltimpulses, bzw. Ausschaltimpulses, nicht komplett öffnen kann, sondern immer nur kleine Bewegungen durchläuft. Langfristig ergibt sich durch diese Einstellung ein Mittelwert bei der Öffnung des Ventils.

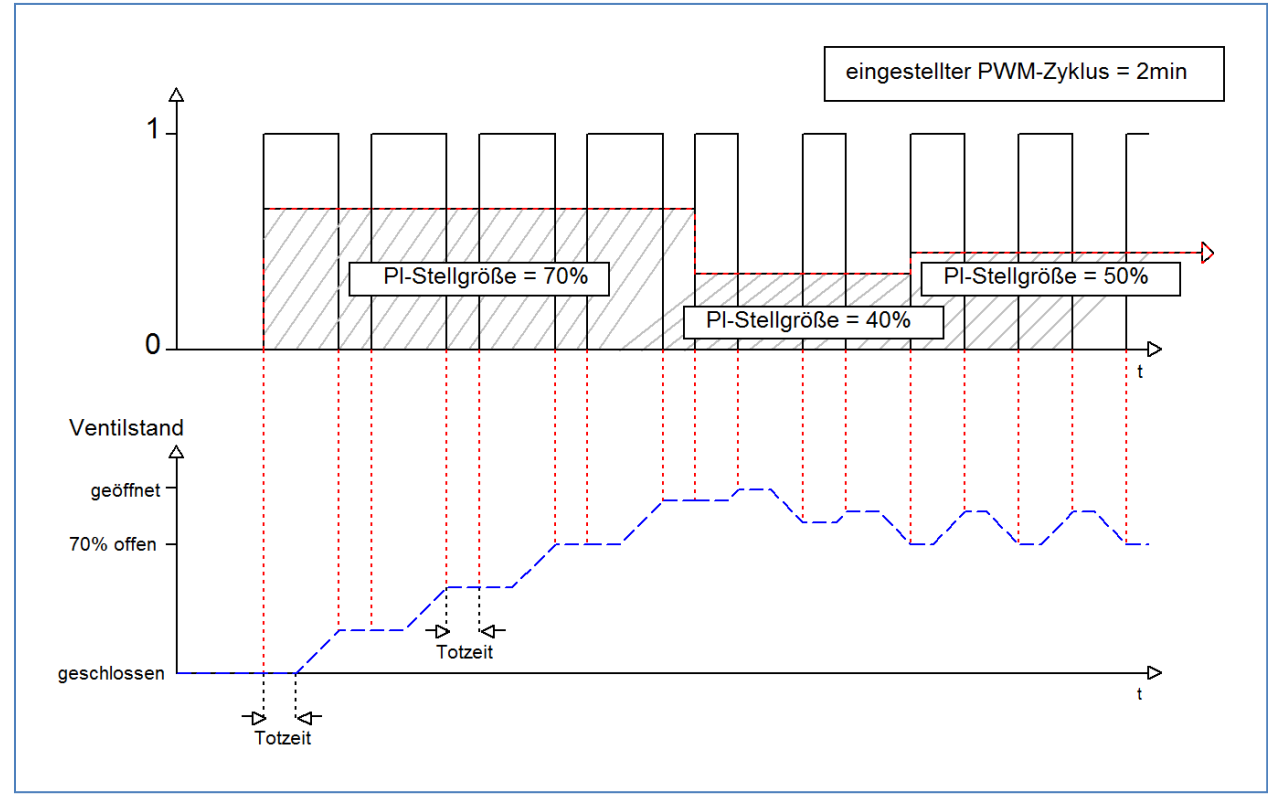

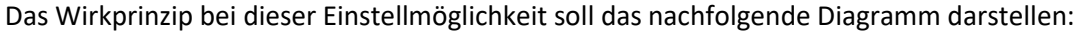

41

Auch hier beträgt die gesamte Verstell-Zykluszeit in etwa 3 min. Allerdings kann das Ventil während der Ansteuerung immer nur kleine Auslenkungen vollziehen und nicht wie bei den vorigen Einstellungen die gesamte Amplitude. Zu Beginn findet innerhalb des Ausschaltimpulses der PWM-Regelung keinerlei Bewegung statt, da die Totzeit des Ventils hier genauso lang ist, wie die Ansteuerung des Ventils. Somit fährt das Ventil erst mal kontinuierlich weiter auf. Übersteigt die Temperatur im Raum den eingestellten Wert, so regelt der Temperaturregler die Stellgröße nach und somit wird der PWM-Impuls neu gesetzt. Langfristig wird durch diese Einstellung ein nahezu konstanter Wert für die Ventilstellung erreicht.

Zu beachten bei dieser Einstellung ist auch, dass sich durch das dauerhaft durchfließende warme Wasser im Stellventil die Totzeiten verringern werden und somit innerhalb des Impulses die tatsächlichen Fahrtzeiten größer werden. Da der Temperaturregler jedoch dynamisch reagiert, wird er auf diese Veränderung mit einer geänderten Stellgröße reagieren und somit auch eine nahezu konstante Ventilposition erreichen. Vorteilhaft bei dieser Einstellung ist, dass die Stellventile nicht zu stark belastet werden und durch die kontinuierliche Anpassung des Stellwertes die Temperatur im Raum kaum Schwankungen unterliegt. Werden jedoch mehrere Ventile angesteuert ist der Mittelwert für die Ventilstellung kaum zu erreichen und somit kann es zu Schwankungen bei der Raumtemperatur kommen.

Diese Einstellung hat sich insbesondere bei schnellen Systemen etabliert, bei denen nur ein Stellventil angesteuert wird, z.B. Heizkörper.

Abbildung 23: Diagramm – PWM Zykluszeit (2)

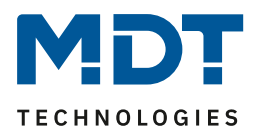

## 4.5.2.3 Begrenzung des Stellwertes

| ETS-Text                               | Wertebereich                                                                                       | Kommentar                                                                                             |
|----------------------------------------|----------------------------------------------------------------------------------------------------|----------------------------------------------------------------------------------------------------|
| Minimale Begrenzung<br>des Stellwertes | 0 – 50%<br>[ <b>0%</b> ]                                                                           | Festlegung der minimalen Begrenzung des Stellwertes.                                                  |
| Maximale Begrenzung des Stellwertes    | 20 – 100%<br><b>[100%]</b>                                                                         | Festlegung der maximalen Begrenzung des Stellwertes.                                                  |
| Begrenzung über<br>Objekt              | <ul> <li>nicht aktiv</li> <li>aktiv für 1 h         <ul> <li>aktiv für 24 h</li> </ul> </li> </ul> | Aktiviert für eine bestimmte Zeit eine<br>Übersteuerung des minimalen- bzw.<br>maximalen Stellwertes. |

Es stehen hierfür folgende Einstellungen zur Verfügung:

Tabelle 32: Einstellungen – Begrenzung des Stellwertes

Dieser Parameter begrenzt den Wert der Stellgröße, welche an das PWM-Signal weitergeleitet wird. Bei einer aktiven Stellwertbegrenzung, also Minimum>0% oder Maximum<100%, wird das Eingangssignal, insofern es außerhalb der Begrenzung liegt, auf die entsprechende Grenze angehoben/abgesenkt. Aus diesem Wert werden dann erst die Impulse für das PWM-Signal berechnet.

**Beispiel:** Im Heizbetrieb ist die maximale Begrenzung zu 70% eingestellt und die minimale Begrenzung auf 10%. Der PWM-Zyklus beträgt 10 min. Wird nun eine Stellgröße von 100% geschickt, so nimmt der Kanal die maximale Begrenzung von 70% an und berechnet daraus den "Einschaltimpuls" zu 7 min. Eine Stellgröße innerhalb der Begrenzung verhält sich ganz normal, d.h. ein Stellwert von 50% führt auch zu einem "Einschaltimpuls" von 5 min.

Die Stellwertbegrenzungen lassen sich für den Heiz- als auch den Kühlbetrieb individuell einstellen. Die minimale Begrenzung des Stellwertes ist hierbei so ausgeführt, dass ein Stellwert von 0% nicht begrenzt wird und auch zu einem Stellwert von 0% führt. Jeder Stellwert über 0%, aber unterhalb der minimalen Begrenzung führt zum eingestellten Wert. Dieses Verhalten ist aus Gründen des Energiesparens sinnvoll, da sonst das Stellventil selbst bei Nichtgebrauch ständig den Begrenzungswert der Nennleistung verbrauchen würde.

Bei der Einstellung "**Begrenzung über Objekt**" werden zwei neue Objekte eingeblendet. Dabei kann durch Senden eines Prozentwertes auf das entsprechende Kommunikationsobjekt für die eingestellte Zeit entweder der minimale oder der maximale Stellwert begrenzt werden.

**Beispiel:** Am Morgen soll die Fußbodenheizung im Bad für 1 Stunde auf ein Minimum von 30% begrenzt werden. Damit ist der Boden für diese Zeit "Fußwarm". Nach Ablauf der Zeit gelten wieder die konfigurierten Begrenzungswerte.

| Nummer | Name                               | Größe  | Verwendung                             |
|--------|------------------------------------|--------|----------------------------------------|
| 33     | Übersteuerung: Minimaler Stellwert | 1 Byte | Senden eines Stellwertes zur minimalen |
|        |                                    |        | Begrenzung für eine eingestellte Zeit. |
| 34     | Übersteuerung: Maximaler Stellwert | 1 Byte | Senden eines Stellwertes zur maximalen |
| 1      |                                    |        | Begrenzung für eine eingestellte Zeit. |

Dafür stehen folgende Kommunikationsobjekte zur Verfügung:

 Tabelle 33: Kommunikationsobjekte – Begrenzung über Objekt

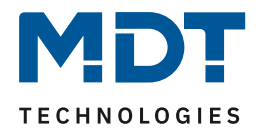

## 4.5.2.4 Stellwert bei Unterschreitung der minimalen Begrenzung

| Die nachfolgende | Tabelle zeigt o | die verfügbaren | Finstellungen fü | r einen Stellwert von 0%: |
|------------------|-----------------|-----------------|------------------|---------------------------|
| Die naemoigenae  | rubene zeige e  | ale verragouren | Emotenangen ra   |                           |

| ETS-Text             |   | Wertebereich            | Kommentar                          |
|----------------------|---|-------------------------|------------------------------------|
|                      |   | [Defaultwert]           |                                    |
| Stellwert bei        | • | 0% = 0%, ansonsten      | Festlegung was bei einem Stellwert |
| Unterschreitung der  |   | Mindeststellwert nutzen | von 0% geschehen soll              |
| minimalen Begrenzung | • | 0% = Mindeststellwert   |                                    |

Tabelle 34: Stellwert bei Unterschreitung der minimalen Begrenzung

Obiger Parameter legt das Verhalten fest, wenn der Kanal einen Stellwert von 0% empfängt:

# • 0% = 0%, ansonsten Werte vom Mindeststellwert nutzen

Der Kanal setzt bei Empfang eines Stellwertes von 0%, den Kanal auf dauerhaft aus, d.h. die 0% werden auch wirklich als diese interpretiert.

• 0% = Mindeststellwert

Der Kanal setzt bei Empfang eines Stellwertes von 0% den Kanal auf den eingestellten Mindeststellwert. Wird zum Beispiel ein Stellwert von 0% empfangen und der Mindeststellwert steht auf 10%, so ruft der Kanal die Einstellungen für 10% auf.

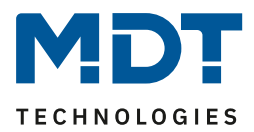

## 4.5.2.5 Objekt Ventilzustand

| ETS-Text             | Wertebereich |                             | Kommentar                          |
|----------------------|--------------|-----------------------------|------------------------------------|
|                      |              | [Defaultwert]               |                                    |
| Objekt Ventilzustand | -            | Ventilzustand               | Einstellung, wie der Ventilzustand |
|                      |              | (1=geöffnet, 0=geschlossen) | über Objekt dargestellt wird.      |
|                      | •            | 1, wenn Stellwert > 0%      |                                    |

Es steht hierfür folgende Einstellung zur Verfügung:

Tabelle 35: Einstellung – Objekt Ventilzustand

#### Ventilzustand (1=geöffnet, 0=geschlossen):

In dieser Einstellung wird über ein 1 Bit Objekt der aktuelle (tatsächliche) Ventilzustand gesendet. <u>Beispiel:</u>

PWM Zyklus 10 Minuten

Stellwert 10%

44

Innerhalb des PWM Zyklus von 10 Minuten wird für 1 Minute (=10%) der Ventilzustand "1" gesendet, für 9 Minuten der Ventilzustand "0". Dabei ist zu beachten, dass die "1" nicht am Anfang schon erscheint, sondern irgendwann im Laufe der Zykluszeit.

## 1, wenn Stellwert > 0%:

Mit dieser Einstellung wird eine "1" gesendet, sobald der eingehende Stellwert größer als 0% ist. Dabei ist es unerheblich, ob der Wert 1% oder 100% ist. Sobald ein Stellwert mit dem Wert "0%" eingeht, so sendet der Status eine "0".

Dafür stehen folgende Kommunikationsobjekte zur Verfügung:

|        | <u> </u>                                           | 0     | 0                 |
|--------|----------------------------------------------------|-------|-------------------|
| Nummer | Name                                               | Größe | Verwendung        |
| 14     | Stellwert > 0%: Status senden                      | 1 Bit | Senden des Status |
| 15     | Ventilzustand senden:<br>1=geöffnet, 0=geschlossen | 1 Bit | Senden des Status |
|        | 1=geöffnet, 0=geschlossen                          |       |                   |

Tabelle 36: Kommunikationsobjekte – Objekt Ventilzustand

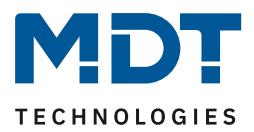

## 4.5.2.6 Zwangsstellung/Taupunktalarm

Für jeden Kanal kann eine Zwangsstellung (im Heiz- und Kühlbetrieb) oder ein Taupunktalarm (nur im Kühlbetrieb) aktiviert werden.

| ETS-Text        | Wertebereich                       | Kommentar                             |
|-----------------|------------------------------------|---------------------------------------|
|                 | [Defaultwert]                      |                                       |
| Zwangsstellung  | <ul> <li>nicht aktiv</li> </ul>    | Aktivierung einer Zwangsstellung.     |
|                 | <ul> <li>aktiv</li> </ul>          | Nur verfügbar bei "Heizen".           |
| Zwangsstellung/ | <ul> <li>nicht aktiv</li> </ul>    | Einstellung, ob eine Zwangsstellung   |
| Taupunktalarm   | <ul> <li>Zwangsstellung</li> </ul> | oder Taupunktalarm aktiviert werden   |
|                 | <ul> <li>Taupunktalarm</li> </ul>  | soll. Nur verfügbar bei "Kühlen" oder |
|                 | (Stellwert = 0%)                   | "Heizen und Kühlen".                  |
| Stellwert für   | 0-100 %                            | Festlegung eines festen Stellwertes,  |
| Zwangsstellung  | [0 %]                              | wenn Zwangsstellung aktiviert wurde.  |
|                 |                                    |                                       |

Die folgende Tabelle zeigt die dazugehörigen Einstellungen:

Tabelle 37: Einstellungen – Zwangsstellung/Taupunktalarm

Die **Zwangsstellung** kann den Stellwert bei Aktivierung auf einen festen Zustand mit Werten von 0-100% einstellen. Der Kanal arbeitet in einer aktiven Zwangsstellung als PWM-Controller. Hier wird die PWM Zykluszeit aus den Parametern verwendet. Die Zwangsstellung wird durch ein "1" Signal an das zugehörige Objekt aktiviert. Wird eine "0" gesendet, so fällt der Kanal in seinen alten Zustand zurück, bzw. nimmt den letzten empfangenen Wert für die Stellgröße an.

Dafür steht folgendes Kommunikationsobjekt zur Verfügung:

| Nummer | Name           | Größe | Verwendung                                   |
|--------|----------------|-------|----------------------------------------------|
| 32     | Zwangsstellung | 1 Bit | Aktivierung/Deaktivierung der Zwangsstellung |

Tabelle 38: Kommunikationsobjekt – Zwangsstellung

Befindet sich der Kanal in der Betriebsart "Kühlen", so kann ein **Taupunktalarm** aktiviert werden. Durch dessen Aktivierung wird ein zusätzliches Objekt, wie in der untenstehenden Tabelle dargestellt, eingeblendet. Durch Senden einer "1" wird der Taupunktalarm aktiviert, dabei wird der Stellwert fest auf 0% gesetzt. Eine "0" deaktiviert den Taupunktalarm und der Kanal arbeitet normal.

Dafür steht folgendes Kommunikationsobjekt zur Verfügung:

| Nummer | Name          | Größe | Verwendung                                   |
|--------|---------------|-------|----------------------------------------------|
| 32     | Taupunktalarm | 1 Bit | Aktivierung/Deaktivierung des Taupunktalarms |
|        | 11 - 11 - 12  |       |                                              |

Tabelle 39: Kommunikationsobjekt – Taupunktalarm

## 4.5.2.7 Zusätzlicher Fühler für Vorlauftemperatur

#### Dieser Parameter ist nur in der Betriebsart "Heizen" verfügbar!

Folgende Einstellungen stehen zur Verfügung:

| Zusätzlicher Fühler für Vorlauftemperatur | 🔵 nicht aktiv 🔘 aktiv |   |    |
|-------------------------------------------|-----------------------|---|----|
| Maximale Vorlauftemperatur beim Heizen    | 40                    | * | °C |
| Minimale Begrenzung für Vorlauftemperatur | 🔵 nicht aktiv 🔘 aktiv |   |    |
| Minimale Vorlauftemperatur beim Heizen    | 20                    | * | °C |

Abbildung 24: Einstellungen – Zusätzlicher Fühler für Vorlauftemperatur

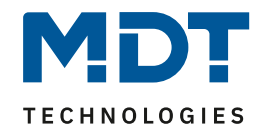

Die folgende Tabelle zeigt die dazugehörigen Einstellungen:

| ETS-Text                | Wertebereich                    | Kommentar                          |
|-------------------------|---------------------------------|------------------------------------|
|                         | [Defaultwert]                   |                                    |
| Zusätzlicher Fühler für | <ul> <li>nicht aktiv</li> </ul> | Aktivierung/Deaktivierung einer    |
| Vorlauftemperatur       | <ul> <li>aktiv</li> </ul>       | Vorlauftemperaturbegrenzung        |
| Maximale                | 0 60°C                          | Festlegung einer maximalen         |
| Vorlauftemperatur       | [40°C]                          | Vorlauftemperatur                  |
| beim Heizen             |                                 |                                    |
| Minimale Begrenzung     | nicht aktiv                     | Aktivierung/Deaktivierung der min. |
| für Vorlauftemperatur   | <ul> <li>aktiv</li> </ul>       | Vorlauftemperaturbegrenzung        |
| Minimale                | 0 60°C                          | Festlegung einer minimalen         |
| Vorlauftemperatur       | [20°C]                          | Vorlauftemperatur                  |
| beim Heizen             |                                 |                                    |

Tabelle 40: Einstellungen – Zusätzlicher Fühler für Vorlauftemperatur

Mit diesem Parameter kann die aktuelle Vorlauftemperatur begrenzt werden. Dies ermöglicht eine Begrenzung der Heiztemperatur, wie sie in bestimmten Situationen erforderlich ist. Soll z.B. eine Fußbodenheizung nicht über einen bestimmten Wert heizen, um die Bodenbeläge zu schützen, so kann die Heiztemperatur durch die maximale Vorlauftemperatur begrenzt werden.

Die minimale Vorlaufbegrenzung kann beispielsweise genutzt werden, um den Fußboden im Bad auf einer angenehmen Temperatur zu halten.

Die Vorlauftemperaturbegrenzung benötigt einen zweiten Messfühler der im Fußboden/Estrich verbaut ist und die Fußbodentemperatur erfasst.

Dafür steht folgendes Kommunikationsobjekt zur Verfügung:

| Nummer | Name                                   | Größe  | Verwendung                                  |
|--------|----------------------------------------|--------|---------------------------------------------|
| 26     | Vorlauftemperatur Heizung<br>empfangen | 2 Byte | Eingang eines externen Temperaturmesswertes |

Tabelle 41: Kommunikationsobjekt – Zusätzlicher Fühler für Vorlauftemperatur

Bei der Begrenzung des Stellwertes wird in einer definierten Regelkurve der Stellwert bis auf 0% geregelt.

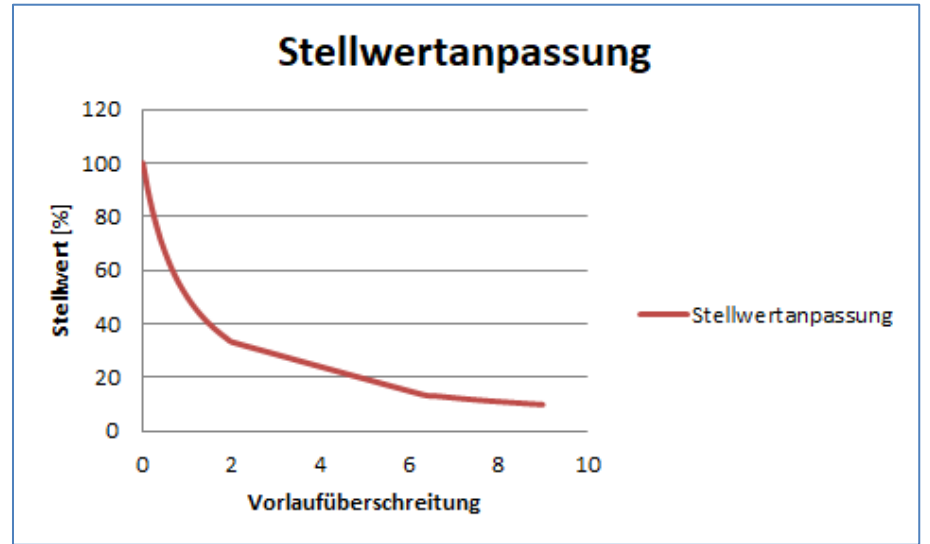

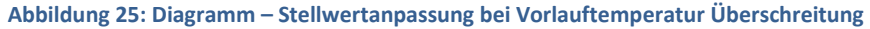

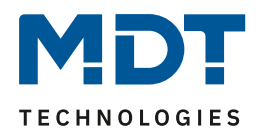

## 4.5.2.8 Zusätzlicher Fühler für Kühlmedium

#### Dieser Parameter ist nur in der Betriebsart "Kühlen" verfügbar!

Folgende Einstellungen stehen zur Verfügung:

| Zusätzlicher Fühler für Kühlmedium | 🔵 nicht aktiv 🔘 aktiv |        |    |
|------------------------------------|-----------------------|--------|----|
| Minimale Temperatur Kühlmedium     | 10                    | *<br>* | °C |

Abbildung 26: Einstellungen – Zusätzlicher Fühler für Kühlmedium

#### Die folgende Tabelle zeigt die dazugehörigen Einstellungen:

| ETS-Text                | Wertebereich                    | Kommentar                               |
|-------------------------|---------------------------------|-----------------------------------------|
|                         | [Defaultwert]                   |                                         |
| Zusätzlicher Fühler für | <ul> <li>nicht aktiv</li> </ul> | Aktivierung eines zusätzlichen Fühlers. |
| Kühlmedium              | <ul> <li>aktiv</li> </ul>       |                                         |
| Minimale Temperatur     | 0 60°C                          | Festlegung einer minimalen              |
| Kühlmedium              | [10°C]                          | Temperatur.                             |

Tabelle 42: Einstellungen – Zusätzlicher Fühler für Kühlmedium

Dieser Parameter bestimmt die Temperaturschwelle, ab welcher der Stellwert des Kühlkanals zurückgeregelt wird. Dies kann einer ungewollten Betauung vorbeugen. Dafür wird ein weiterer Temperatursensor benötigt, der an der kühlsten Stelle des Klimagerätes platziert wird.

Dafür steht folgendes Kommunikationsobjekt zur Verfügung:

| Nummer | Name                                       | Größe  | Verwendung                                  |
|--------|--------------------------------------------|--------|---------------------------------------------|
| 27     | Oberflächentemperatur<br>Kühlung empfangen | 2 Byte | Eingang eines externen Temperaturmesswertes |

Tabelle 43: Kommunikationsobjekt – Zusätzlicher Fühler für Kühlmedium

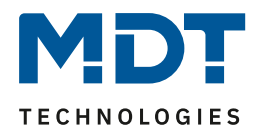

## 4.5.2.9 Notbetrieb

Die Einstellmöglichkeiten für den Notbetreib sind in der nachfolgenden Tabelle dargestellt:

| ETS-Text               | Wertebereich                    | Kommentar                             |
|------------------------|---------------------------------|---------------------------------------|
|                        | [Defaultwert]                   |                                       |
| Notbetrieb             | <ul> <li>nicht aktiv</li> </ul> | Aktivierung/ Deaktivierung des        |
|                        | <ul> <li>aktiv</li> </ul>       | Notbetriebs.                          |
| Notbetrieb bei Ausfall | 30 90 Minuten                   | Einstellung, ab wann der Notbetrieb   |
| des Stellwertes nach   | [30]                            | starten werden soll.                  |
| Stellwert für          | 0-100 %                         | Einstellung eines festen Stellwertes, |
| Notbetrieb             | [50 %]                          | während der Notbetrieb aktiv ist.     |

Tabelle 44: Einstellungen – Notbetrieb

Für jeden Kanal kann ein **Notbetrieb** aktiviert werden. Durch die Einstellung **"Notbetrieb bei Ausfall des Stellwertes nach**" kann eingestellt werden, ab wann der Notbetrieb aktiviert werden soll. Das Eingangsobjekt für den Stellwert braucht einen zyklischen Impuls. Bleibt dieses Signal für die parametrierte Zeit aus, so wird der Notbetrieb aktiviert. Dafür kann ein fester **"Stellwert für Notbetrieb**" von 0-100% eingestellt werden. Der Heizungsaktor arbeitet im Notbetrieb im PWM-Modus mit einer festen Zykluszeit von 10 Minuten. Die entsprechende Status LED am Aktor signalisiert den Notbetrieb durch 2x blinken – Pause – 2x blinken usw.

Der Notbetrieb verhindert, dass beim Ausfall eines Temperaturreglers die Heizung dauerhaft mit beispielsweise 100% gefahren wird oder bei niedrigen Temperaturen auskühlt. Sobald wieder ein Stellwert empfangen wird, verlässt der Kanal den Notbetrieb, arbeitet normal weiter. Die Überwachungszeit beginnt nach jedem Empfang eines Stellwertes von neuem.

## 4.5.2.10 Sperrobjekte

Es steht für jeden Kanal jeweils ein Sperrobjekt für den Stellwert im Heizbetrieb sowie den Kühlbetrieb zur Verfügung. Diese können wahlweise als Sperr- oder Freigabeobjekt genutzt werden. Die folgende Tabelle zeigt die möglichen Einstellungen:

| ETS-Text              | Wertebereich                              | Kommentar                             |
|-----------------------|-------------------------------------------|---------------------------------------|
|                       | [Defaultwert]                             |                                       |
| Sperrobjekt Stellwert | <ul> <li>nicht aktiv</li> </ul>           | Aktivierung eines Sperr-bzw.          |
| Heizen                | <ul> <li>aktiv, Freigabeobjekt</li> </ul> | Freigabeobjektes für den Heizbetrieb. |
|                       | <ul> <li>aktiv, Sperrobjekt</li> </ul>    |                                       |
| Sperrobjekt Stellwert | <ul> <li>nicht aktiv</li> </ul>           | Aktivierung eines Sperr-bzw.          |
| Kühlen                | <ul> <li>aktiv, Freigabeobjekt</li> </ul> | Freigabeobjektes für den Kühlbetrieb. |
|                       | <ul> <li>aktiv, Sperrobjekt</li> </ul>    |                                       |

Tabelle 45: Einstellungen – Sperrobjekte

48

Durch das **Sperrobjekt** kann der jeweilige Kanal für weitere Bedienung gesperrt werden. Das Sperren wird durch Senden einer logischen "1" auf das Sperrobjekt ausgelöst. Erst durch Senden einer logischen "0" wird der Sperrvorgang wieder aufgehoben. Bei Aktivierung der Sperrfunktion wird der Kanal ausgeschaltet (Stellwert=0%). Nach Deaktivierung des Sperrvorgangs nimmt der Kanal wieder seinen ursprünglichen Wert an. Werden während eines aktiven Sperrvorgangs Telegramme an den gesperrten Kanal geschickt, so führt das zu keiner Änderung. Der Kanal nimmt nach Aufhebung des Sperrvorgangs den Wert des letzten Telegrammes an.

Bei der Einstellung als **Freigabeobjekt** verhält es sich genau andersherum. Mit einer "1" wird der normale Betrieb freigegeben, mit einer "0" wird der Kanal gesperrt.

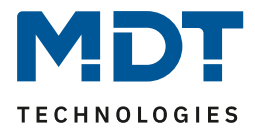

**Wichtig:** Nach einem Neustart des Heizungsaktors ist jeder Kanal im Normalbetrieb, auch wenn das Objekt als Freigabeobjekt konfiguriert ist. Somit muss der Kanal immer zuerst eine "0" erhalten, um gesperrt zu werden und danach wirkt eine "1" zur Freigabe.

Dafür stehen folgende Kommunikationsobjekte zur Verfügung:

| Nummer | Name                                          | Größe | Verwendung                               |
|--------|-----------------------------------------------|-------|------------------------------------------|
| 30     | Sperrobjekt Heizen: Stellwert<br>sperren      | 1 Bit | Aktivierung/Deaktivierung einer Sperre   |
| 30     | Freigabeobjekt Heizen:<br>Stellwert freigeben | 1 Bit | Aktivierung/Deaktivierung einer Freigabe |
| 31     | Sperrobjekt Kühlen: Stellwert sperren         | 1 Bit | Aktivierung/Deaktivierung einer Sperre   |
| 31     | Freigabeobjekt Kühlen:<br>Stellwert freigeben | 1 Bit | Aktivierung/Deaktivierung einer Freigabe |

Tabelle 46: Kommunikationsobjekt – Sperr-/Freigabeobjekt

## 4.5.2.11 Diagnosetext senden

Die nachfolgende Tabelle zeigt die verfügbaren Sendebedingungen für den Diagnosetext:

| ETS-Text            | Wertebereich<br>[Defaultwert]                                                            | Kommentar                                                                              |
|---------------------|------------------------------------------------------------------------------------------|----------------------------------------------------------------------------------------|
| Diagnosetext senden | <ul> <li>nicht aktiv</li> <li>senden bei Abfrage</li> <li>senden bei Änderung</li> </ul> | Aktivierung und Festlegung der<br>Sendebedingung für einen<br>Diagnosetext via Objekt. |

Tabelle 47: Einstellungen – Diagnosetext senden

Jeder Kanal kann einen Diagnosetext über den aktuellen Status senden. Dabei kann die Sendebedingung festgelegt werden.

#### Die Beschreibung der möglichen Diagnosetexte finden Sie unter 4.1.8.1 Diagnosetexte als Klartext.

Es steht folgendes Kommunikationsobjekt zur Verfügung:

| Nummer | Name            | Größe | Verwendung                |
|--------|-----------------|-------|---------------------------|
| 28     | Diagnose Status | 1 Bit | Senden des Diagnosetextes |

Tabelle 48: Kommunikationsobjekt – Diagnosetext

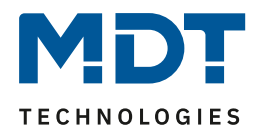

## 4.6 Kanal Konfiguration – Integrierter Regler

## 4.6.1 Grundeinstellung

Das folgende Bild zeigt die Grundeinstellungen bei "Allgemeine Einstellungen" → "Heizen und Kühlen" → "4 Rohr System":

| Regelungsart                       | integrierter Regler 🔹                                                                |
|------------------------------------|--------------------------------------------------------------------------------------|
| Betriebsart                        | Heizen und Kühlen 🔹                                                                  |
| System                             | 4 Rohr / 2 Kreis (Heizen und Kühlen getrennt)                                        |
| Eigenständiges System              | nicht aktiv aktiv                                                                    |
| Stellgröße                         | stetige PI-Regelung 2-Punkt Regelung                                                 |
| Regelparameter Heizen:             |                                                                                      |
| Heizsystem                         | Fußbodenheizung (4K / 150min) 🔹                                                      |
| Zusatzstufe                        | 🔵 nicht aktiv 🔘 aktiv                                                                |
| Wirksinn bei steigender Temperatur | <ul> <li>Objekt sendet 1 beim Heizen</li> <li>Objekt sendet 0 beim Heizen</li> </ul> |
| Stellgröße                         | <ul> <li>2-Punkt Regelung</li> <li>PWM (schaltende PI-Regelung)</li> </ul>           |
| Abstand                            | 2,0 К 👻                                                                              |
| Regelparameter Kühlen:             |                                                                                      |
| Kühlsystem                         | Kühldecke (4K / 150min) 🔻                                                            |

Abbildung 27: Grundeinstellungen – Regelungsart "integrierter Regler"

#### Die nachfolgende Tabelle zeigt die möglichen Einstellungen:

| ETS-Text                          | Wertebereich                                                                                                    | Kommentar                                                                                                    |
|-----------------------------------|----------------------------------------------------------------------------------------------------|----------------------------------------------------------------------------------------------------|
|                                   | [Defaultwert]                                                                                                    |                                                                                                    |
| <b>Regelungsart: Integrierter</b> | Regler                                                                                                    |                                                                                                    |
| Betriebsart                       | <ul> <li>Heizen</li> </ul>                                                                                                    | Auswahl der Betriebsart für den                                                                                                    |
|                                   | <ul> <li>Kühlen</li> </ul>                                                                                                    | Kanal.                                                                                                    |
|                                   | <ul> <li>Heizen und Kühlen</li> </ul>                                                                                          |                                                                                                    |
| System                            | <ul> <li>2 Rohr / 1 Kreis (Heizen oder Kühlen)</li> <li>oder</li> <li>4 Rohr / 2 Kreis (Heizen und Kühlen getrennt)</li> </ul> | Angezeigter Text abhängig von<br>der Einstellung in "Allgemeine<br>Einstellung".<br>Nur verfügbar bei Betriebsart<br>"Heizen und Kühlen". |
| Eigenständiges System             | <ul> <li>nicht aktiv</li> <li>aktiv</li> </ul>                                                                                 | Mit dieser Einstellung wird<br>bestimmt, ob der Kanal auf die<br>globale Heizen/Kühlen<br>Umstellung reagiert oder nicht.                 |

## Technisches Handbuch

Heizungsaktor [AKH-0x00.03]

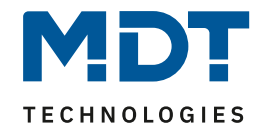

| Stellgröße                                                               | <ul> <li>stetige PI-Regelung</li> </ul> |                              | Einstellung, wie die Stellgröße am |  |
|--------------------------------------------------------------------------|-----------------------------------------|------------------------------|------------------------------------|--|
|                                                                          | •                                       | 2-Punkt Regelung             | Ausgang ausgegeben werden soll.    |  |
| Stellgröße: 2-Punkt Regelu                                               | ing                                     |                              |                                    |  |
| Schalthysterese                                                          | 0,5 K – 5,0 K                           |                              | Einstellung der Hysterese, mit der |  |
|                                                                          |                                         | [0,5 K]                      | die 2 Punkt Regelung arbeitet.     |  |
| Stellgröße: stetige PI-Rege                                              | lung                                    |                              |                                    |  |
| Heizsystem                                                               | -                                       | Wasserheizung (4K / 120 min) | Einstellung des verwendeten        |  |
|                                                                          | -                                       | Fußbodenheizung              | Heizsystems.                       |  |
|                                                                          |                                         | (4K / 150 min)               |                                    |  |
|                                                                          | -                                       | Split Unit (4K / 60min)      |                                    |  |
|                                                                          | -                                       | Anpassung über               |                                    |  |
|                                                                          |                                         | Regelparameter               |                                    |  |
| Kühlsystem                                                               | •                                       | Split Unit (4K / 60min)      | Einstellung des verwendeten        |  |
|                                                                          | -                                       | Kühldecke (4K / 150 min)     | Kühlsystems.                       |  |
|                                                                          | -                                       | Anpassung über               |                                    |  |
|                                                                          |                                         | Regelparameter               |                                    |  |
| Proportionalbereich                                                      |                                         | 1 K - 20 K                   | Nur sichtbar bei Einstellung       |  |
|                                                                          |                                         | [4 K]                        | "Anpassung über                    |  |
|                                                                          |                                         |                              | Regelparameter".                   |  |
|                                                                          |                                         |                              | Hier kann der Proportionalanteil   |  |
|                                                                          |                                         |                              | frei eingestellt werden.           |  |
| Nachstellzeit                                                            |                                         | 15 min – 240 min             | Nur sichtbar bei Einstellung       |  |
|                                                                          |                                         | [150 min]                    | "Anpassung über                    |  |
|                                                                          |                                         |                              | Regelparameter".                   |  |
|                                                                          |                                         |                              | Hier kann der Integralbereich frei |  |
|                                                                          |                                         |                              | eingestellt werden.                |  |
| Zusatzstufe                                                              | •                                       | nicht aktiv                  | Aktivierung einer Zusatzstufe.     |  |
|                                                                          | •                                       | aktiv                        | Nur verfügbar in der Betriebsart   |  |
| "Heizen".                                                                |                                         |                              |                                    |  |
| Die folgenden Einstellungen sind eingeblendet, wenn Zusatzstufe "aktiv": |                                         |                              |                                    |  |
| Wirksinn bei                                                             | •                                       | Objekt sendet 1 beim Heizen  | Festlegung der Polarität für das   |  |
| steigender Temperatur                                                    |                                         | Objekt sendet 0 beim Heizen  | Objekt, wenn geheizt wird.         |  |
| Stellgröße                                                               | -                                       | 2-Punkt Regelung             | Einstellung des zu verwendenden    |  |
|                                                                          | -                                       | PWM                          | Regler Typs.                       |  |
|                                                                          |                                         | (schaltende PI-Regelung)     |                                    |  |
| Abstand                                                                  |                                         | 0,5 K – 5,0 K                | Festlegung des Sollwertes der      |  |
|                                                                          |                                         | [2,0 K]                      | Zusatzstufe als Differenz zum      |  |
|                                                                          |                                         |                              | aktuellen Sollwert.                |  |

Tabelle 49: Grundeinstellung – Regelungsart "integrierter Regler"

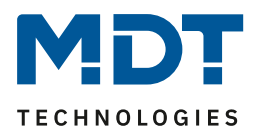

Über die **Betriebsart** wird festgelegt, ob der Kanal nur für "Heizen", nur für "Kühlen" oder für "Heizen und Kühlen" genutzt wird. So kann ein Kanal, auch wenn in den "Allgemeinen Einstellungen" für "Heizen und Kühlen" konfiguriert wurde, beispielsweise nur zum "Heizen" genutzt werden. In diesem Falle bestimmt die globale Umschaltung für Heizen/Kühlen, ob der Kanal aktiv werden kann, oder nicht.

Der Parameter "**System**" ist nur verfügbar, wenn die Betriebsart auf "Heizen und Kühlen" steht. Der angezeigte Text ist dann fest und nicht änderbar. Bei der Einstellung "Eigenständiges System -> nicht aktiv" wird das System (2-Rohr oder 4-Rohr) angezeigt, welches in den Allgemeinen Einstellungen festgelegt wurde.

Bei der Einstellung "Eigenständiges System -> aktiv" wird immer das System "4-Rohr/2 Kreis (Heizen und Kühlen getrennt) angezeigt. Dies ist nicht veränderbar.

Bei Aktivierung des Parameters "**Eigenständiges System**" ist der Kanal unabhängig von der globalen Heizen/Kühlen Umschaltung. Die Umschaltung erfolgt dann automatisch, abhängig von Temperatur und Totzone (siehe <u>4.6.2.1.2 Totzone</u>).

Mit dem Parameter "**Stellgröße**" wird festgelegt, wie der Ausgang regelt. Dies kann entweder über die 2-Punkt Regelung (1 Bit) oder eine stetige PI-Regelung (1 Byte) geschehen.

Bei der Stellgröße "**2-Punkt Regelung**" wird über einen zusätzlichen Parameter die **Schalthysterese** festgelegt.

Die Einstellung der Schalthysterese dient dem Regler zur Berechnung des Ein- und Ausschaltpunktes. Dies geschieht unter Berücksichtigung des aktuell gültigen Sollwertes.

<u>Beispiel</u>: Im Regler, bei Reglerart Heizen, wurde ein Basis-Komfortwert von 21°C, sowie eine Hysterese von 2K eingestellt. In der Betriebsart Komfort ergibt sich somit eine Einschalttemperatur von 20°C und eine Ausschalttemperatur von 22°C.

Bei der Einstellung ist zu beachten, dass eine große Hysterese zu einer großen Schwankung der tatsächlichen Raumtemperatur führt. Eine kleine Hysterese kann jedoch ein permanentes Ein- und Ausschalten der Stellgröße bewirken, da Ein- und Ausschaltpunkt nah beieinander liegen.

Bei der Stellgröße "**stetige PI-Regelung**" kann weiterhin das **Heiz/Kühlsystem** festgelegt werden: Über die Einstellung des verwendeten Heiz-/Kühlsystems werden die einzelnen Regelparameter, P-Anteil und I-Anteil, eingestellt. Es ist möglich voreingestellte Werte zu benutzen, welche zu bestimmten Heiz- bzw. Kühlsystemen passen oder aber auch die Anteile des P-Reglers und des I-Reglers frei zu parametrieren. Die voreingestellten Werte bei dem jeweiligem Heiz- bzw. Kühlsystemen (Wasserheizung, Fußbodenheizung, Split Unit, Kühldecke) beruhen auf, aus der Praxis erprobten, Erfahrungswerten und führen meist zu guten Regelergebnissen.

Wird eine freie "**Anpassung über Regelparameter**" ausgewählt so können Proportionalbereich und Nachstellzeit frei parametriert werden.

#### Achtung:

52

Diese Einstellung setzt ausreichende Kenntnisse auf dem Gebiet der Regelungstechnik voraus!

#### Proportionalbereich

Der Proportionalbereich steht für den P-Anteil einer Regelung. Der P-Anteil einer Regelung führt zu einem proportionalen Anstieg der Stellgröße zur Regeldifferenz.

Ein kleiner Proportionalbereich führt dabei zu einer schnellen Ausregelung der Regeldifferenz. Der Regler reagiert bei einem kleinen Proportionalbereich nahezu unvermittelt und stellt die Stellgröße schon bei kleinen Regeldifferenzen nahezu auf den max. Wert(100%). Wird der Proportionalbereich jedoch zu klein gewählt, so ist die Gefahr des Überschwingens sehr groß. Ein Proportionalbereich von 4K setzt den Stellwert auf 100% bei einer Regelabweichung (Differenz zwischen Sollwert und aktueller Temperatur) von 4°C. Somit würde bei dieser Einstellung eine Regelabweichung von 1°C zu einem Stellwert von 25% führen.

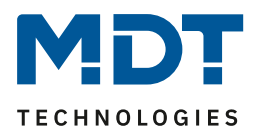

#### Nachstellzeit

Die Nachstellzeit steht für den I-Anteil einer Regelung. Der I-Anteil einer Regelung führt zu einer integralen Annährung des Istwertes an den Sollwert. Eine kurze Nachstellzeit bedeutet, dass der Regler einen starken I-Anteil hat.

Eine kleine Nachstellzeit bewirkt dabei, dass die Stellgröße sich schnell der dem Proportionalbereich entsprechend eingestellten Stellgröße annähert. Eine große Nachstellzeit hingegen bewirkt eine langsame Annäherung an diesen Wert.

Bei der Einstellung ist zu beachten, dass eine zu klein eingestellte Nachstellzeit ein Überschwingen verursachen könnte. Grundsätzlich gilt: je träger das System, desto größer die Nachstellzeit.

## 4.6.1.1 Zusatzstufe

Die Zusatzstufe ist nur im Heizbetrieb vorhanden.

Diese kann bei trägen Systemen angewendet werden, um die Aufheizphase zu verkürzen. Beispielsweise könnte bei einer Fußbodenheizung (als Grundstufe) ein Heizkörper oder eine Elektroheizung als Zusatzstufe eingesetzt werden, um die längere Aufheizphase der trägen Fußbodenheizung zu verkürzen.

Über den "**Wirksinn bei steigender Temperatur""** kann eingestellt werden ob für den Heizvorgang eine "1" oder eine "0" gesendet werden. Für die Einstellung des Reglertyps der **Stellgröße** stehen dem Anwender die 2-Punkt Regelung und die PWM-Regelung zur Verfügung. Das

Kommunikationsobjekt der Zusatzstufe ist somit in jedem Fall ein 1-Bit Objekt und schaltet die Stellgröße nur EIN oder AUS. Die Zykluszeit in der Auswahl "PWM (schaltende PI-Regelung" ist intern fest auf 15 Minuten eingestellt.

Mit dem **Abstand** (in Kelvin) kann der Sollwert der Zusatzstufe parametriert werden. Der eingestellte Abstand wird von dem Sollwert der Grundstufe abgezogen, somit ergibt sich dann der Sollwert für die Zusatzstufe.

**Beispiel:** Der Regler befindet sich in der Betriebsart Komfort, für welche ein Basis Komfortwert von 21°C eingestellt wurde. Der Abstand der Zusatzstufe wurde auf 2,0K eingestellt. Somit ergibt sich für den Sollwert der Zusatzstufe: 21°C-2,0K = 19°C

| Nummer                                             | Name                          | Größe | Verwendung                             |
|----------------------------------------------------|-------------------------------|-------|----------------------------------------|
| 16                                                 | Zusatzstufe: Stellwert Heizen | 1 Bit | steuern des Aktors für die Zusatzstufe |
|                                                    | senden                        |       |                                        |
| The U. TO We want that we also be a structure of a |                               |       |                                        |

Die Tabelle zeigt das Kommunikationsobjekt für die Zusatzstufe:

Tabelle 50: Kommunikationsobjekt – Zusatzstufe

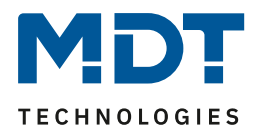

## 4.6.2 Regler

| Das folgende Bild zeig | gt die Einstellmöglichke | iten im Menü "Regler" | (hier in der Betriebsart | Heizen"):         |
|------------------------|--------------------------|-----------------------|--------------------------|-------------------|
| Bas loigenae Bha Leig  | St are EmoterniteBrenke  |                       | Incluir del Bethebbart   | "e. <u>-</u> e j. |

| Priorität                                                                  | Frost(Hitzeschutz)/Komfort/Nacht/Standby<br>Frost(Hitzeschutz)/Nacht/Komfort/Standby     |      |
|----------------------------------------------------------------------------|------------------------------------------------------------------------------------------|------|
| Sollwerte für Standby/Nacht                                                | <ul> <li>unabhängige Sollwerte</li> <li>abhängig von Sollwert Komfort (Basis)</li> </ul> |      |
| Sollwert Komfort (Basis)                                                   | 21                                                                                       | ‡ ⁰C |
| Absenkung Standby                                                          | 2,0 K                                                                                    | •    |
| Absenkung Nacht                                                            | 3,0 K                                                                                    | •    |
| Sollwert Frostschutz Einstellung                                           | O allgemein O individuell                                                                |      |
| Maximale Sollwertverschiebung                                              | 3                                                                                        | ‡ К  |
| Sollwertverschiebung über 1Bit/1Byte Objekt                                | nicht aktiv                                                                              | •    |
| Status Sollwertverschiebung                                                | 🔘 nicht aktiv 🗌 aktiv                                                                    |      |
| Sollwertverschiebung gilt für                                              | O Komfort O Komfort / Nacht / Standby                                                    |      |
| Aktion wenn Verschiebung in Nacht/Standby                                  | O keine Aktion O Wechsel in Komfort                                                      |      |
| Sollwertverschiebung löschen nach<br>Betriebsartenwechsel                  | O nicht aktiv O aktiv                                                                    |      |
| Sollwertverschiebung löschen nach neuem<br>Basissollwert                   | 🔵 nicht aktiv 🔘 aktiv                                                                    |      |
| Basissollwert auf Parametrierung zurücksetzen<br>nach Betriebsartenwechsel | O nicht aktiv O aktiv                                                                    |      |
| Sollwertänderungen senden                                                  | O nicht aktiv  aktiv                                                                     |      |
| Komfortverlängerung mit Zeit                                               | nicht aktiv aktiv                                                                        |      |
| Betriebsart nach Reset                                                     | Komfort mit parametriertem Sollwert                                                      | •    |
| HVAC-Statusobjekt                                                          | <ul> <li>HVAC Status (non-standard DPT)</li> <li>HVAC Mode (DPT 20.102)</li> </ul>       |      |
| Zusätzliches HVAC-Statusobjekt                                             | nicht aktiv                                                                              | •    |
| HVAC Statusobjekte zyklisch senden                                         | nicht senden                                                                             | •    |
| Alarme                                                                     | nicht aktiv  aktiv                                                                       |      |
| Fensterkontakt                                                             | nicht aktiv aktiv                                                                        |      |
| Abbildung 28: Einstellungen – Regler                                       |                                                                                          |      |

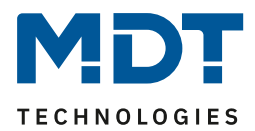

## 4.6.2.1 Sollwerte, Totzone, Betriebsarten & Prioritäten

Als Grundlage muss vorab festgelegt werden wie die Sollwerte vorgegeben werden. Dafür steht folgende Auswahl zur Verfügung:

Sollwerte für Standby/Nacht O unabhängige Sollwerte o abhängig von Sollwert Komfort (Basis)

Abbildung 29: Einstellung – Sollwerte für Standby/Nacht

Die beiden Möglichkeiten werden in den nächsten beiden Kapiteln detailliert beschrieben.

## 4.6.2.1.1 Sollwerte: Abhängig vom Sollwert Komfort (Basis)

Mit der Einstellung "abhängig vom Sollwert Komfort (Basis)" beziehen sich die Betriebsarten Standby und Nacht immer relativ zum Basis Komfort Sollwert. Verändert sich dieser durch eine Sollwertvorgabe, so verändern sich auch die Werte für Standby und Nacht. Daher werden die Werte für Absenkung und Anhebung als Temperaturdifferenz in "K" (Kelvin) angegeben. Frost/Hitzeschutz ändert sich hier nicht und bleibt immer auf dem parametrierten Wert.

| ETS-Text                 | Wertebereich<br>[Defaultwert]   | Kommentar                                   |
|--------------------------|---------------------------------|---------------------------------------------|
| Sollwert Komfort (Basis) | 7 35 °C                         | Der Basis-Komfortwert ist der               |
|                          | [21 °C]                         | Bezugspunkt der Regelung.                   |
| Absenkung / Anhebung     | 0 K — 10,0 K                    | Absenkung (bei "Heizen") bzw. Anhebung      |
| Standby                  | [2,0 K]                         | (bei "Kühlen") der Temperatur bei Anwahl    |
|                          |                                 | der Betriebsart Standby. Wird relativ zum   |
|                          |                                 | Basis-Komfortwert angegeben.                |
|                          |                                 | Standby wird aktiviert, wenn keine andere   |
|                          |                                 | Betriebsart aktiv ist.                      |
| Absenkung / Anhebung     | 0 K – 10,0 K                    | Absenkung (bei "Heizen") bzw. Anhebung      |
| Nacht                    | [3,0 K]                         | (bei "Kühlen") der Temperatur bei Anwahl    |
|                          |                                 | der Betriebsart Nacht wird relativ zum      |
|                          |                                 | Basis-Komfortwert angegeben.                |
| Sollwert Frostschutz     | <ul> <li>allgemein</li> </ul>   | Einstellung, ob der Sollwert sich auf den   |
| Einstellung              | <ul> <li>individuell</li> </ul> | Wert in den Allgemeinen Einstellungen       |
|                          |                                 | bezieht oder individuell vergeben wird.     |
| Sollwert Frostschutz     | 3 12 °C                         | Festlegung eines individuellen Sollwertes.  |
|                          | [7 °C]                          | Sichtbar wenn "Heizen" aktiv ist.           |
| Sollwert Hitzeschutz     | <ul> <li>allgemein</li> </ul>   | Einstellung, ob der Sollwert sich auf den   |
| Einstellung              | <ul> <li>individuell</li> </ul> | Wert in den Allgemeinen Einstellungen       |
|                          |                                 | bezieht oder individuell vergeben wird.     |
| Sollwert Hitzeschutz     | 24 40 °C                        | Festlegung eines individuellen Sollwertes.  |
|                          | [35 °C]                         | Sichtbar wenn "Kühlen" aktiv ist.           |
| Totzone zwischen Heizen  | 1 K – 10,0 K                    | Einstellbereich für die Totzone (Bereich in |
| und Kühlen               | [2,0 K]                         | dem der Regler weder den Heiz- noch den     |
|                          |                                 | Kühlvorgang aktiviert).                     |

Die folgende Tabelle zeigt die einzelnen Betriebsarten und deren Einstellbereiche:

Tabelle 51: Einstellungen – Betriebsarten & Sollwerte (abhängig vom Komfort Sollwert)

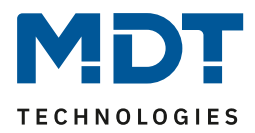

### Betriebsart "Komfort"

Die Betriebsart "Komfort" ist die Bezugsbetriebsart des Reglers. Hiernach richten sich die Werte in den Betriebsarten "Nacht" und "Standby". Die Betriebsart "Komfort" sollte aktiviert werden, wenn der Raum genutzt wird. Als Sollwert wird der Basis-Komfortwert parametriert.

Ist die Reglerart auf "Heizen & Kühlen" eingestellt, so gilt der Basis-Komfortwert für den Heizvorgang. Im Kühlbetrieb wird der Wert der Totzone zwischen Heizen und Kühlen addiert.

Das 1 Bit Kommunikationsobjekt für diese Betriebsart ist in nachfolgender Tabelle dargestellt:

| Nummer                                              | Name                         | Größe | Verwendung                          |
|-----------------------------------------------------|------------------------------|-------|-------------------------------------|
| 19                                                  | Betriebsart Komfort schalten | 1 Bit | Aktivierung der Betriebsart Komfort |
| Taballa 52. Kommunikationaabiakt Datviahaat Komfart |                              |       |                                     |

Tabelle 52: Kommunikationsobjekt – Betriebsart Komfort

#### Betriebsart "Nacht"

Die Betriebsart "Nacht" soll eine deutliche Temperatursenkung/-Anhebung bewirken, z.B. nachts oder am Wochenende. Der Wert ist frei parametrierbar und bezieht sich auf den Basis-Komfortwert. Wenn also eine Absenkung von 5K parametriert wurde und ein Basis-Komfortwert von 21°C eingestellt wurde, so ist der Sollwert für die Betriebsart "Nacht" 16°C. Beim Kühlbetrieb ergibt sich eine entsprechende Anhebung des Wertes.

Das 1 Bit Kommunikationsobjekt für diese Betriebsart ist in nachfolgender Tabelle dargestellt:

| Nummer                                             | Name                       | Größe | Verwendung                        |
|----------------------------------------------------|----------------------------|-------|-----------------------------------|
| 20                                                 | Betriebsart Nacht schalten | 1 Bit | Aktivierung der Betriebsart Nacht |
| Taballa 52. Kommunikatiansabiakt Batviahsart Nasht |                            |       |                                   |

Tabelle 53: Kommunikationsobjekt – Betriebsart Nacht

#### Betriebsart "Standby"

Die Betriebsart "Standby" wird verwendet, wenn niemand den Raum benutzt. Sie soll eine geringe Absenkung/Anhebung der Temperatur bewirken. Dieser Wert sollte hier deutlich geringer eingestellt sein als der bei der Betriebsart "Nacht" um ein schnelleres Wiederaufheizen/Abkühlen des Raumes zu ermöglichen. Der Wert ist frei parametrierbar und bezieht sich auf den Basis-Komfortwert. Wenn also eine Absenkung von 2K parametriert wurde und ein Basis-Komfortwert von 21°C eingestellt wurde, so ist der Sollwert für die Betriebsart "Standby" 19°C. Beim Kühlbetrieb ergibt sich eine entsprechende Anhebung des Wertes.

Die Betriebsart "Standby" wird dann aktiviert, sobald alle anderen Betriebsarten deaktiviert sind. Somit verfügt diese Betriebsart auch über kein Kommunikationsobjekt.

#### Betriebsart "Frost-/Hitzeschutz"

Die Betriebsart "Frostschutz" wird aktiviert, sobald dem Regler die Funktion "Heizen" zugewiesen wurde, die Betriebsart "Hitzeschutz" wird aktiviert, sobald dem Regler die Funktion

"Kühlen" zugewiesen wurde. Wird dem Regler die Funktion "Heizen & Kühlen" zugewiesen, so wird eine kombinierte Betriebsart mit dem Namen "Frost-/Hitzeschutz" aktiviert.

Die Betriebsart "Frost-/Hitzeschutz" bewirkt ein automatisches Einschalten von Heizung bzw. Kühlung bei unter- bzw. überschreiten der parametrierten Temperatur. Die Temperatur wird hier als Absolutwert parametriert. Darf z.B. während einer längeren Abwesenheit die Temperatur nicht unter einen bestimmten Wert sinken, so sollte die Betriebsart "Frostschutz" aktiviert werden.

| Nummer | Name                                       | Größe | Verwendung                                     |
|--------|--------------------------------------------|-------|------------------------------------------------|
| 21     | Betriebsart Frostschutz schalten           | 1 Bit | Aktivierung der Betriebsart Frostschutz        |
| 21     | Betriebsart Hitzeschutz schalten           | 1 Bit | Aktivierung der Betriebsart Hitzeschutz        |
| 21     | Betriebsart Frost-/Hitzeschutz<br>schalten | 1 Bit | Aktivierung der Betriebsart Frost-/Hitzeschutz |

Das 1 Bit Kommunikationsobjekt für diese Betriebsart ist in nachfolgender Tabelle dargestellt:

Tabelle 54: Kommunikationsobjekte – Betriebsart Frost/Hitzeschutz

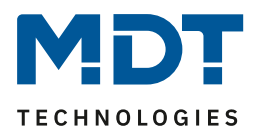

## 4.6.2.1.2 Totzone

Ist die Regelungsart auf "Heizen und Kühlen" eingestellt, so wird folgender Parameter eingeblendet:

| ETS-Text                | Wertebereich  | Kommentar                                   |
|-------------------------|---------------|---------------------------------------------|
|                         | [Defaultwert] |                                             |
| Totzone zwischen Heizen | 0 K – 10,0 K  | Einstellbereich für die Totzone (Bereich in |
| und Kühlen              | [O K]         | dem der Regler weder den Heiz- noch         |
|                         |               | den Kühlvorgang aktiviert).                 |

Tabelle 55: Einstellung – Totzone

Die Einstellungen für die Totzone sind nur möglich, wenn die Reglerart auf "Heizen und Kühlen" eingestellt ist. Sobald diese Einstellung getroffen ist, kann die Totzone parametriert werden. Als Totzone wird der Bereich beschrieben, in dem der Regler weder den Heiz- noch den Kühlvorgang aktiviert. Der Regler sendet der Stellgröße folglich in dem Bereich der Totzone keinen Wert und somit bleibt die Stellgröße ausgeschaltet. Bei der Einstellung der Totzone ist zu beachten, dass ein kleinerer Wert zu einem häufigen Umschalten zwischen Heiz- und Kühlvorgang führt, ein hoch gewählter Wert jedoch zu einer großen Schwankung der tatsächlichen Raumtemperatur.

Wenn der Regler auf "Heizen und Kühlen" gestellt ist, so bildet der Basis-Komfortwert immer den Sollwert für den Heizvorgang. **Der Sollwert für den Kühlvorgang ergibt sich aus der Addition des Basis-Komfortwertes und der Totzone**. Ist der Basis-Komfortwert auf 21°C und die Totzone auf 3K eingestellt so ergibt sich für den Heizvorgang ein Sollwert von 21°C und für den Kühlvorgang ein Sollwert von 24°C.

Die abhängigen Sollwerte für "Heizen und Kühlen", also die für die Betriebsarten Standby und Nacht, können in der Reglerart "Heizen und Kühlen" nochmal unabhängig voneinander parametriert werden. Die Sollwerte werden dann in Abhängigkeit des Basis-Komfortwertes, der Sollwert der Betriebsart Komfort, für den Heiz- und den Kühlvorgang berechnet.

Die Sollwerte für den Hitze- und den Frostschutz sind unabhängig von den Einstellungen für die Totzone und den anderen Sollwerten.

Nachfolgende Grafik zeigt die Zusammenhänge zwischen Totzone und den Sollwerten für die einzelnen Betriebsarten:

Folgende Einstellungen wurden für dieses Beispiel gewählt:

Basis-Komfortwert: 21°C, Totzone zwischen Heizen und Kühlen: 3K

Anhebung und Absenkung Standby: 2K, Anhebung und Absenkung Nacht: 4K

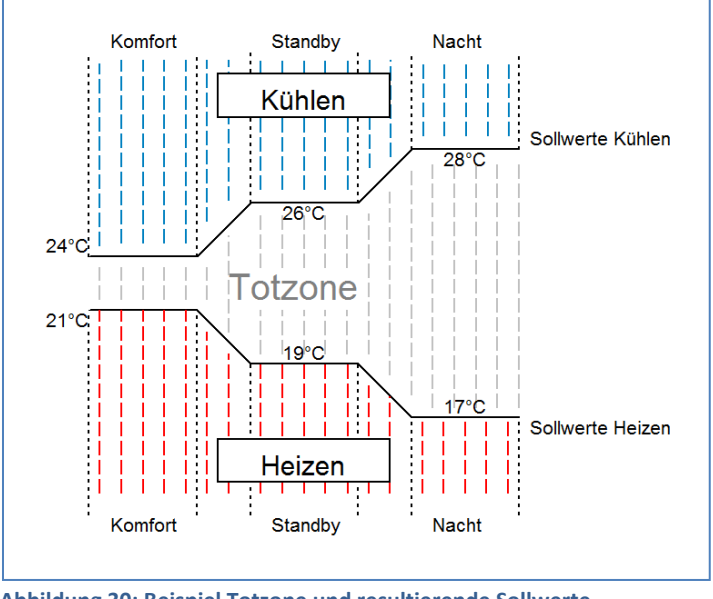

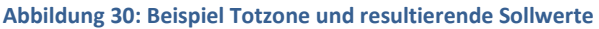

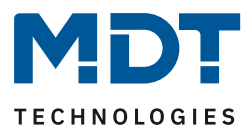

## 4.6.2.1.3 Unabhängige Sollwerte

Mit der Einstellung "Unabhängige Sollwerte" besteht die Möglichkeit, die Werte für Komfort, Nacht, Standby und Frost (wenn Heizmodus) bzw. Hitzeschutz (im Kühlmodus) unabhängig voneinander als Absolutwerte in "°C" vorzugeben. Somit besteht kein Bezug mehr auf den Komfort Sollwert. Damit gibt es auch keine festgelegte Totzone mehr.

Die folgende Tabelle zeigt die dazugehörigen Einstellungen (Default Werte für Heizen bzw. Kühlen):

| ETS-Text                 | Wertebereich                             | Kommentar                               |
|--------------------------|------------------------------------------|-----------------------------------------|
|                          | [Defaultwert]                            |                                         |
| Sollwert Komfort (Basis) | 7 35 °C                                  | Sollwert für Betriebsart Komfort.       |
|                          | [21 °C]                                  |                                         |
|                          | [23 °C]                                  |                                         |
| Sollwert Standby         | 7 35 °C                                  | Sollwert für Betriebsart Standby.       |
|                          | [19 °C]                                  | Standby wird aktiviert, wenn keine      |
|                          | [24 °C]                                  | andere Betriebsart aktiv ist.           |
| Sollwert Nacht           | 7 35 °C                                  | Sollwert für Betriebsart Nacht.         |
|                          | [18 °C]                                  |                                         |
|                          | [25 °C]                                  |                                         |
| Sollwert Frostschutz     | <ul> <li>allgemein</li> </ul>            | Einstellung, ob der Sollwert aus dem    |
| Einstellung              | <ul> <li>individuell</li> </ul>          | Menü "Allgemeine Einstellung" gilt oder |
|                          |                                          | individuell eingestellt werden soll.    |
|                          |                                          | Sichtbar wenn "Heizen" aktiv ist.       |
| Sollwert Frostschutz     | 3 12 °C                                  | Sollwert der Betriebsart Frostschutz.   |
|                          | [7 °C]                                   | Sichtbar bei Einstellung "individuell". |
| Sollwert Hitzeschutz     | <ul> <li>allgemein</li> </ul>            | Einstellung, ob der Sollwert aus dem    |
| Einstellung              | <ul> <li>individuell</li> </ul>          | Menü "Allgemeine Einstellung" gilt oder |
|                          |                                          | individuell eingestellt werden soll.    |
|                          |                                          | Sichtbar wenn "Kühlen" aktiv ist.       |
| Sollwert Hitzeschutz     | 24 40 °C                                 | Sollwert der Betriebsart Hitzeschutz.   |
|                          | [35 °C]                                  | Sichtbar bei Einstellung "individuell". |
| Separate Objekte für     | <ul> <li>nicht aktiv</li> </ul>          | Einstellung wie die Sollwertvorgabe     |
| Sollwerte                | <ul> <li>aktiv, Einzelobjekte</li> </ul> | ausgeführt wird.                        |
| Komfort/Standby/Nacht/   | <ul> <li>aktiv, Kombiobjekt</li> </ul>   | Einzelobjekte sind nur möglich in den   |
| Frostschutz/Hitzeschutz  | (DPT 275.100)                            | Reglungsarten "Heizen" oder "Kühlen"!   |

Tabelle 56: Einstellungen – Betriebsarten & Sollwerte (Unabhängige Sollwerte)

#### Funktionsbeschreibung:

Durch die Parametrierung in der ETS sind die Werte für jede Betriebsart festgelegt.

Nun kann für jede Betriebsart ein eigener neuer Sollwert vorgegeben werden, ohne dass dieser eine andere Betriebsart beeinflusst.

Die Vorgabe kann über jeweils **einzelne Objekte** (nur Heizen oder nur Kühlen) für jede Betriebsart oder als **8 Byte Kombiobjekt** (Heizen, Kühlen, Heizen und Kühlen) geschehen. Zusätzlich gibt es ein allgemeines Objekt für die Sollwertvorgabe, über das allgemeine

Kommunikationsobjekt "2 – Sollwert vorgeben" wird der Sollwert verändert, der gerade aktiv ist (ausgenommen von Frost/Hitzeschutz!).

Gesendete Werte werden immer gleich zurückgemeldet. Es gibt keine Differenz mehr bei Umschaltung zwischen Heizen und Kühlen (keine Verschiebung durch Totzone) oder Absenkung/Anhebung zwischen den Betriebsarten.

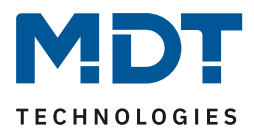

## 4.6.2.1.4 Priorität der Betriebsarten

| In der nachtolgen | in der nachtolgenden rabene sind die Einsteinfognenkeiten für diesen rafameter dargestent. |                             |  |  |  |  |
|-------------------|--------------------------------------------------------------------------------------------|-----------------------------|--|--|--|--|
| ETS-Text          | Wertebereich                                                                               | Kommentar                   |  |  |  |  |
|                   | [Defaultwert]                                                                              |                             |  |  |  |  |
| Priorität         | Frost(Hitzeschutz)/Komfort/Nacht/Standby                                                   | Einstellung der Prioritäten |  |  |  |  |
|                   | <ul> <li>Frost(Hitzeschutz)/Nacht/Komfort/Standby</li> </ul>                               | der Betriebsarten           |  |  |  |  |

In der nachfolgenden Tabelle sind die Einstellmöglichkeiten für diesen Parameter dargestellt:

Tabelle 57: Einstellung – Priorität der Betriebsarten

Durch die Prioritätseinstellung der Betriebsarten kann eingestellt werden, welche Betriebsart vorrangig eingeschaltet wird, wenn mehrere Betriebsarten angewählt wurden. Ist bei der Priorität Frost(Hitzeschutz)/Komfort/Nacht/Standby z.B. Komfort und Nacht gleichzeitig eingeschaltet, so bleibt der Regler so lange im Komfortbetrieb, bis dieser ausgeschaltet wird. Anschließend wechselt der Regler automatisch in den Nachtbetrieb.

## 4.6.2.2 Betriebsartenumschaltung

Es gibt 2 Möglichkeiten der Betriebsartenumschaltung: Zum einen kann die Betriebsart über die dazugehörigen 1 Bit Kommunikationsobjekte angesteuert werden und zum anderen über ein 1 Byte Objekt.

Die Anwahl der Betriebsarten über 1 Bit geschieht über eine direkte Ansteuerung des individuellen Kommunikationsobjektes. Unter Berücksichtigung der eingestellten Priorität wird die über ihr Kommunikationsobjekt angesteuerte Betriebsart ein- oder ausgeschaltet. Um den Regler von einer Betriebsart höherer Priorität in eine mit niedriger Priorität zu schalten, muss die vorherige Betriebsart erst mit einer logischen 0 deaktiviert werden. Sind alle Betriebsarten ausgeschaltet, so schaltet sich der Regler in den Standby-Betrieb.

| Betriebsart |       | eingestellte Betriebsart |                   |
|-------------|-------|--------------------------|-------------------|
| Komfort     | Nacht | Frost-/Hitzeschutz       |                   |
| 1           | 0     | 0                        | Komfort           |
| 0           | 1     | 0                        | Nacht             |
| 0           | 0     | 1                        | Frost/Hitzeschutz |
| 0           | 0     | 0                        | Standby           |
| 1           | 0     | 1                        | Frost/Hitzeschutz |
| 1           | 1     | 0                        | Komfort           |

Beispiel (eingestellte Priorität: Frost(Hitzeschutz)/Komfort/Nacht/Standby):

Tabelle 58: Beispiel – Betriebsartenumschaltung 1 Bit

Die Betriebsartenumschaltung über 1 Byte geschieht über nur ein Objekt, dem DPT HVAC Mode 20.102 laut KNX-Spezifikation. Zur Betriebsartenanwahl wird ein Hex-Wert an das Objekt "Betriebsartvorwahl" gesendet. Das Objekt wertet den empfangen Hex-Wert aus und schaltet so die zugehörige Betriebsart ein und die davor aktive Betriebsart aus. Wenn alle Betriebsarten ausgeschaltet sind (Hex-Wert = 0), wird die Betriebsart Standby eingeschaltet.

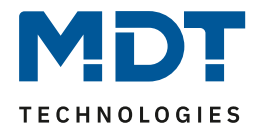

Die Hex-Werte für die einzelnen Betriebsarten können aus der folgenden Tabelle entnommen werden:

| Hex-Wert |
|----------|
| 0x01     |
| 0x02     |
| 0x03     |
| 0x04     |
|          |

Tabelle 59: Hex-Werte der Betriebsarten

Das nachfolgende Beispiel soll verdeutlichen, wie der Regler empfangene Hex-Werte verarbeitet und damit Betriebsarten ein- oder ausschaltet. Die Tabelle baut von oben nach unten aufeinander auf.

Beispiel(eingestellte Priorität: Frost(Hitzeschutz)/Komfort/Nacht/Standby):

| empfangener Hex-<br>Wert | Verarbeitung                         | eingestellte<br>Betriebsart |
|--------------------------|--------------------------------------|-----------------------------|
| 0x01                     | Komfort = 1                          | Komfort                     |
| 0x03                     | Komfort = 0<br>Nacht = 1             | Nacht                       |
| 0x02                     | Nacht = 0<br>Standby = 1             | Standby                     |
| 0x04                     | Standby = 0<br>Frost/Hitzeschutz = 1 | Frost/Hitzeschutz           |

Tabelle 60: Beispiel Betriebsartenumschaltung 1 Byte

Der Regler reagiert immer auf den zuletzt gesendeten Wert. Wurde z.B. zuletzt eine Betriebsart über einen 1 Bit Befehl angewählt, so reagiert der Regler auf die Umschaltung über 1 Bit. Wurde zuletzt ein Hex-Wert über das 1 Byte-Objekt gesendet, so reagiert der Regler auf die Umschaltung über 1 Byte.

#### Wichtig: Es besteht keine Priorität zwischen den Umschaltungen über 1Bit und 1Byte!

| Nummer | Name                           | Größe  | Verwendung                                     |
|--------|--------------------------------|--------|------------------------------------------------|
| 17     | Betriebsartvorwahl             | 1 Byte | Anwahl der Betriebsarten                       |
| 19     | Betriebsart Komfort schalten   | 1 Bit  | Aktivierung der Betriebsart Komfort            |
| 20     | Betriebsart Nacht schalten     | 1 Bit  | Aktivierung der Betriebsart Nacht              |
| 21     | Betriebsart Frost-/Hitzeschutz | 1 Bit  | Aktivierung der Betriebsart Frost-/Hitzeschutz |

Die Kommunikationsobjekte für die Betriebsartenumschaltung sind wie folgt:

Tabelle 61: Kommunikationsobjekte – Betriebsartenumschaltung

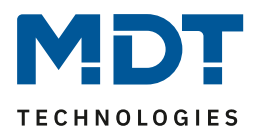

## 4.6.2.3 Sollwertverschiebung

## In der nachfolgenden Tabelle sind die Einstellmöglichkeiten für diesen Parameter dargestellt:

| ETS-Text                  | Wertebereich                              | Kommentar                                 |
|---------------------------|-------------------------------------------|-------------------------------------------|
|                           | [Defaultwert]                             |                                           |
| Maximale                  | 0 10 K                                    | gibt die maximale Sollwertverschiebung    |
| Sollwertverschiebung      | [3 K]                                     | an.                                       |
| Sollwertverschiebung      | nicht aktiv                               | Einstellung, ob Sollwertverschiebung über |
| über                      | <ul> <li>1 Bit</li> </ul>                 | 1Bit oder 1 Byte aktiviert werden soll.   |
| 1Bit/1Byte Objekt         | <ul> <li>1 Byte</li> </ul>                |                                           |
| Schrittweite              | 0,1 K – 1 K                               | Einstellung der Schrittweite für die      |
|                           | [0,5 K]                                   | Sollwertverschiebung über 1Bit/1Byte.     |
|                           |                                           | Nur sichtbar, wenn Sollwertverschiebung   |
|                           |                                           | über 1Bit/1Byte aktiv ist.                |
| Status                    | nicht aktiv                               | Aktivierung eines Objektes, um den        |
| Sollwertverschiebung      | <ul> <li>aktiv</li> </ul>                 | aktuellen Status der Sollwertverschiebung |
|                           |                                           | zu senden.                                |
| Sollwertverschiebung gilt | <ul> <li>Komfort</li> </ul>               | Gültigkeitsbereich der                    |
| für                       | <ul> <li>Komfort/Nacht/Standby</li> </ul> | Sollwertverschiebung.                     |
| Aktion wenn               | keine Aktion                              | Einstellung ob nach einer Verschiebung in |
| Verschiebung in           | <ul> <li>Wechsel in Komfort</li> </ul>    | Nacht/Standby zurück in Komfort           |
| Nacht/Standby             |                                           | gewechselt werden soll.                   |
|                           |                                           | Nur sichtbar, wenn Sollwertverschiebung   |
|                           |                                           | nur für Komfort aktiv ist.                |
| Sollwertverschiebung      | <ul> <li>nicht aktiv</li> </ul>           | Einstellung, ob die aktuelle Sollwert-    |
| löschen nach              | <ul> <li>aktiv</li> </ul>                 | verschiebung nach Betriebsartenwechsel    |
| Betriebsartenwechsel      |                                           | gelöscht werden soll oder nicht.          |
| Sollwertverschiebung      | <ul> <li>nicht aktiv</li> </ul>           | Einstellung, ob die aktuelle Sollwert-    |
| löschen nach neuem        | <ul> <li>aktiv</li> </ul>                 | verschiebung nach Vorgabe eines neuen     |
| absolutem Sollwert        |                                           | absoluten Sollwertes gelöscht werden soll |
|                           |                                           | oder nicht. Nur sichtbar bei Auswahl      |
|                           |                                           | "unabhängige Sollwerte".                  |
| Sollwertverschiebung      | <ul> <li>nicht aktiv</li> </ul>           | Einstellung, ob die aktuelle              |
| löschen nach neuem        | <ul> <li>aktiv</li> </ul>                 | Sollwertverschiebung nach Vorgabe eines   |
| Basissollwert             |                                           | neuen Basissollwertes gelöscht werden     |
|                           |                                           | soll oder nicht. Nur sichtbar bei Auswahl |
|                           |                                           | "abhängig vom Komfort Sollwert (Basis)"   |
| Basissollwert auf         | <ul> <li>nicht aktiv</li> </ul>           | Einstellung, ob nach einem                |
| Parametrierung            | <ul> <li>aktiv</li> </ul>                 | Betriebsartenwechsel der Basissollwert    |
| zurücksetzen nach         |                                           | auf den parametrierten Basissollwert      |
| Betriebsartenwechsel      |                                           | zurückgesetzt werden soll oder nicht.     |
|                           |                                           | Nur sichtbar bei Auswahl "abhängig vom    |
|                           |                                           | Komfort Sollwert (Basis)".                |
| Sollwertänderung senden   | <ul> <li>nicht aktiv</li> </ul>           | Einstellung, ob eine Änderung des         |
|                           | <ul> <li>aktiv</li> </ul>                 | Sollwertes gesendet werden soll.          |
| Aktuellen Sollwert        | nicht aktiv                               | Einstellung, ob und in welchen Abständen  |
| zyklisch senden           | 5 min – 4 h                               | das Objekt zyklisch gesendet werden soll. |

Tabelle 62: Einstellungen – Sollwertverschiebung

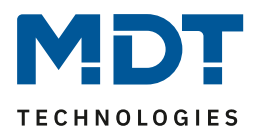

#### Sollwertverschiebung

Der Basis Komfort Sollwert wird über die ETS fest parametriert. Eine Veränderung dieses Sollwertes ist mit zwei Vorgehensweisen möglich. Zum einen kann man dem Regler einen neuen absoluten Sollwert vorgeben, dies geschieht über das Kommunikationsobjekt "(Basis) Komfort Sollwert" als 2Byte Absolutwert und zum anderen kann man den voreingestellten Sollwert manuell anheben oder absenken. Dies erfolgt über die Kommunikationsobjekte "manuelle Sollwertverschiebung", wahlweise via 1 Bit, 1 Byte oder 2 Byte.

Bei der Sollwertverschiebung erfolgt die Verschiebung des aktuell eingestellten Sollwertes als Temperaturdifferenz. Dafür wird das Objekt "manuelle Sollwertverschiebung" verwendet. Mit dem 1 Byte / 2 Byte Objekt wird dem Regler ein positiver Kelvin-Wert zur Anhebung oder ein negativer Kelvin-Wert zur Absenkung gesendet wird. Bei der manuellen Sollwertverschiebung über das 1 Bit Objekt werden nur An/Aus- Befehle gesendet und der Regler hebt den Sollwert bei Empfang einer "1" um die eingestellte Schrittweite an und senkt den Sollwert bei Empfang einer "0" um die eingestellte Schrittweite ab.

Die Sollwertverschiebung über 2Byte ist beim Regler automatisch aktiv, das dazugehörige Kommunikationsobjekt 7 ist dauerhaft eingeblendet. Die Verschiebung über 1Bit/1Byte kann über Parameter aktiviert werden.

# Bei der Sollwertverschiebung wird der parametrierte Basis Komfortwert als Bezugswert für die anderen Betriebsarten nicht verändert!

Über die Einstellung "**maximale Sollwertverschiebung**" kann die maximale manuelle Verschiebung des Sollwertes begrenzt werden. Ist der Regler zum Beispiel auf einen Basis-Komfortwert von 21°C und eine max. Sollwertverschiebung von 3K eingestellt, so kann der Basis Komfortwert nur in den Grenzen von 18°C bis 24°C manuell verschoben werden.

Die Aktivierung des "**Status Sollwertverschiebung**" erzeugt ein weiteres Objekt. Mit diesem kann der aktuelle Status der Sollwertverschiebung gesendet werden. Dies ist für manche Visualisierungen wichtig für deren korrekte Funktion.

Über die Einstellung "**Sollwertverschiebung gilt für**" kann eingestellt werden, ob die Verschiebung nur für den Komfortbereich gilt oder ob die Einstellung auch für die Betriebsarten Nacht und Standby übernommen werden sollen. Die Betriebsarten Frost-/Hitzeschutz sind in jedem Fall von der Sollwertverschiebung unabhängig.

Durch die Einstellung "**Sollwertverschiebung löschen nach Betriebsartenwechsel**" kann eingestellt werden, ob der neue Sollwert nach einem Betriebsartenwechsel beibehalten werden soll oder ob der Regler nach einem Betriebsartenwechsel wieder zu dem in der ETS-Software parametrierten Wert zurückkehren soll.

Sollwertverschiebung löschen nach neuem absolutem Sollwert bewirkt, dass die Sollwertverschiebung immer gelöscht wird, sobald ein neuer Sollwert über Objekt vergeben wird. Sollwertverschiebung löschen nach neuem Basissollwert bewirkt, dass nach Vorgabe eines neuen Basissollwertes als Absolutwert, die erfolgte Sollwertverschiebung gelöscht wird und mit dem neuen Sollwert gestartet wird.

**Basissollwert auf Parametrierung zurücksetzen nach Betriebsartenwechsel** bewirkt, dass nach jedem Betriebsartenwechsel der Sollwert auf den parametrierten Basiswert zurückgesetzt wird. Bei Aktivierung des Parameters **"Sollwertänderungen senden"** wird über das Kommunikationsobjekt "aktueller Sollwert" bei jeder Änderung der neue, nun gültige Sollwert auf den Bus gesendet.

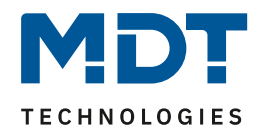

Beim Einlesen eines neuen absoluten Komfort Sollwertes wird dem Regler ein neuer Basis Komfort Wert vergeben. Einen bedeutenden Unterschied gibt es hier zwischen den Einstellungen "abhängig vom Komfort Sollwert (Basis)" und "unabhängige Sollwerte".

## Einstellung "abhängig vom Sollwert Komfort (Basis)"

Dieser neue Basis Komfortwert (Objekt "1") bewirkt auch automatisch eine Anpassung der abhängigen Sollwerte in den anderen Betriebsarten da diese sich relativ auf den Basis Komfortwert beziehen. Alle Einstellungen zur Sollwertverschiebung gelten hier nicht, da dem Regler ein komplett neuer Basiswert zugewiesen wird.

Eine Besonderheit bietet die Vorgabe eines Sollwertes über das Kommunikationsobjekt "2 – Sollwert vorgeben". Hier wird der neue Wert auf den Basis Komfort Sollwert geschrieben, eine gültige Sollwertverschiebung wird gelöscht und der Regler springt automatisch auf Komfort, egal in welchem Modus sich der Regler vorher befand. Dieses Vorgehen wird bei Visualisierungen benötigt, welche die Veränderungen über absolute Sollwerte machen. Somit ist sichergestellt, dass der neue gesendete Sollwert auch zurückgemeldet wird.

## Einstellung "unabhängige Sollwerte"

Hier kann jeder Betriebsart ein individueller Absolutwert vorgegeben werden. Ändert man z.B. den Sollwert im Komfort Modus (Objekt "3"), so bleiben die anderen Sollwerte davon unberührt. Eine Besonderheit ist das gemeinsame Objekt "2 - Sollwertvorgabe". Damit wird immer der Sollwert im aktuell gültigen Modus verändert. Befindet sich der Regler beispielsweise gerade im Standby und über das Objekt "2" wird der Wert "20°C" gesendet, so wird in diesem Moment der Sollwert Standby auf "20°C" geändert.

| Nummer | Name                              | Größe  | Verwendung                                    |
|--------|-----------------------------------|--------|-----------------------------------------------|
| 2      | Sollwert vorgeben                 | 2 Byte | Vorgabe eines neuen absoluten Sollwertes      |
| 3      | (Basis) Komfort Sollwert vorgeben | 2 Byte | Vorgabe eines neuen absoluten Sollwertes      |
| 3      | Kombiobjekt: Sollwert vorgeben    | 8 Byte | Vorgabe für 4 HLK Modi über gemeinsames       |
|        |                                   |        | Kombiobjekt                                   |
| 3      | Kombiobjekt (Heizen): Sollwert    | 8 Byte | Vorgabe für 4 HLK Modi über gemeinsames       |
|        | vorgeben                          |        | Kombiobjekt                                   |
| 3      | Komfort Sollwert vorgeben         | 2 Byte | Vorgabe eines neuen absoluten Sollwertes      |
| 4      | Standby Sollwert vorgeben         | 2 Byte | Vorgabe eines neuen absoluten Sollwertes      |
| 5      | Nacht Sollwert vorgeben           | 2 Byte | Vorgabe eines neuen absoluten Sollwertes      |
| 6      | Frostschutz Sollwert vorgeben     | 2 Byte | Vorgabe eines neuen absoluten Sollwertes      |
| 6      | Hitzeschutz Sollwert vorgeben     | 2 Byte | Vorgabe eines neuen absoluten Sollwertes      |
| 7      | Kombiobjekt (Kühlen): Sollwert    | 8 Byte | Vorgabe für 4 HLK Modi über gemeinsames       |
|        | vorgeben                          |        | Kombiobjekt                                   |
| 8      | Aktueller Sollwert senden         | 2 Byte | Sendet den aktuell eingestellten Sollwert aus |
| 9      | Manuelle Sollwertverschiebung     | 2 Byte | Verschiebung des Sollwertes relativ zum       |
|        | (2Byte)                           |        | voreingestellten Komfort-Sollwert. Objekt ist |
|        |                                   |        | permanent eingeblendet                        |
| 10     | Manuelle Sollwertverschiebung     | 1 Bit  | Anhebung/Absenkung des Sollwertes relativ     |
|        | (1=+/0=-)                         |        | zum voreingestellten Komfort Sollwerte um     |
|        |                                   |        | die eingestellte Schrittweite                 |
| 10     | Manuelle Sollwertverschiebung     | 1 Byte | Anhebung/Absenkung des Sollwertes relativ     |
|        | (1Byte)                           |        | zum voreingestellten Komfort Sollwerte um     |
|        |                                   |        | die eingestellte Schrittweite                 |
| 11     | Status Sollwertverschiebung       | 2 Byte | Senden des aktuellen Status der               |
|        | senden                            |        | Sollwertverschiebung                          |

Die nachfolgende Tabelle zeigt die für die Sollwertveränderung relevanten Kommunikationsobjekte:

Tabelle 63: Kommunikationsobjekte – Sollwertverschiebung

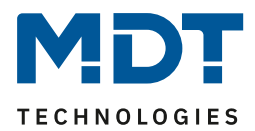

## 4.6.2.4 Komfortverlängerung mit Zeit

Die Komfortverlängerung bewirkt ein temporäres Schalten in den Komfort-Modus. Folgende Parameter sind hierfür verfügbar:

| Komfortverlängerung mit Zeit                           | nicht aktiv  aktiv |  |  |
|--------------------------------------------------------|--------------------|--|--|
| Komfortverlängerung nur bei Betriebsart Nacht möglich! |                    |  |  |
| Komfort Verlängerungszeit                              | 30 min 💌           |  |  |

Abbildung 31: Einstellungen – Komfortverlängerung mit Zeit

Die nachfolgende Tabelle zeigt die Einstellmöglichkeiten für diesen Parameter:

| ETS-Text                | Wertebereich                                 | Kommentar                           |
|-------------------------|----------------------------------------------|-------------------------------------|
|                         | [Defaultwert]                                |                                     |
| Komfortverlängerung mit | <ul> <li>nicht aktiv</li> </ul>              | Aktivierung der Komfortverlängerung |
| Zeit                    | <ul> <li>aktiv</li> </ul>                    | über zeitabhängiges Objekt          |
| Komfort                 | <b>30 min</b> , 1 h, 1,5 h, 2 h, 2,5 h, 3 h, | Einstellbare Zeit für die           |
| Verlängerungszeit       | 3,5 h, 4 h                                   | Komfortverlängerung                 |

Tabelle 64: Einstellungen – Komfortverlängerung mit Zeit

Wird die Komfortverlängerung aktiviert, so erscheint das folgende Kommunikationsobjekt:

| Nummer | Name                   | Größe | Verwendung                                        |
|--------|------------------------|-------|---------------------------------------------------|
| 18     | Betriebsart Komfort –l | 1 Bit | Temporäres Umschalten in den Komfort-Betrieb      |
|        | Komfortverlängerung    |       | über Objekt für die Dauer einer vorgegebenen Zeit |

Tabelle 65: Kommunikationsobjekt – Komfortverlängerung mit Zeit

Die Komfortverlängerung kann zum Beispiel eingesetzt werden um den Komfort-Modus bei Besuch, Partys, etc. zu verlängern. Schaltet beispielsweise eine Zeitschaltuhr den Kanal zu einem bestimmten Zeitpunkt in den Nachtbetrieb, so kann mittels der Komfortverlängerung wieder für eine bestimmte Zeit in den Komfort-Modus geschaltet werden. Bei Senden einer "1" auf das Objekt Komfortverlängerung schaltet der Kanal für die eingestellte "Komfort Verlängerungszeit" vom Nacht-Modus zurück in den Komfort Modus. Nach Ablauf der "Komfort Verlängerungszeit" schaltet der Kanal wieder automatisch in den Nachtbetrieb. Soll die Komfortverlängerung vor Ablauf der Zeit beendet werden, so kann das durch Senden einer "0" auf das Objekt erreicht werden. Wird während der Komfortverlängerung erneut eine "1" auf das Objekt gesendet, so wird die eingestellte Zeit erneut gestartet.

Bei Änderung des Modes während der Verlängerung wird die Zeit gestoppt.

# Wichtig: Die Komfortverlängerung funktioniert nur für eine Umschaltung vom "Nacht" Modus in den "Komfort" Modus und zurück!

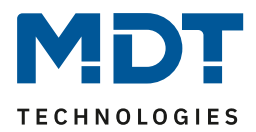

## 4.6.2.5 Betriebsart nach Reset

In der nachfolgenden Tabelle sind die Einstellmöglichkeiten für diesen Parameter dargestellt:

| ETS-Text               | Wertebereich                                                                                                    | Kommentar                                                                                                    |
|------------------------|----------------------------------------------------------------------------------------------------|----------------------------------------------------------------------------------------------------|
|                        | [Defaultwert]                                                                                                    |                                                                                                    |
| Betriebsart nach Reset | <ul> <li>Komfort mit parametriertem<br/>Sollwert</li> <li>Standby mit parametriertem<br/>Sollwert</li> <li>alten Zustand und Sollwert<br/>halten</li> </ul> | Einstellung welche Betriebsart oder<br>Verhalten nach einer<br>Busspannungswiederkehr aktiviert<br>werden soll. |
| Betriebsart nach       | <ul> <li>Komfort</li> </ul>                                                                                                    | Nur verfügbar bei Einstellung "alten                                                                            |
| Neuprogrammierung      | <ul> <li>Standby</li> </ul>                                                                                                    | Zustand und Sollwert halten".                                                                                   |
|                        |                                                                                                    | Festlegung der Betriebsart nach                                                                                 |
|                        |                                                                                                    | Neuprogrammierung des Gerätes.                                                                                  |

Tabelle 66: Einstellung – Betriebsart nach Reset

#### • Komfort mit parametriertem Sollwert

Nach einer Busspannungswiederkehr wird der Komfort mit dem Sollwert aktiviert, der von der ETS vorgegeben wurde.

• Standby mit parametriertem Sollwert Nach einer Busspannungswiederkehr wird das Standby mit dem Sollwert aktiviert, der von der ETS vorgegeben wurde (Komfort-Sollwert - Standby-Reduktion).

#### • Alten Zustand und Sollwert halten

Der Temperaturregler ruft den Sollwert und Modus auf, der vor dem Abschalten des Busses eingestellt wurde.

Betriebsart nach Neuprogrammierung

Mit dieser Einstellung kann die Betriebsart nach einem Reset definiert werden.

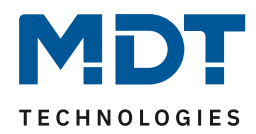

## 4.6.2.6 HVAC Statusobjekte

Um die Betriebsarten zu visualisieren. gibt es mehrere Möglichkeiten. Folgende Einstellungen stehen für die HVAC Statusobjekte zur Verfügung:

| HVAC-Statusobjekt                  | <ul> <li>HVAC Status (non-standard DPT)</li> <li>HVAC Mode (DPT 20.102)</li> </ul> |   |
|------------------------------------|------------------------------------------------------------------------------------|---|
| Zusätzliches HVAC-Statusobjekt     | nicht aktiv                                                                        | • |
| HVAC Statusobjekte zyklisch senden | nicht aktiv                                                                        | • |

Abbildung 32: Einstellungen – HVAC Statusobjekte

| In der nachfolgenden Tab | elle sind die Einstellmöglichkeiten dargeste | llt: |
|--------------------------|----------------------------------------------|------|
|                          |                                              | 17   |

| ETS-Text                             | Wertebereich<br>[Defaultwert]                                                                                                    | Kommentar                                                                                |
|--------------------------------------|----------------------------------------------------------------------------------------------------|------------------------------------------------------------------------------------------|
| HVAC-Statusobjekt                    | <ul> <li>HVAC Status (non-standard DPT)</li> <li>HVAC Mode (DPT 20.102)</li> </ul>                                                                                                    | Festlegung, ob der Status als<br>HVAC Status oder HVAC Mode<br>ausgegeben werden soll.   |
| Zusätzliches<br>HVAC-Statusobjekt    | <ul> <li>nicht aktiv</li> <li>HVAC Status (non-standard DPT)</li> <li>HVAC Mode (DPT 20.102)</li> <li>RHCC Status (DPT 22.101)</li> <li>RTC kombinierter Status<br/>(DPT 22.103)</li> <li>RTSM kombinierter Status<br/>(DPT 22.107)</li> </ul> | Einstellung eines zusätzlichen<br>HVAC-Status Objektes.                                  |
| HVAC-Statusobjekt<br>zyklisch senden | <b>nicht aktiv</b><br>5 min – 4 h                                                                                                    | Einstellung, ob und in welchen<br>Abständen das Objekt zyklisch<br>gesendet werden soll. |

Tabelle 67: Einstellungen – HVAC Statusobjekte

66

Der **HVAC Status (non-standard DPT)** laut KNX-Spezifikation, sendet zur jeweils aktuell eingestellten Betriebsart den dazugehörigen Hex-Wert. Treffen mehrere Aussagen zu, so werden die Hex-Wert addiert und das Statussymbol gibt dann den addierten Hex-Wert aus. Die Hex-Werte könne anschließend von einer Visualisierung ausgelesen werden.

Die nachfolgende Tabelle zeigt die zu den einzelnen Meldungen zugehörigen Hex-Werte:

| Bit | DPT HVAC Status        |                     | Hex-Wert |
|-----|------------------------|---------------------|----------|
| 0   | Komfort                | 1=Komfort           | 0x01     |
| 1   | Standby                | 1=Standby           | 0x02     |
| 2   | Nacht                  | 1=Nacht             | 0x04     |
| 3   | Frost/Hitzeschutz      | 1=Frost/Hitzeschutz | 0x08     |
| 4   |                        |                     |          |
| 5   | Heizen/Kühlen          | 0=Kühlen/1=Heizen   | 0x20     |
| 6   |                        |                     |          |
| 7   | Frostalarm             | 1=Frostalarm        | 0x80     |
|     | al alla compationen pp |                     |          |

Tabelle 68: Belegung – DPT HVAC Status

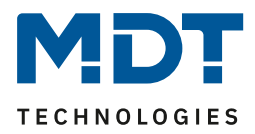

Das Objekt wird ausschließlich für Status-/Diagnostik-Zwecke verwendet. Des Weiteren ist es gut für Visualisierungszwecke geeignet. Um das Objekt zu visualisieren ist es am einfachsten das Objekt bitweise auszuwerten.

Das Objekt gibt z.B. folgende Werte aus:

- 0x21 = Regler im Heizbetrieb mit aktiviertem Komfort-Modus
- 0x01 = Regler im Kühlbetrieb mit aktiviertem Komfort-Modus
- 0x24 = Regler im Heizbetrieb mit aktiviertem Nacht-Modus

Der **RHCC Status (DPT 22.101)** ist ein zusätzliches 2 Byte Statusobjekt. Es enthält zusätzliche Statusmeldungen. Auch hier werden wieder, wie beim HVAC Objekt, die Hex-Werte bei mehreren Meldungen addiert und der addierte Wert ausgegeben.

Die nachfolgende Tabelle zeigt die zu den einzelnen Meldungen zugehörigen Hex-Werte:

| Bit | DPT RHCC Status                                       |                                                                            | Hex-Wert                                                                                                    |
|-----|-------------------------------------------------------|----------------------------------------------------------------------------|----------------------------------------------------------------------------------------------------|
| 0   | Fehler Messsensor                                     | 1=Fehler                                                                   | 0x01                                                                                                    |
| 8   | Heizen/Kühlen                                         | 0=Kühlen/1=Heizen                                                          | 0x80                                                                                                    |
| 13  | Frostalarm                                            | 1=Frostalarm                                                               | 0x2000                                                                                                    |
| 14  | Hitzealarm                                            | 1=Hitzealarm                                                               | 0x4000                                                                                                    |
|     | Bit           0           8           13           14 | BitDPT RHCC Status0Fehler Messsensor8Heizen/Kühlen13Frostalarm14Hitzealarm | BitDPT RHCC Status0Fehler Messsensor1=Fehler8Heizen/Kühlen0=Kühlen/1=Heizen13Frostalarm1=Frostalarm14Hitzealarm1=Hitzealarm |

Tabelle 69: Belegung – DPT RHCC Status

Mit dem RHCC Status können demnach verschiedene Fehlermeldungen bzw. grundlegende Einstellungen dargestellt oder abgefragt werden.

## RTC kombinierter Status (DPT 22.103)

Es handelt sich hier um einen kombinierten Status nach DPT 22.103.

| Bit | Beschreibung / Description                  | Codierung / Encoding                      |
|-----|---------------------------------------------|-------------------------------------------|
| 0   | Allgemeiner Fehler                          | 0=kein Fehler/no failure                  |
|     | General failure information                 | 1=Fehler/failure                          |
| 1   | Aktiver Mode                                | 0=Kühlen/Cool mode                        |
|     | Active mode                                 | 1=Heizen/Heat mode                        |
| 2   | Taupunkt Status                             | 0=kein Alarm/no alarm                     |
|     | Dew point status                            | 1=Alarm (RTC gesperrt)/alarm (RTC locked) |
| 3   | Frost Alarm                                 | 0=kein Alarm/no alarm                     |
|     | Frost Alarm                                 | 1=Alarm/alarm                             |
| 4   | Hitze Alarm                                 | 0=kein Alarm/no alarm                     |
|     | Overheat-Alarm                              | 1=Alarm/alarm                             |
|     |                                             |                                           |
| 6   | Zusätzliche Heiz-/Kühlstufe (2. Stufe)      | 0=Inaktiv/inactive                        |
|     | Additional heating/cooling stage (2. Stage) | 1=Aktiv/active                            |
| 7   | Heizmodus aktiviert                         | 0=Falsch/false                            |
|     | Heating mode enabled                        | 1=Wahr/true                               |
| 8   | Kühlmodus aktiviert                         | 0=Falsch/false                            |
|     | Cooling mode enabled                        | 1=Wahr/true                               |

Die Belegung ist wie folgt:

Tabelle 70: Belegung – RTC kombinierter Status DPT 22.103

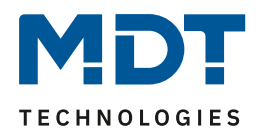

## **RTSM kombinierter Status (DPT 22.107)**

Es handelt sich hier um einen kombinierten Status nach DPT 22.107. Die Belegung ist wie folgt:

| Bit | Beschreibung / Description                                                  | Codierung / Encoding                                                                                                    |
|-----|-----------------------------------------------------------------------------|----------------------------------------------------------------------------------------------------|
| 0   | Effektiver Wert des Fensterstatus<br>Effective value of the window status   | 0 = alle Fenster geschlossen/<br>all windows closed                                                                                                    |
|     |                                                                             | 1 = mindestens ein Fenster geöffnet/<br>at least one window opened                                                                                             |
| 1   | Effektiver Wert des Präsenzstatus<br>Effective value of the presence status | 0 = keine Meldung einer Präsenz/<br>no occupancy from presence detectors<br>1 = mindestens ein Melder belegt/<br>occupancy at least from one presence detector |
| 3   | Status der Komfortverlängerung<br>Status of comfort prolongation User       | 0 = Komfortverlängerung nicht aktiv/<br>comfort prolongation User not active<br>1 = Komfortverlängerung aktiv/<br>comfort prolongation User not active         |

Tabelle 71: Belegung – RTSM kombinierter Status DPT 22.107

## 4.6.2.7 Führung

Folgende Einstellungen sind verfügbar (hier am Beispiel "Kühlen über Außentemperatur"):

| Führung                                         | Kühlen über Außentemperatur |        | •  |
|-------------------------------------------------|-----------------------------|--------|----|
| Führungsgröße Minimum                           | 28                          | *<br>* | °C |
| Führungsgröße Maximum                           | 38                          | *      | °C |
| Sollwertänderung bei maximaler<br>Führungsgröße | 10                          | ÷<br>• | к  |
| Aktueller Sollwert berücksichtigt Führung       | nicht aktiv aktiv           |        |    |

Abbildung 33: Einstellungen – Führung

68

Die nachfolgende Tabelle zeigt die Einstellmöglichkeiten für diesen Parameter:

| ETS-Text | Wertebereich                                                                                                    | Kommentar                                                                                                    |
|----------|----------------------------------------------------------------------------------------------------|----------------------------------------------------------------------------------------------------|
|          | [Standardwert]                                                                                                    |                                                                                                    |
| Führung  | <ul> <li>nicht aktiv</li> <li>Kühlen über Außentemperatur</li> <li>Kühlen über Prozentwert</li> </ul>                                                                             | Aktivierung des Parameters und<br>Auswahl, über welchen Wert die<br>Führung gesteuert wird.                                             |
|          | <ul> <li>(ab HW R5.2/6.2)</li> <li>Heizen über Außentemperatur<br/>(ab HW R5.2/6.2)</li> <li>Heizen über Prozentwert<br/>(ab HW R5.2/6.2)</li> <li>Heizen über Luxwert</li> </ul> | Hinweis: Ab DB V3.2 wurde die<br>Funktion "Führung" erweitert.<br>Die Auswahlpunkte 3-6 setzen<br>beim Aktor die HW R5.2/6.2<br>voraus! |
|          | (ab HW R5.2/6.2)                                                                                                    |                                                                                                    |

Heizungsaktor [AKH-0x00.03]

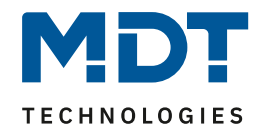

| Kühlen / Heizen über Außent    | emperatur                       |                                  |
|--------------------------------|---------------------------------|----------------------------------|
| Führungsgröße                  | 10 60 °C                        | Unterer bzw. oberer              |
| Minimum                        | [28°C] [18°C]                   | Ansprechwert der Führung.        |
| Führungsgröße                  | 10 60 °C                        | [Kühlen] [Heizen]                |
| Maximum                        | [38°C] [30°C]                   |                                  |
| Sollwertänderung bei           | 1 10 K                          | Änderung des Sollwertes bei      |
| maximaler                      | [10 K]                          | Erreichen der maximalen          |
| Führungsgröße                  |                                 | Führungsgröße (bei Kühlen)       |
| Sollwertänderung bei           | -50,5 K                         | Änderung des Sollwertes bei      |
| maximaler                      | [-2 K]                          | Erreichen der maximalen          |
| Führungsgröße                  |                                 | Führungsgröße (bei Heizen)       |
| Kühlen / Heizen über Prozent   | twert                           |                                  |
| Führungsgröße                  | 0 – 100 %                       |                                  |
| Minimum                        | [0%]                            | Unterer bzw. oberer              |
| Führungsgröße                  | 0 – 100 %                       | Ansprechwert der Führung.        |
| Maximum                        | [100%]                          |                                  |
| Sollwertänderung bei           | 1 10 K                          | Änderung des Sollwertes bei      |
| maximaler                      | [10 K]                          | Erreichen der maximalen          |
| Führungsgröße                  |                                 | Führungsgröße (bei Kühlen).      |
| Sollwertänderung bei           | -50,5 K                         | Änderung des Sollwertes bei      |
| maximaler                      | [-2 K]                          | Erreichen der maximalen          |
| Führungsgröße                  |                                 | Führungsgröße (bei Heizen).      |
| Schwellwert                    | <ul> <li>nicht aktiv</li> </ul> | Aktivierung eines Schwellwertes. |
| Außentemperatur                | <ul> <li>aktiv</li> </ul>       | Nur verfügbar bei "Heizen…".     |
| Freigabe Führung ab            | 5 35 °C                         | Einstellung, ab welcher          |
|                                | [15°C]                          | Temperatur die Führung wirkt.    |
|                                |                                 | Nur bei "Schwellwert… – aktiv".  |
| Heizen über Luxwert            |                                 | 1                                |
| Führungsgröße                  | 20000 – 100000 Lux              |                                  |
| Minimum                        | [30000 Lux]                     | Unterer bzw. oberer              |
| Führungsgröße                  | 20000 – 100000 Lux              | Ansprechwert der Führung.        |
| Maximum                        | [80000 Lux]                     |                                  |
| Sollwertänderung bei           | -50,5 K                         | Anderung des Sollwertes bei      |
| maximaler                      | [-2 K]                          | Erreichen der maximalen          |
| Führungsgröße                  |                                 | Fuhrungsgröße.                   |
| Schwellwert                    | nicht aktiv                     | Aktivierung eines Schwellwertes. |
| Außentemperatur                | <ul> <li>aktiv</li> </ul>       | Nur verfügbar bei "Heizen…".     |
| Freigabe Führung ab            | 5 35 °C                         | Einstellung, ab welcher          |
|                                | [15°C]                          | Temperatur die Führung wirkt.    |
|                                |                                 | Nur bei "Schwellwert… – aktiv".  |
| Verfügbar für alle Einstellung | en:                             |                                  |
| Aktueller Sollwert             | <ul> <li>nicht aktiv</li> </ul> | Einstellung, ob der aktuelle     |
| berücksichtigt Führung         | <ul> <li>aktiv</li> </ul>       | Sollwert zur Führung             |
|                                |                                 | berücksichtigt werden soll.      |

Tabelle 72: Einstellungen – Führung

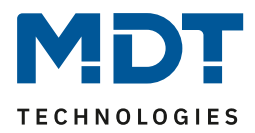

#### Allgemeine Beschreibung zur Funktionsweise der "Führung":

Durch den Parameter **"Führung"** ist es möglich, den Sollwert in Abhängigkeit einer beliebigen Führungsgröße, welche über einen externen Sensor erfasst wird, linear nachzuführen. Bei entsprechender Parametrierung kann eine kontinuierliche Anhebung oder Absenkung des Sollwertes erreicht werden.

Zur Festlegung in welchem Maße sich die Führung auf den Sollwert auswirkt sind drei Einstellungen vorzunehmen: Führungsgröße Minimum ( $w_{min}$ ), Führungsgröße Maximum ( $w_{max}$ ), sowie die Sollwertänderung bei maximaler Führungsgröße ( $\Delta X$ ).

Die Einstellungen für das Führungsgrößen-Maximum ( $w_{max}$ ) und –Minimum ( $w_{min}$ ) beschreiben dabei den Temperaturbereich, in welchem die Führungsgröße beginnt und aufhört Einwirkung auf den Sollwert zu nehmen. Die Sollwertänderung bei maximaler Führungsgröße ( $\Delta X_{max}$ ) beschreibt das Verhältnis wie stark ein Ansteigen der Führungstemperatur Auswirkung auf den Sollwert hat. Die tatsächliche Sollwertänderung ergibt sich dann aus folgender Beziehung:

$$\triangle X = \triangle X_{max} * [(w - w_{min})/(w_{max} - w_{min})]$$

Soll die Führung zu einer Sollwertanhebung führen so ist für die "Sollwertänderung bei maximaler Führungsgröße" ein positiver Wert einzustellen. Ist hingegen eine Sollwertabsenkung erwünscht so muss die "Sollwertänderung bei maximaler Führungsgröße" negativ gewählt werden. Die Sollwertänderung  $\Delta X$  wird dann auf den Basis Komfortwert addiert.

Ein Wert ober- oder unterhalb der Führungsgröße hat keine Auswirkung auf die Sollwertänderung. Sobald der Wert innerhalb der Führungsgröße (also zwischen  $w_{max}$  &  $w_{min}$ ) liegt wird der Sollwert abgesenkt oder angehoben.

Die nachfolgenden Grafiken sollen den Einfluss der Führungsgröße auf den Sollwert verdeutlichen: (Xsoll=neuer Sollwert; Xbasis=Basis Sollwert)

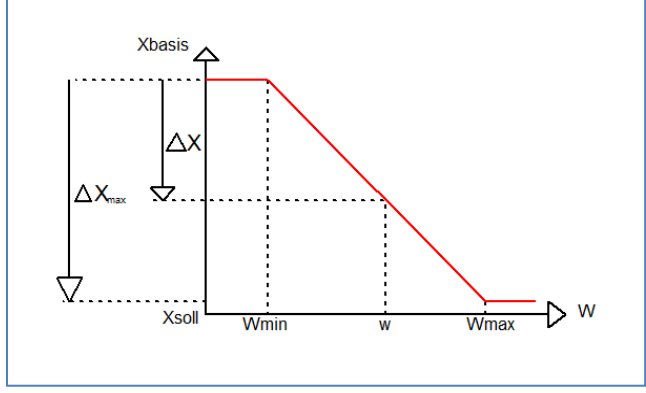

Abbildung 34: Beispiel – Führung Absenkung

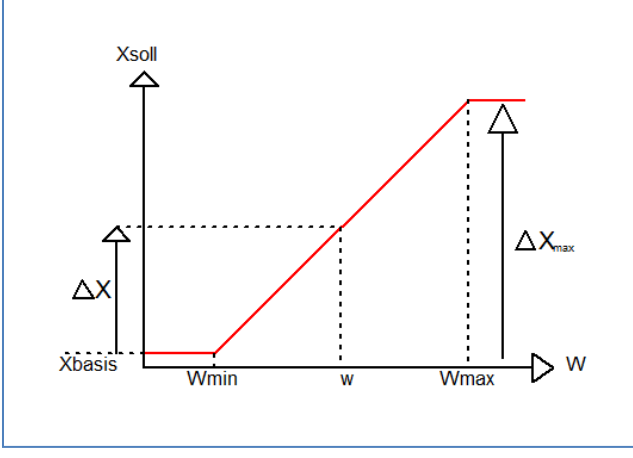

Abbildung 35: Beispiel – Führung Anhebung

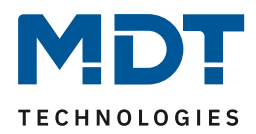

Die Führung kann über verschiedene Größen umgesetzt werden:

#### Über Außentemperatur

Die Führungsgröße wird über Temperaturwerte in "°C" festgelegt. Die Funktion ist für "Kühlen" sowie auch für "Heizen" möglich.

### Über Prozentwerte

Die Führungsgröße wird über Prozentwerte (%) festgelegt. Die Funktion ist für "Kühlen" sowie auch für "Heizen" möglich.

Im Betrieb "Heizen" kann zusätzlich ein "Schwellwert Außentemperatur" aktiviert werden. Dabei wird ein Temperaturwert festgelegt, ab welchem die Führung freigegeben wird.

#### Über Luxwerte

Die Führungsgröße wird über Helligkeitswerte in "Lux" festgelegt. Diese Funktion ist **nur für** "Heizen" möglich.

Auch hier kann zusätzlich ein "Schwellwert Außentemperatur" aktiviert werden. Dabei wird ein Temperaturwert festgelegt, ab welchem die Führung freigegeben wird.

Für alle Einstellungen kann der Parameter "**Aktueller Sollwert berücksichtigt Führung**" aktiviert werden. Dieser bewirkt, dass der aktuelle, durch die Führung veränderte Sollwert im Display stets aktualisiert wird.

Wichtig: Beim Heizungsaktor wird die externe Temperatur auf ein zentrales Objekt gesendet. Diese Temperatur ist dann der Führungswert, gültig für alle Kanäle.

| Nummer | Name                                                 | Größe  | Verwendung                                               |
|--------|------------------------------------------------------|--------|----------------------------------------------------------|
| 36     | Kanal A – Führungswert in Lux                        | 2 Byte | Empfangen eines externen Luxwertes als<br>Führungsgröße  |
| 36     | Kanal A – Führungswert in Prozent                    | 1 Byte | Empfangen eines externen Prozentwertes als Führungsgröße |
| *      | Außentemperatur Führungswert –<br>Messwert empfangen | 1 Byte | Empfangen eines externen Messwertes als<br>Führungsgröße |

Die nachfolgende Tabelle zeigt die dazugehörigen Objekte:

Tabelle 73: Kommunikationsobjekt – Führung

\* Zentrale Objekte befinden sich am Ende der Liste. Die Objektnummer ist daher, abhängig von der Anzahl der Kanäle, unterschiedlich. Beim AKH-0400.03 ist es Nr. 174, beim AKH-0600.03 die Nr. 254 und beim AKH-0800.03 die Nr. 334

## Beispiel für die Anwendung (geführt über Außentemperatur):

Für die Temperaturregelung eines Raums soll der Sollwert(22°C) so angehoben werden, dass in einem Außentemperaturbereich von 28°C bis 38°C der Temperaturunterschied zwischen Außen und Innentemperatur nicht größer als 6K wird.

## vorzunehmende Einstellungen:

71

Basis Komfortwert: 22°C Führung: aktiv Führungsgröße Minimum: 28 °C Führungsgröße Maximum: 38°C Sollwertänderung bei max. Führungsgröße: 10°C

Würde die Außentemperatur nun auf einen Wert von 32°C steigen so würde der Sollwert um folgenden Wert angehoben:  $\Delta X = 10^{\circ}$ C \* [(32°C - 28°C)/(38°C - 28°C)] = 4°C Folglich würde sich ein neuer Sollwert von 22°C + 4°C = 26°C ergeben. Erreicht die Außentemperatur den eingestellten Höchstwert von 38°C, so würde der Sollwert 32°C betragen und sich bei weiter steigender Temperatur nicht mehr erhöhen.

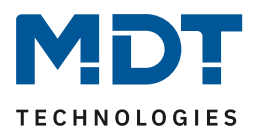

#### Beispiel für die Anwendung (geführt über Luxwerte):

Ein hoher Luxwert signalisiert hohe Sonneneinstrahlung. Da diese zur Erwärmung des Raumes beiträgt, kann gleichzeitig die Heizleistung über den Regler verringert werden. Zu schnelles Aufheizen im Raum wird vermieden und trägt zur Steigerung der Energieeffizienz bei.

#### Beispiel für die Anwendung (geführt über Prozentwerte):

Mit der Führung über Prozentwerte bietet sich eine universelle Möglichkeit, die Regelung zu beeinflussen. Beispielsweise kann mit Hilfe eines Logikmoduls ein Prozentwert als Ergebnis mehrerer Faktoren, welche Einfluss auf die Regelung haben, ausgegeben werden.

## 4.6.2.8 Alarme

Durch die Alarmfunktion kann das Unter- bzw. Überschreiten einer eingestellten Temperatur über seine dazugehörigen Kommunikationsobjekte angezeigt werden:

| Alarme                       | 🔵 nicht aktiv 🔘 aktiv |        |    |
|------------------------------|-----------------------|--------|----|
| Frostalarm wenn Temperatur < | 7                     | *<br>* | °C |
| Hitzealarm wenn Temperatur > | 35                    | *<br>* | °C |
|                              |                       |        |    |

Abbildung 36: Einstellungen – Alarme

Die Einstellmöglichkeiten für diesen Parameter sind in der nachfolgenden Tabelle dargestellt:

| ETS-Text        | Wertebereich              | Kommentar                             |
|-----------------|---------------------------|---------------------------------------|
|                 | [Defaultwert]             |                                       |
| Alarme          | nicht aktiv               | Aktivierung der Alarme für Frost bzw. |
|                 | <ul> <li>aktiv</li> </ul> | Hitze.                                |
| Frostalarm wenn | 3 10°C                    | Festlegung der Temperatur, unterhalb  |
| Temperatur <    | [7°C]                     | derer Frostalarm ausgelöst wird.      |
|                 |                           | Nur verfügbar, wenn Alarme "aktiv".   |
| Hitzealarm wenn | 25 40 °C                  | Festlegung der Temperatur, oberhalb   |
| Temperatur >    | [35°C]                    | derer Hitzealarm ausgelöst wird.      |
|                 |                           | Nur verfügbar, wenn Alarme "aktiv".   |

Tabelle 74: Einstellungen – Alarme

Die Alarmfunktion meldet das Unter- bzw. Überschreiten einer einstellbaren Temperatur über das zugehörige Objekt. Die Unterschreitung des unteren Meldewertes wird über das Objekt Frostalarm gemeldet. Das Überschreiten des oberen Meldewertes wird über das Objekt Hitzealarm gemeldet. Die beiden Meldeobjekte der Größe 1 Bit können zur Visualisierung oder zur Einleitung von Gegenmaßnahmen verwendet werden. Wird der untere Meldewert wieder überschritten bzw. der obere Meldewert wieder unterschritten, so wird jeweils eine "0" gesendet und somit der Alarm zurückgenommen.

#### Die nachfolgende Tabelle zeigt die beiden Objekte:

| Nummer                                     | Name              | Größe | Verwendung                                       |
|--------------------------------------------|-------------------|-------|--------------------------------------------------|
| 24                                         | Frostalarm senden | 1 Bit | Meldet das Unterschreiten des unteren Meldewerts |
| 25                                         | Hitzealarm senden | 1 Bit | Meldet das Überschreiten des oberen Meldewerts   |
| Taballa 75. Kaussus iletianaabialta Alassa |                   |       |                                                  |

Tabelle 75: Kommunikationsobjekte – Alarme
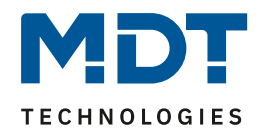

# 4.6.2.9 Fensterkontakt

| olgende Einstellungen sind für diesen        | ı Parameter verfügbar:                                                                            |   |   |
|----------------------------------------------|---------------------------------------------------------------------------------------------------|---|---|
| Fensterkontakt                               | 🔵 nicht aktiv 🔘 aktiv                                                                             |   |   |
| Zustand Fenster                              | <ul> <li>0=geschlossen / 1=geöffnet (Standard DPT)</li> <li>1=geschlossen / 0=geöffnet</li> </ul> |   |   |
| Verzögerungszeit                             | 5                                                                                                 | ÷ | s |
| Aktion beim Öffnen des Fensters              | Frost-/Hitzeschutz erzwingen                                                                      |   |   |
| Aktion beim Schliessen des Fensters          | HVAC Modus vor Sperre     HVAC Modus nachholen                                                    |   |   |
| Rückfallzeit                                 | 12 h                                                                                              |   | • |
| Abbildung 27: Einstellungen – Eensterkentekt |                                                                                                   |   | _ |

Abbildung 37: Einstellungen – Fensterkontakt

Die Einstellmöglichkeiten für diesen Parameter sind in der nachfolgenden Tabelle dargestellt:

| ETS-Text              | Wertebereich                                   | Kommentar                          |
|-----------------------|------------------------------------------------|------------------------------------|
|                       | [Defaultwert]                                  |                                    |
| Fensterkontakt        | nicht aktiv                                    | Einstellung, ob Fensterkontakt     |
|                       | <ul> <li>aktiv</li> </ul>                      | überwacht wird oder nicht.         |
| Zustand Fenster       | <ul> <li>0=geschlossen / 1=geöffnet</li> </ul> | Einstellung der Polarität, mit     |
|                       | (Standard DPT)                                 | welchem Wert das Fenster auf/zu    |
|                       | <ul> <li>1=geschlossen / 0=geöffnet</li> </ul> | ist.                               |
| Verzögerungszeit      | 0 240 s                                        | Einstellung einer Zeit, um die die |
|                       | [5 s]                                          | Umschaltung nach                   |
|                       |                                                | Öffnen/Schließen des Fensters      |
|                       |                                                | verzögert wird.                    |
| Aktion beim Öffnen    | Frost-/Hitzeschutz erzwingen                   | Fest eingestellter Text.           |
| des Fensters          |                                                | Nicht veränderbar.                 |
| Aktion beim Schließen | <ul> <li>HVAC Modus vor Sperre</li> </ul>      | Festlegung, ob nach Schließen des  |
| des Fensters          | <ul> <li>HVAC Modus nachholen</li> </ul>       | Fensters in den Modus vor der      |
|                       |                                                | Sperre geschaltet wird oder in     |
|                       |                                                | einen Modus, der während der       |
|                       |                                                | Sperre geändert wurde.             |
| Rückfallzeit          | nicht aktiv (nicht empfohlen)                  | Einstellung, nach welcher Zeit     |
|                       | 1 h – 24 h                                     | automatisch wieder zurück in den   |
|                       | [12 h)]                                        | vorigen Modus geschalten wird.     |

Tabelle 76: Einstellungen – Fensterkontakt

73

Mit dieser Funktion kann die Regelung in einem Raum nach Öffnen eines Fensters in den Frost- bzw. Hitzeschutz erzwungen werden. Der normale Heiz-/Kühlbetrieb wird solang unterbrochen. Damit kann beispielsweise vermieden werden, dass nach Öffnen eines Fensters im Winter unnötige Energie zum Heizen verbraucht wird. Nach dem Schließen des Fensters kann dann wieder zurück in den Normalbetrieb geschalten werden.

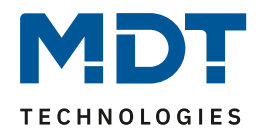

Die **Verzögerungszeit** bewirkt, dass die auszuführende Aktion nach dem Öffnen/Schließen des Fensters erst nach einer parametrierbaren Zeit erfolgt. Damit kann ein kurzzeitiges Öffnen des Fensters ohne Einfluss auf die Regelung

Bei **Aktion beim Schließen des Fensters** kann eingestellt werden ob nach dem Schließen wieder in den Modus vor der Sperre zurückgekehrt wird oder in einem Modus, der beispielsweise während der Sperre als von einer Zeitschaltuhr oder einer Visualisierung gesendet wurde.

Die **Rückfallzeit** legt fest nach welcher Zeit der Regler nach dem Öffnen des Fensters automatisch in den vorherigen Betriebsmodus zurückkehrt. Dies ist sinnvoll, wenn z.B. vergessen wurde, das Fenster wieder zu schließen. In diesem Falle würde vermieden, dass der Raum im Winter auskühlt oder im Sommer überhitzt wird.

Die folgende Tabelle zeigt das zugehörige Kommunikationsobjekt:

| Nummer | Name                       | Größe | Verwendung                                |
|--------|----------------------------|-------|-------------------------------------------|
| 29     | Fensterkontakt:            | 1 Bit | Empfangen des aktuellen Fensterzustandes. |
|        | 1=geschlossen / 0=geöffnet |       | Angezeigte Polarität abhängig von der     |
|        | 0=geschlossen / 1=geöffnet |       | Einstellung im Parameter.                 |

Tabelle 77: Kommunikationsobjekt – Fensterkontakt

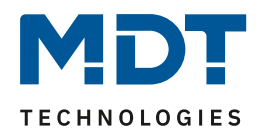

# 4.6.3 Ausgang

Im Menü "Ausgang" des Kanals stehen folgende Einstellungen zur Verfügung (hier bei Betriebsart "Heizen"):

| Ventilart                                                          | <ul> <li>spannungslos geschlossen</li> <li>spannungslos geöffnet</li> </ul>                      |
|--------------------------------------------------------------------|--------------------------------------------------------------------------------------------------|
| PWM Zyklus                                                         | 10 min 👻                                                                                         |
| Minimale Begrenzung des Stellwertes                                | 0% 👻                                                                                             |
| Maximale Begrenzung des Stellwertes                                | 100% 👻                                                                                           |
| Begrenzung über Objekt                                             | nicht aktiv 💌                                                                                    |
| Stellwert bei Unterschreitung der minimalen<br>Begrenzung          | <ul> <li>0% = 0%, ansonsten Mindeststellwert nutzen</li> <li>0% = Mindeststellwert</li> </ul>    |
| Stellwert zyklisch senden                                          | 5 min 👻                                                                                          |
| Objekt Ventilzustand                                               | <ul> <li>Ventilzustand (1=geöffnet, 0=geschlossen)</li> <li>1, wenn Stellwert &gt; 0%</li> </ul> |
| Kanal in Heiz-/Kühlanforderung und max.<br>Stellwert berücksichten | 🔵 nicht aktiv 🔘 aktiv                                                                            |
| Zwangsstellung                                                     | 🔵 nicht aktiv 🔘 aktiv                                                                            |
| Stellwert für Zwangsstellung                                       | 50% -                                                                                            |
| Zusätzlicher Fühler für Vorlauftemperatur                          | O nicht aktiv O aktiv                                                                            |
| Notbetrieb                                                         | 🔵 nicht aktiv 🔘 aktiv                                                                            |
| Notbetrieb bei Ausfall des<br>Temperaturwertes nach                | 30 📩 Minuten                                                                                     |
| Stellwert für Notbetrieb                                           | 50% 👻                                                                                            |
| Sperrobjekt Stellwert Heizen                                       | aktiv, Sperrobjekt 👻                                                                             |
| Diagnosetext senden                                                | senden bei Änderung 🔹                                                                            |

Abbildung 38: Einstellungen – Kanal: Ausgang (integrierter Regler)

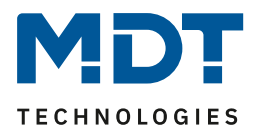

# 4.6.3.1 Allgemeine Einstellungen

| ETS-Text             | Wertebereich                                 | Kommentar                            |
|----------------------|----------------------------------------------|--------------------------------------|
|                      | [Defaultwert]                                |                                      |
| Ventilart            | <ul> <li>spannungslos geschlossen</li> </ul> | Einstellung der Ventilart.           |
|                      | <ul> <li>spannungslos geöffnet</li> </ul>    |                                      |
| Stellwert zyklisch   | nicht aktiv                                  | Einstellung einer Wiederholungszeit  |
| senden               | 1 min – 60 min                               | zum Senden eines Telegramms.         |
|                      | [5 min]                                      | Verfügbar bei "Heizen" oder "Kühlen" |
| Stellwert für Heizen | nicht aktiv                                  | Einstellung einer Wiederholungszeit  |
| und Kühlen zyklisch  | 1 min – 60 min                               | zum Senden eines Telegramms.         |
| senden               | [5 min]                                      | Verfügbar bei "Heizen und Kühlen".   |
| Kanal in Heiz-       | <ul> <li>nicht aktiv</li> </ul>              | Konfiguration, ob der Kanal in die   |
| /Kühlanforderung und | <ul> <li>aktiv</li> </ul>                    | Berechnung des max. Stellwerts und   |
| max. Stellwert       |                                              | die Heiz-/Kühlanforderung            |
| berücksichtigen      |                                              | eingebunden wird.                    |

Zu Beginn werden einige grundlegende Einstellungen getroffen:

Tabelle 78: Einstellungen – Kanal: Allgemein

Die Einstellung "**Ventilart**" dient dazu, den Ausgang so zu konfigurieren, dass er bei den jeweiligen Schaltzuständen des Ausgangs die richtigen Spannungszustände an das Stellventil weitergibt. Es handelt sich dabei lediglich um eine Anpassung an Schließer-/Öffner-Kontakte. Bei der Einstellung "spannungslos geöffnet" wird das Ausgangssignal invertiert.

Mit dem Parameter "**Status Stellwert zyklisch senden**" kann bei Aktivierung ein Zeitintervall festgelegt werden, in dem der aktuelle Status des Stellwertes auf den Bus gesendet wird. Dafür stehen folgende Kommunikationsobjekte zur Verfügung:

| Nummer | Name                            | Größe | Verwendung                       |
|--------|---------------------------------|-------|----------------------------------|
| 12     | Stellwert Heizen: Status senden | 1 Bit | Senden des aktuellen Stellwertes |
| 13     | Stellwert Kühlen: Status senden | 1 Bit | Senden des aktuellen Stellwertes |
|        |                                 |       |                                  |

Tabelle 79: Kommunikationsobjekt – Status Stellwert senden

Des Weiteren kann eingestellt werden, ob der Kanal in den allgemeinen Einstellungen bei der **Heiz-**/Kühlanforderung und beim maximalen Stellwert berücksichtig wird. Wird diese Einstellung aktiviert, so berücksichtigt der Aktor diesen Kanal bei der Berechnung des maximalen Stellwerts und der Heiz-/Kühlanforderung.

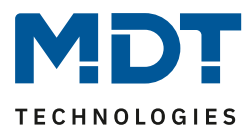

# 4.6.3.2 PWM Zyklus

Die Einstellung "PWM Zyklus" dient der PWM-Regelung zur Berechnung des Ein- und Ausschaltimpulses der Stellgröße. Diese Berechnung geschieht auf Basis der eingehenden Stellgröße. Ein PWM Zyklus umfasst die Gesamtzeit, die vom Einschaltpunkt bis zum erneuten Einschaltpunkt vergeht.

**Beispiel:** Wird eine Stellgröße von 75% berechnet, bei einer eingestellten Zykluszeit von 10 Minuten, so wird die Stellgröße für 7,5 Minuten eingeschaltet und für 2,5 Minuten ausgeschaltet.

Die Einstellmöglichkeiten für den PWM Zyklus sind in der nachfolgenden Tabelle dargestellt:

| ETS-Text   | Wertebereich  | Kommentar                       |
|------------|---------------|---------------------------------|
|            | [Defaultwert] |                                 |
| PWM Zyklus | 10 s – 30 min | Einstellung der PWM-Zykluszeit. |
|            | [10 min]      |                                 |

Tabelle 80: Einstellung – PWM Zyklus

Grundsätzlich haben sich zwei verschiedene Einstellmöglichkeiten bewährt. Zum einen die Einstellung bei der die Ventile innerhalb eines kompletten Zyklus komplett geöffnet und wieder geschlossen werden können und zum anderen die Einstellung, bei der die Zykluszeit deutlich kleiner ist als die Verstellzeit der Ventile und sich somit ein Mittelwert einstellt.

Die beiden Einstellmöglichkeiten und deren Anwendungsmöglichkeiten sollen in den folgenden Abschnitten näher erläutert werden. Wenn mehrere Ventile gleichzeitig angesteuert werden sollen, ist es zu empfehlen nach dem trägsten System einzustellen.

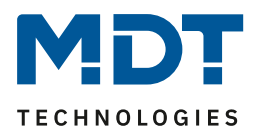

#### Einstellmöglichkeit 1: Zykluszeit ist größer als die Verstellzeit

Diese Einstellung bewirkt, dass innerhalb eines Zyklus das Ventil einmal komplett auf- und wieder zugefahren wird. Während eines Zyklus durchläuft das Ventil somit den kompletten Ventilhub. Die Verstell-Zykluszeit eines Ventils setzt sich aus einer Totzeit (Zeit, die zwischen Ansteuerung des Ventils und Öffnungsvorgang des Ventils vergeht) und der eigentlichen Verstellzeit des Ventils zusammen. Die Zeit, in der das Ventil also tatsächlich geöffnet ist, ist somit deutlich kürzer als die Ansteuerung innerhalb eines PWM Zyklus.

### Das Wirkprinzip bei dieser Einstellmöglichkeit soll das nachfolgende Diagramm darstellen:

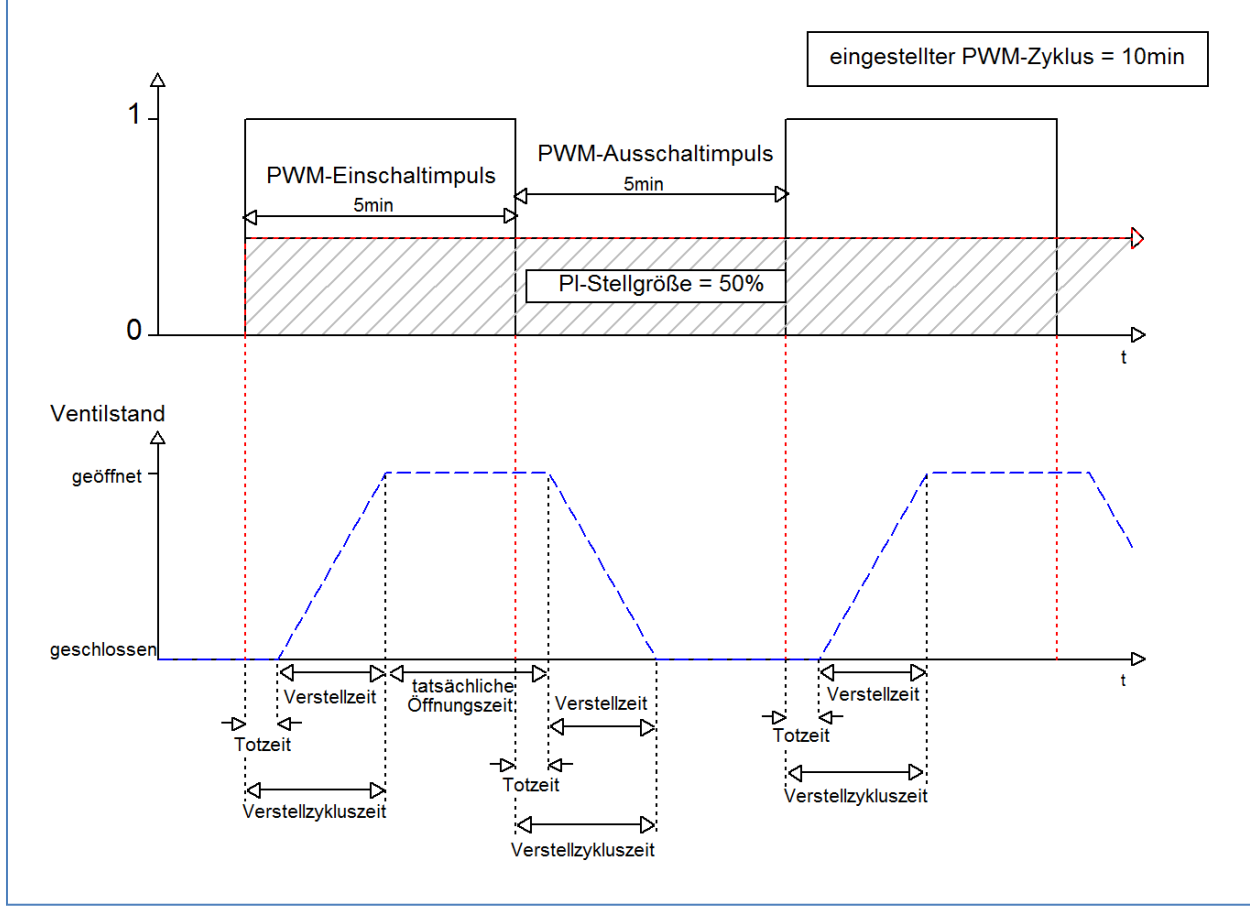

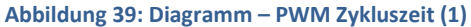

Die gesamte Verstell-Zykluszeit beträgt hier in etwa 2,5-3 min, wie sie typischerweise bei Stellantrieben von Fußbodenheizungen vorkommen. Um diese Verstell-Zykluszeit ist das Ventil kürzer geöffnet als der PWM-Einschaltimpuls lang ist, bzw. kürzer geschlossen als der PWM-Ausschaltimpuls ist. Obwohl diese Verstell-Zykluszeit sowohl die tatsächliche Öffnungszeit als auch die tatsächliche Schließzeit verkürzt, regelt sich die Raumtemperatur durch diese Methode relativ genau ein. Allerdings kann das komplette Öffnen/Schließen der Ventile auch zu größeren Schwankungen der Temperatur in der unmittelbaren Nähe der Heizquelle führen. Des Weiteren werden durch das häufige Auf- und Zufahren der Ventile, diese auch stärker belastet.

Diese Einstellung hat sich besonders für trägere, langsamere Systeme bewährt, wie z.B. Fußbodenheizungen.

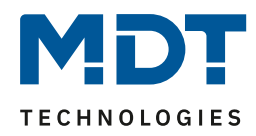

### Einstellmöglichkeit 2:

#### Zykluszeit ist kleiner als die Verstellzeit

Diese Einstellung bewirkt, dass sich das Ventil innerhalb des PWM-Einschaltimpulses, bzw. Ausschaltimpulses, nicht komplett öffnen kann, sondern immer nur kleine Bewegungen durchläuft. Langfristig ergibt sich durch diese Einstellung ein Mittelwert bei der Öffnung des Ventils.

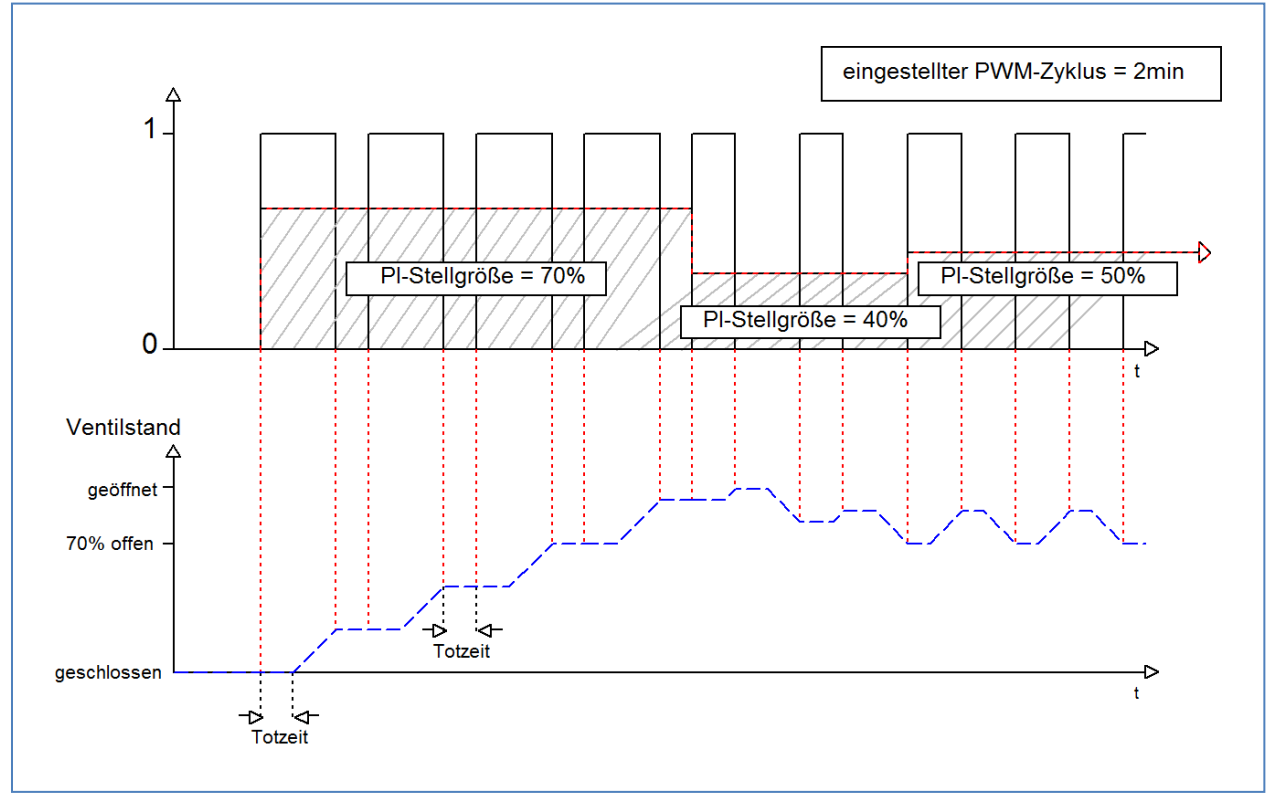

Das Wirkprinzip bei dieser Einstellmöglichkeit soll das nachfolgende Diagramm darstellen:

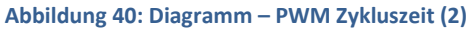

79

Auch hier beträgt die gesamte Verstell-Zykluszeit in etwa 3 min. Allerdings kann das Ventil während der Ansteuerung immer nur kleine Auslenkungen vollziehen und nicht wie bei den vorigen Einstellungen die gesamte Amplitude. Zu Beginn findet innerhalb des Ausschaltimpulses der PWM-Regelung keinerlei Bewegung statt, da die Totzeit des Ventils hier genauso lang ist, wie die Ansteuerung des Ventils. Somit fährt das Ventil erst mal kontinuierlich weiter auf. Übersteigt die Temperatur im Raum den eingestellten Wert, so regelt der Temperaturregler die Stellgröße nach und somit wird der PWM-Impuls neu gesetzt. Langfristig wird durch diese Einstellung ein nahezu konstanter Wert für die Ventilstellung erreicht.

Zu beachten bei dieser Einstellung ist auch, dass sich durch das dauerhaft durchfließende warme Wasser im Stellventil die Totzeiten verringern werden und somit innerhalb des Impulses die tatsächlichen Fahrtzeiten größer werden. Da der Temperaturregler jedoch dynamisch reagiert, wird er auf diese Veränderung mit einer geänderten Stellgröße reagieren und somit auch eine nahezu konstante Ventilposition erreichen. Vorteilhaft bei dieser Einstellung ist, dass die Stellventile nicht zu stark belastet werden und durch die kontinuierliche Anpassung des Stellwertes die Temperatur im Raum kaum Schwankungen unterliegt. Werden jedoch mehrere Ventile angesteuert ist der Mittelwert für die Ventilstellung kaum zu erreichen und somit kann es zu Schwankungen bei der Raumtemperatur kommen.

Diese Einstellung hat sich insbesondere bei schnellen Systemen etabliert, bei denen nur ein Stellventil angesteuert wird, z.B. Heizkörper.

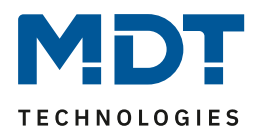

# 4.6.3.3 Begrenzung des Stellwertes

| Fs stehen | hierfür folgende | Finstellungen | zur Verfügung. |
|-----------|------------------|---------------|----------------|
| L3 SLEHEN | inclui lugenue   | LINSLENUNGEN  | zui verrugung. |

| ETS-Text            | Wertebereich                       | Kommentar                              |
|---------------------|------------------------------------|----------------------------------------|
|                     | [Defaultwert]                      |                                        |
| Minimale Begrenzung | 0 – 50%                            | Festlegung der minimalen Begrenzung    |
| des Stellwertes     | [0%]                               | des Stellwertes.                       |
|                     |                                    | Sichtbar wenn "Heizen" oder "Kühlen".  |
| Maximale Begrenzung | 20 - 100%                          | Festlegung der maximalen Begrenzung    |
| des Stellwertes     | [100%]                             | des Stellwertes.                       |
|                     |                                    | Sichtbar wenn "Heizen" oder "Kühlen".  |
| Minimale Begrenzung | 0 – 50%                            | Festlegung der minimalen Begrenzung    |
| des Stellwertes bei | [0%]                               | des Stellwertes.                       |
| Heizen / Kühlen     |                                    | Sichtbar wenn "Heizen und Kühlen".     |
| Maximale Begrenzung | 20 - 100%                          | Festlegung der maximalen Begrenzung    |
| des Stellwertes bei | [100%]                             | des Stellwertes.                       |
| Heizen / Kühlen     |                                    | Sichtbar wenn "Heizen und Kühlen".     |
| Begrenzung über     | nicht aktiv                        | Aktiviert für eine bestimmte Zeit eine |
| Objekt              | <ul> <li>aktiv für 1 h</li> </ul>  | Übersteuerung des minimalen- bzw.      |
|                     |                                    | maximalen Stellwert.                   |
|                     | <ul> <li>aktiv für 24 h</li> </ul> |                                        |

Tabelle 81: Einstellungen – Begrenzung des Stellwertes

Die Stellwertbegrenzung begrenzt den Wert der Stellgröße, welche an das PWM-Signal weitergeleitet wird. Bei einer aktiven Stellwertbegrenzung, also Minimum>0% oder Maximum<100%, wird das Eingangssignal, insofern es außerhalb der Begrenzung liegt, auf die entsprechende Grenze angehoben/abgesenkt. Aus diesem Wert werden dann die Impulse für das PWM-Signal berechnet. **Beispiel:**\_Heizbetrieb, maximale Begrenzung: 70%, minimale Begrenzung: 10%. PWM-Zyklus: 10 min. Wird nun eine Stellgröße von 100% geschickt, so nimmt der Kanal die maximale Begrenzung von 70% an und berechnet daraus den "Einschaltimpuls" zu 7 min. Eine Stellgröße innerhalb der Begrenzung verhält sich ganz normal, d.h. ein Stellwert von 50% führt auch zu einem "Einschaltimpuls" von 5 min.

Die Stellwertbegrenzungen lassen sich für den Heiz- als auch den Kühlbetrieb individuell einstellen. Die minimale Begrenzung des Stellwertes ist hierbei so ausgeführt, dass ein Stellwert von 0% nicht begrenzt wird und auch zu einem Stellwert von 0% führt. Jeder Stellwert über 0%, aber unterhalb der minimalen Begrenzung führt zum eingestellten Wert. Dieses Verhalten ist aus Gründen des Energiesparens sinnvoll, da sonst das Stellventil selbst bei Nichtgebrauch ständig den Begrenzungswert der Nennleistung verbrauchen würde.

Bei der Einstellung "**Begrenzung über Objekt**" werden zwei neue Objekte eingeblendet. Dabei kann durch Senden eines Prozentwertes auf das entsprechende Kommunikationsobjekt für die eingestellte Zeit entweder der minimale oder der maximale Stellwert begrenzt werden.

**Beispiel:** Morgens soll die Fußbodenheizung im Bad für 1 Stunde auf ein Minimum von 30% begrenzt werden. Damit ist der Boden für diese Zeit "Fußwarm". Nach Ablauf der Zeit gelten wieder die konfigurierten Begrenzungswerte.

| Nummer | Name                               | Größe  | Verwendung                                                                      |
|--------|------------------------------------|--------|---------------------------------------------------------------------------------|
| 33     | Übersteuerung: Minimaler Stellwert | 1 Byte | Senden eines Stellwertes zur minimalen<br>Begrenzung für eine eingestellte Zeit |
| 34     | Übersteuerung: Maximaler Stellwert | 1 Byte | Senden eines Stellwertes zur maximalen<br>Begrenzung für eine eingestellte Zeit |

Dafür stehen folgende Kommunikationsobjekte zur Verfügung:

Tabelle 82: Kommunikationsobjekte – Begrenzung über Objekt

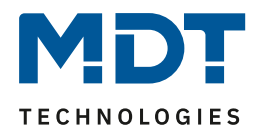

# 4.6.3.4 Stellwert bei Unterschreitung der minimalen Begrenzung

| Die nachfolgende | Tabelle zeigt d | ie verfügbaren | Einstellungen für | einen Stellwert von 0%: |
|------------------|-----------------|----------------|-------------------|-------------------------|
|                  |                 |                |                   |                         |

| ETS-Text             | Wertebereich |                             | Kommentar                          |
|----------------------|--------------|-----------------------------|------------------------------------|
|                      |              | [Defaultwert]               |                                    |
| Stellwert bei        | •            | 0% = 0%, ansonsten Werte    | Festlegung was bei einem Stellwert |
| Unterschreitung der  |              | vom Mindeststellwert nutzen | von 0% geschehen soll.             |
| minimalen Begrenzung | •            | 0% = Mindeststellwert       |                                    |
|                      |              |                             |                                    |

 Tabelle 83: Einstellung – Stellwert bei Unterschreitung der minimalen Begrenzung

Obiger Parameter legt das Verhalten fest, wenn der Kanal einen Stellwert von 0% empfängt:

# 0% = 0%, ansonsten Werte vom Mindeststellwert nutzen Der Kanal setzt bei Empfang eines Stellwertes von 0%, den Kanal auf dauerhaft aus, d.h. die 0% werden auch wirklich als diese interpretiert.

• 0% = Mindeststellwert

Der Kanal setzt bei Empfang eines Stellwertes von 0% den Kanal auf den eingestellten Mindeststellwert. Wird zum Beispiel ein Stellwert von 0% empfangen und der Mindeststellwert steht auf 10%, so ruft der Kanal die Einstellungen für 10% auf.

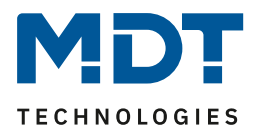

# 4.6.3.5 Objekt Ventilzustand

|  | Es steht hierfür folgende | e Einstellung zur Verfügung: |
|--|---------------------------|------------------------------|
|--|---------------------------|------------------------------|

| ETS-Text             |   | Wertebereich                | Kommentar                          |
|----------------------|---|-----------------------------|------------------------------------|
|                      |   | [Defaultwert]               |                                    |
| Objekt Ventilzustand | • | Ventilzustand               | Einstellung, wie der Ventilzustand |
|                      |   | (1=geöffnet, 0=geschlossen) | über Objekt dargestellt wird.      |
|                      | • | 1, wenn Stellwert > 0%      |                                    |

Tabelle 84: Einstellung – Objekt Ventilzustand

#### Ventilzustand (1=geöffnet, 0=geschlossen):

In dieser Einstellung wird über ein 1 Bit Objekt der aktuelle Ventilzustand gesendet. <u>Beispiel:</u>

PWM Zyklus 10 Minuten

Stellwert 10%

Innerhalb des PWM Zyklus von 10 Minuten wird für 1 Minute (=10%) der Ventilzustand "1" gesendet, für 9 Minuten der Ventilzustand "0". Dabei ist zu beachten, dass die "1" nicht am Anfang schon erscheint, sondern irgendwann im Laufe der Zykluszeit.

#### 1, wenn Stellwert > 0%:

Mit dieser Einstellung wird eine "1" gesendet, sobald der eingehende Stellwert größer als 0% ist. Dabei ist es unerheblich, ob der Wert 1% oder 100% ist. Sobald ein Stellwert mit dem Wert "0%" eingeht, so sendet der Status eine "0".

| Nummer | Name                                                      | Größe | Verwendung                                                                                      |
|--------|-----------------------------------------------------------|-------|-------------------------------------------------------------------------------------------------|
| 14     | Stellwert > 0%: Status senden                             | 1 Bit | Senden des Status                                                                               |
| 15     | Ventilzustand senden:<br>1=geöffnet, 0=geschlossen        | 1 Bit | Senden des Status                                                                               |
| 15     | Ventilzustand Heizen senden:<br>1=geöffnet, 0=geschlossen | 1 Bit | Senden des Status für Heizen.<br>Nur verfügbar bei "Heizen und<br>Kühlen" und "2 Rohr System" * |

Dafür stehen folgende Kommunikationsobjekte zur Verfügung:

Tabelle 85: Kommunikationsobjekte – Objekt Ventilzustand

#### \* Wichtig:

Bei der Betriebsart "Heizen und Kühlen" ist der aktuelle elektrische Ausgang des Kanals immer der der Heizausgang! Daher wird auf Objekt 15 auch nur der Ventilzustand für "Heizen" gesendet!

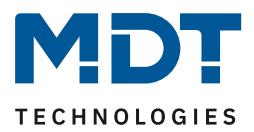

# 4.6.3.6 Zwangsstellung/Taupunktalarm

Für jeden Kanal kann eine Zwangsstellung (im Heiz- und Kühlbetrieb) oder ein Taupunktalarm (nur im Kühlbetrieb) aktiviert werden.

| ETS-Text        | Wertebereich                       | Kommentar                             |
|-----------------|------------------------------------|---------------------------------------|
|                 | [Defaultwert]                      |                                       |
| Zwangsstellung  | <ul> <li>nicht aktiv</li> </ul>    | Aktivierung einer Zwangsstellung.     |
|                 | <ul> <li>aktiv</li> </ul>          | Nur verfügbar bei "Heizen".           |
| Zwangsstellung/ | <ul> <li>nicht aktiv</li> </ul>    | Einstellung, ob eine Zwangsstellung   |
| Taupunktalarm   | <ul> <li>Zwangsstellung</li> </ul> | oder Taupunktalarm aktiviert werden   |
|                 | <ul> <li>Taupunktalarm</li> </ul>  | soll. Nur verfügbar bei "Kühlen" oder |
|                 | (Stellwert = 0%)                   | "Heizen und Kühlen".                  |
| Stellwert für   | 0-100 %                            | Festlegung eines festen Stellwertes,  |
| Zwangsstellung  | [0 %]                              | wenn Zwangsstellung aktiviert wurde.  |

#### Die folgende Tabelle zeigt die dazugehörigen Einstellungen:

Tabelle 86: Einstellungen – Zwangsstellung/Taupunktalarm

Die **Zwangsstellung** kann den Stellwert bei Aktivierung auf einen festen Zustand mit Werten von 0-100% einstellen. Der Kanal arbeitet in einer aktiven Zwangsstellung als PWM-Controller. Hier wird die PWM Zykluszeit aus den Parametern verwendet. Die Zwangsstellung wird durch ein "1" Signal an das zugehörige Objekt aktiviert. Wird eine "0" gesendet, so fällt der Kanal in seinen alten Zustand zurück, bzw. nimmt den letzten empfangenen Wert für die Stellgröße an.

Dafür steht folgendes Kommunikationsobjekt zur Verfügung:

| Nummer | Name           | Größe | Verwendung                                   |
|--------|----------------|-------|----------------------------------------------|
| 32     | Zwangsstellung | 1 Bit | Aktivierung/Deaktivierung der Zwangsstellung |

 Tabelle 87: Kommunikationsobjekt – Zwangsstellung

Befindet sich der Kanal in der Betriebsart "Kühlen", so kann ein **Taupunktalarm** aktiviert werden. Durch dessen Aktivierung wird ein zusätzliches Objekt, wie in der untenstehenden Tabelle dargestellt, eingeblendet. Durch Senden einer "1" wird der Taupunktalarm aktiviert, dabei wird der Stellwert fest auf 0% gesetzt. Eine "0" deaktiviert den Taupunktalarm und der Kanal arbeitet normal.

Dafür steht folgendes Kommunikationsobjekt zur Verfügung:

|        | <u> </u>      |       |                                              |
|--------|---------------|-------|----------------------------------------------|
| Nummer | Name          | Größe | Verwendung                                   |
| 32     | Taupunktalarm | 1 Bit | Aktivierung/Deaktivierung des Taupunktalarms |

Tabelle 88: Kommunikationsobjekt – Taupunktalarm

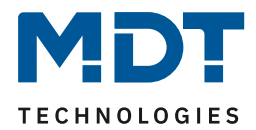

# 4.6.3.7 Zusätzlicher Fühler für Vorlauftemperatur

#### Dieser Parameter ist nur in der Betriebsart "Heizen" oder "Heizen und Kühlen" verfügbar!

Folgende Einstellungen stehen zur Verfügung (hier bei Einstellung "Heizen"):

| Zusätzlicher Fühler für Vorlauftemperatur | 🔵 nicht aktiv 🔘 aktiv |      |
|-------------------------------------------|-----------------------|------|
| Maximale Vorlauftemperatur beim Heizen    | 40                    | ‡ ℃  |
| Minimale Begrenzung für Vorlauftemperatur | 🔵 nicht aktiv 🔘 aktiv |      |
| Minimale Vorlauftemperatur beim Heizen    | 20                    | ‡ °C |
| Aktiviert für Komfort                     | 🔵 nicht aktiv 🔘 aktiv |      |
| Aktiviert für Standby                     | nicht aktiv aktiv     |      |
| Aktiviert für Nacht                       | nicht aktiv aktiv     |      |
| Aktiviert für Frost/Hitzeschutz           | nicht aktiv aktiv     |      |

Abbildung 41: Einstellungen – Zusätzlicher Fühler für Vorlauftemperatur

#### Die folgende Tabelle zeigt die dazugehörigen Einstellungen:

| ETS-Text                | Wertebereich<br>[Defaultwert]   | Kommentar                                             |
|-------------------------|---------------------------------|-------------------------------------------------------|
| Zusätzlicher Fühler für | <ul> <li>nicht aktiv</li> </ul> | Aktivierung/Deaktivierung einer                       |
| Vorlauftemperatur       | <ul> <li>aktiv</li> </ul>       | Vorlauftemperaturbegrenzung.                          |
| Maximale                | 0 60°C                          | Festlegung einer maximalen                            |
| Vorlauftemperatur       | [40°C]                          | Vorlauftemperatur.                                    |
| beim Heizen             |                                 |                                                       |
| Minimale Begrenzung     | <ul> <li>nicht aktiv</li> </ul> | Aktivierung/Deaktivierung der min.                    |
| für Vorlauftemperatur   | <ul> <li>aktiv</li> </ul>       | Vorlauftemperaturbegrenzung.                          |
| Minimale                | 0 60°C                          | Festlegung einer minimalen                            |
| Vorlauftemperatur       | [20°C]                          | Vorlauftemperatur.                                    |
| beim Heizen             |                                 |                                                       |
| Aktiviert für           | <ul> <li>nicht aktiv</li> </ul> |                                                       |
| Komfort                 | <ul> <li>aktiv</li> </ul>       | Mit dage investigen Devenenter konn                   |
| Aktiviert für           | <ul> <li>nicht aktiv</li> </ul> | witt dem Jeweiligen Parameter kann                    |
| Standby                 | <ul> <li>aktiv</li> </ul>       | eingestellt werden, in weicher                        |
| Aktiviert für Nacht     | <ul> <li>nicht aktiv</li> </ul> | Betriebsärt die<br>Vorlauftemperaturbegronzung wirken |
|                         | <ul> <li>aktiv</li> </ul>       |                                                       |
| Aktiviert für           | <ul> <li>nicht aktiv</li> </ul> | 5011.                                                 |
| Frost/Hitzeschutz       | <ul> <li>aktiv</li> </ul>       |                                                       |

Tabelle 89: Einstellungen – Zusätzlicher Fühler für Vorlauftemperatur

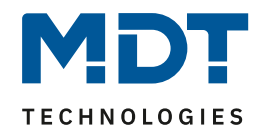

Mit diesem Parameter kann die aktuelle Vorlauftemperatur begrenzt werden. Dies ermöglicht eine Begrenzung der Heiztemperatur, wie sie in bestimmten Situationen erforderlich ist. Soll z.B. eine Fußbodenheizung nicht über einen bestimmten Wert heizen, um die Bodenbeläge zu schützen, so kann die Heiztemperatur durch die maximale Vorlauftemperatur begrenzt werden.

Die minimale Vorlaufbegrenzung kann beispielsweise genutzt werden, um den Fußboden im Bad auf einer angenehmen Temperatur zu halten.

Die Vorlauftemperaturbegrenzung benötigt einen zweiten Messfühler der im Fußboden/Estrich verbaut ist und die Fußbodentemperatur erfasst.

Dafür steht folgendes Kommunikationsobjekt zur Verfügung:

| Nummer | Name                                   | Größe  | Verwendung                                  |
|--------|----------------------------------------|--------|---------------------------------------------|
| 26     | Vorlauftemperatur Heizung<br>empfangen | 2 Byte | Eingang eines externen Temperaturmesswertes |

Tabelle 90: Kommunikationsobjekt – Zusätzlicher Fühler für Vorlauftemperatur

Bei der Begrenzung des Stellwertes wird in einer definierten Regelkurve der Stellwert bis auf 0% geregelt.

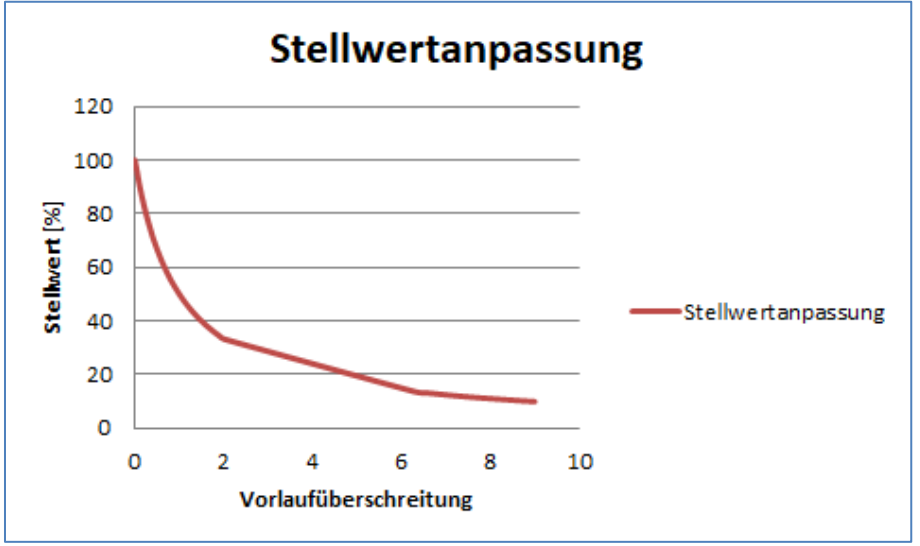

Abbildung 42: Diagramm – Stellwertanpassung bei Vorlauftemperatur Überschreitung

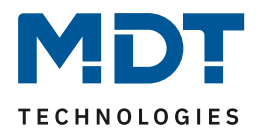

# 4.6.3.8 Zusätzlicher Fühler für Kühlmedium

#### Dieser Parameter ist nur in der Betriebsart "Kühlen" oder "Heizen und Kühlen" verfügbar!

Folgende Einstellungen stehen zur Verfügung:

| Zusätzlicher Fühler für Kühlmedium | 🔵 nicht aktiv 🔘 aktiv |   |    |
|------------------------------------|-----------------------|---|----|
| Minimale Temperatur Kühlmedium     | 10                    | + | °C |

Abbildung 43: Einstellungen – Zusätzlicher Fühler für Kühlmedium

#### Die folgende Tabelle zeigt die dazugehörigen Einstellungen:

| ETS-Text                |   | Wertebereich  | Kommentar                               |
|-------------------------|---|---------------|-----------------------------------------|
|                         |   | [Defaultwert] |                                         |
| Zusätzlicher Fühler für | • | nicht aktiv   | Aktivierung eines zusätzlichen Fühlers. |
| Kühlmedium              |   | aktiv         |                                         |
| Minimale Temperatur     |   | 0 60°C        | Festlegung einer minimalen              |
| Kühlmedium              |   | [10°C]        | Temperatur.                             |

Tabelle 91: Einstellungen – Zusätzlicher Fühler für Kühlmedium

Dieser Parameter bestimmt die Temperaturschwelle, ab welcher der Stellwert des Kühlkanals zurückgeregelt wird. Dies kann einer ungewollten Betauung vorbeugen. Dafür wird ein weiterer Temperatursensor benötigt, der an der kühlsten Stelle des Klimagerätes platziert wird.

Dafür steht folgendes Kommunikationsobjekt zur Verfügung:

| Nummer | Name                                       | Größe  | Verwendung                                  |
|--------|--------------------------------------------|--------|---------------------------------------------|
| 27     | Oberflächentemperatur<br>Kühlung empfangen | 2 Byte | Eingang eines externen Temperaturmesswertes |

Tabelle 92: Kommunikationsobjekt – Zusätzlicher Fühler für Kühlmedium

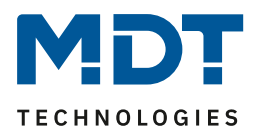

# 4.6.3.9 Notbetrieb

Die Einstellmöglichkeiten für den Notbetreib sind in der nachfolgenden Tabelle dargestellt:

| ETS-Text                 | Wertebereich                    | Kommentar                          |
|--------------------------|---------------------------------|------------------------------------|
|                          | [Defaultwert]                   |                                    |
| Notbetrieb               | <ul> <li>nicht aktiv</li> </ul> | Aktivierung/ Deaktivierung des     |
|                          | <ul> <li>aktiv</li> </ul>       | Notbetriebs.                       |
| Notbetrieb bei Ausfall   | 30 90 Minuten                   | Einstellung, ab wann der           |
| des Temperaturwertes     | [30]                            | Notbetrieb starten werden soll.    |
| nach                     |                                 |                                    |
| Stellwert für Notbetrieb | 0-100 %                         | Einstellung eines festen           |
| Heizen                   | [50 %]                          | Stellwertes, während der           |
|                          |                                 | Notbetrieb bei "Heizen" aktiv ist. |
| Stellwert für Notbetrieb | 0-100 %                         | Einstellung eines festen           |
| Kühlen                   | [50 %]                          | Stellwertes, während der           |
|                          |                                 | Notbetrieb bei "Kühlen" aktiv ist. |

Tabelle 93: Einstellungen – Notbetrieb

Für jeden Kanal kann ein **Notbetrieb** aktiviert werden. Durch die Einstellung "**Notbetrieb bei Ausfall des Temperaturwertes nach**" kann eingestellt werden, ab wann der Notbetrieb aktiviert werden soll. Das Eingangsobjekt für den Temperaturmesswert braucht einen zyklischen Impuls. Bleibt dieses Signal für die parametrierte Zeit aus, so wird der Notbetrieb aktiviert. Dafür kann je ein fester "**Stellwert für Notbetrieb**" für den "Heizbetrieb" sowohl als auch den "Kühlbetrieb" von 0-100% eingestellt werden. Der Heizungsaktor arbeitet im Notbetrieb im PWM-Modus mit einer festen Zykluszeit von 10 Minuten. Die entsprechende Status LED am Aktor signalisiert den Notbetrieb durch 2x blinken – Pause – 2x blinken usw.

Der Notbetrieb verhindert, dass beim Ausfall eines Temperaturfühlers die Heizung/Kühlung dauerhaft mit beispielsweise 100% gefahren wird oder bei niedrigen Temperaturen auskühlt bzw. überhitzt. Sobald wieder ein Messwert empfangen wird, verlässt der Kanal den Notbetrieb und arbeitet normal weiter. Die Überwachungszeit beginnt nach jedem Empfang eines Temperaturmesswertes von neuem.

# 4.6.3.10 Sperrobjekte

Es steht für jeden Kanal jeweils ein Sperrobjekt für den Stellwert im Heizbetrieb sowie den Kühlbetrieb zur Verfügung. Diese können wahlweise als Sperr- oder Freigabeobjekt genutzt werden. Die folgende Tabelle zeigt die möglichen Einstellungen:

| ETS-Text              | Wertebereich                              | Kommentar                            |
|-----------------------|-------------------------------------------|--------------------------------------|
|                       | [Defaultwert]                             |                                      |
| Sperrobjekt Stellwert | nicht aktiv                               | Aktivierung eines Sperr-bzw.         |
| Heizen                | <ul> <li>aktiv, Freigabeobjekt</li> </ul> | Freigabeobjektes für den Heizbetrieb |
|                       | <ul> <li>aktiv, Sperrobjekt</li> </ul>    |                                      |
| Sperrobjekt Stellwert | <ul> <li>nicht aktiv</li> </ul>           | Aktivierung eines Sperr-bzw.         |
| Kühlen                | <ul> <li>aktiv, Freigabeobjekt</li> </ul> | Freigabeobjektes für den Kühlbetrieb |
|                       | <ul> <li>aktiv, Sperrobjekt</li> </ul>    |                                      |

Tabelle 94: Einstellungen – Sperrobjekte

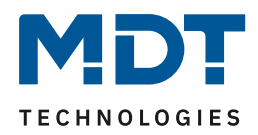

Durch das **Sperrobjekt** kann der jeweilige Kanal für weitere Bedienung gesperrt werden. Das Sperren wird durch Senden einer logischen "1" auf das Sperrobjekt ausgelöst. Erst durch Senden einer logischen "0" wird der Sperrvorgang wieder aufgehoben. Bei Aktivierung der Sperrfunktion wird der Kanal ausgeschaltet (Stellwert=0%). Nach Deaktivierung des Sperrvorgangs nimmt der Kanal wieder seinen ursprünglichen Wert an. Werden während eines aktiven Sperrvorgangs Telegramme an den gesperrten Kanal geschickt, so führt das zu keiner Änderung. Der Kanal nimmt nach Aufhebung des Sperrvorgangs den Wert des letzten Telegrammes an.

Bei der Einstellung als **Freigabeobjekt** verhält es sich genau andersherum. Mit einer "1" wird der normale Betrieb freigegeben, mit einer "0" wird der Kanal gesperrt.

**Wichtig:** Nach einem Neustart des Heizungsaktors ist jeder Kanal im Normalbetrieb, auch wenn das Objekt als Freigabeobjekt konfiguriert ist. Somit muss der Kanal immer zuerst eine "0" erhalten, um gesperrt zu werden und danach wirkt eine "1" zur Freigabe.

| Nummer | Name                                          | Größe | Verwendung                               |
|--------|-----------------------------------------------|-------|------------------------------------------|
| 30     | Sperrobjekt Heizen: Stellwert<br>sperren      | 1 Bit | Aktivierung/Deaktivierung einer Sperre   |
| 30     | Freigabeobjekt Heizen:<br>Stellwert freigeben | 1 Bit | Aktivierung/Deaktivierung einer Freigabe |
| 31     | Sperrobjekt Kühlen: Stellwert sperren         | 1 Bit | Aktivierung/Deaktivierung einer Sperre   |
| 31     | Freigabeobjekt Kühlen:<br>Stellwert freigeben | 1 Bit | Aktivierung/Deaktivierung einer Freigabe |

Dafür stehen folgende Kommunikationsobjekte zur Verfügung:

Tabelle 95: Kommunikationsobjekt – Sperr-/Freigabeobjekt

# 4.6.3.11 Diagnosetext senden

Die nachfolgende Tabelle zeigt die verfügbaren Sendebedingungen für den Diagnosetext:

| ETS-Text            |   | Wertebereich        | Kommentar                      |
|---------------------|---|---------------------|--------------------------------|
|                     |   | [Defaultwert]       |                                |
| Diagnosetext senden | • | nicht aktiv         | Aktivierung und Festlegung der |
|                     | • | senden bei Abfrage  | Sendebedingung für einen       |
|                     | • | senden bei Änderung | Diagnosetext via Objekt        |
|                     |   |                     |                                |

Tabelle 96: Einstellungen – Diagnosetext senden

Jeder Kanal kann einen Diagnosetext über den aktuellen Status senden. Dabei kann die Sendebedingung festgelegt werden.

#### Die Beschreibung der möglichen Diagnosetexte finden Sie unter 4.1.8.1 Diagnosetexte als Klartext.

|  | Es steht folgen | des Kommunikationsobjekt zur | Verfügung: |
|--|-----------------|------------------------------|------------|
|--|-----------------|------------------------------|------------|

| Nummer I | Name            | Größe | Verwendung                |
|----------|-----------------|-------|---------------------------|
| 28 I     | Diagnose Status | 1 Bit | Senden des Diagnosetextes |

Tabelle 97: Kommunikationsobjekt – Diagnosetext

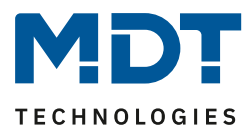

# 4.7 Szenen

Mit einer Szene ist es möglich, mehrere Aktionen in unterschiedlichen Gewerken (z.B. Licht, Heizung, Rollladen) mit einem Tastendruck oder einem Bedienbefehl gleichzeitig auszuführen. All das passiert mit einem Telegramm.

Mit Hilfe der Szenenfunktion des Heizungsaktors können die Kanäle in eine Szenensteuerung eingebunden werden.

Die Szenenfunktion ist einmal pro Gerät verfügbar und kann eine Betriebsartenumschaltung oder die Vorgabe eines neuen Sollwertes für einen oder mehrere Kanäle aufrufen.

# 4.7.1 Szenen aktivieren

Es können bis zu 16 Szenen aktiviert werden:

| Szene A | 🔵 nicht aktiv 🔘 aktiv |
|---------|-----------------------|
| Szene B | nicht aktiv aktiv     |
| Szene C | nicht aktiv aktiv     |
| Szene D | 🔘 nicht aktiv 🔵 aktiv |
| Szene E | 🔘 nicht aktiv 🔵 aktiv |
| Szene F | 🔘 nicht aktiv 🔵 aktiv |
| Szene G | 🔘 nicht aktiv 🔵 aktiv |
| Szene H | 🔘 nicht aktiv 🔵 aktiv |
| Szene I | 🔘 nicht aktiv 🔵 aktiv |
| Szene J | nicht aktiv aktiv     |
| Szene K | nicht aktiv  aktiv    |
| Szene L | 🔘 nicht aktiv 🔵 aktiv |
| Szene M | 🔘 nicht aktiv 🔵 aktiv |
| Szene N | nicht aktiv aktiv     |
| Szene O | nicht aktiv aktiv     |
| Szene P | O nicht aktiv O aktiv |

Abbildung 44: Einstellungen – Szenen aktivieren

89

Für jede aktivierte Szenen erscheint im Folgenden ein neues Untermenü, in dem die jeweilige Szene weiter konfiguriert werden kann.

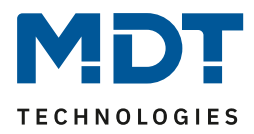

# 4.7.2 Szenen – Untermenü

| Szenennummer             | 1 •                   |
|--------------------------|-----------------------|
| Betriebsart              | keine Änderung 🔹      |
| Sollwertvorgabe          | keine Änderung 🔹      |
| Szene gültig für Kanal A | 🔵 nicht aktiv 🔘 aktiv |
| Szene gültig für Kanal B | 🔘 nicht aktiv 🔵 aktiv |
| Szene gültig für Kanal C | 🔘 nicht aktiv 🔵 aktiv |
| Szene gültig für Kanal D | 🔘 nicht aktiv 🔵 aktiv |

Folgende Einstellungen stehen hier zur Verfügung (hier am Beispiel AKH-0400.03):

Abbildung 45: Einstellungen – Untermenü: Szene

#### Die nachfolgende Tabelle zeigt die Auswahlmöglichkeiten:

| ETS-Text             | Wertebereich                           | Kommentar                                  |
|----------------------|----------------------------------------|--------------------------------------------|
|                      | [Defaultwert]                          |                                            |
| Szenennummer         | 1-64                                   | Einstellung der Szenennummer auf welche    |
|                      | [1]                                    | der Aktor reagieren soll.                  |
| Betriebsart          | keine Änderung                         | Einstellung einer Betriebsart als Reaktion |
|                      | <ul> <li>Komfort</li> </ul>            | auf den Aufruf dieser Szene.               |
|                      | <ul> <li>Standby</li> </ul>            |                                            |
|                      | <ul> <li>Nacht</li> </ul>              |                                            |
|                      | <ul> <li>Frost-/Hitzeschutz</li> </ul> |                                            |
| Sollwertvorgabe      | keine Änderung                         | Einstellung eines Sollwertes als Reaktion  |
|                      | 7 / 7,5 / 8 / 8,5 25 °C                | auf den Aufruf dieser Szene.               |
|                      |                                        | Nur bei "Betriebsart" – "keine Änderung".  |
| Änderung für Kanal x | nicht aktiv                            | Einstellung, welcher Kanal auf den         |
|                      | <ul> <li>aktiv</li> </ul>              | Szenenaufruf reagieren soll.               |

Tabelle 98: Einstellungen – Untermenü: Szene

Über eine Szene kann entweder die Betriebsart oder ein Sollwert vorgegeben werden. Sobald über Parameter eine Betriebsart ausgewählt ist, wird der Parameter "Sollwertvorgabe" ausgeblendet, da ja mit der Betriebsart bereits ein Sollwert entsprechend der Konfigurierung im Regler zugewiesen ist. Die Einstellung "Betriebsart – keine Änderung" erlaubt es, über "Sollwertvorgabe" einen festen Sollwert zu senden. Weiter kann dann eingestellt werden, für welche Kanäle die Szene gültig ist.

**Wichtig:** Szenen haben die Nummern 1 – 64, die Werte zum Aufruf der Szene sind jedoch 0 – 63. Folglich muss der Wert zum Aufruf immer um eine Zahl niedriger als die eingestellte Szenennummer sein. Soll z.B. die Szene 1 aufgerufen werden, so muss der Wert "0" gesendet werden.

| Das folgende | Kommunikationsobjekt steht dafür zur | Verfügung: |
|--------------|--------------------------------------|------------|
| 0            |                                      |            |

| Ų      | ,     |        | 6 6                             |
|--------|-------|--------|---------------------------------|
| Nummer | Name  | Größe  | Verwendung                      |
| *      | Szene | 1 Byte | Aktivieren der jeweiligen Szene |

Tabelle 99: Kommunikationsobjekt – Szene

90

\* Zentrale Objekte befinden sich am Ende der Liste. Die Objektnummer ist daher, abhängig von der Anzahl der Kanäle, unterschiedlich. Beim AKH-0400.03 ist es Nr. 172, beim AKH-0600.03 die Nr. 252 und beim AKH-0800.03 die Nr. 332.

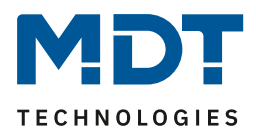

# **5** Index

# 5.1 Abbildungsverzeichnis

| Abbildung 1: Anschlussbeispiel – AKH-0600.03                                     | 8    |
|----------------------------------------------------------------------------------|------|
| Abbildung 2: Anschlussbeispiel – AKH-0800.03                                     | 8    |
| Abbildung 3: Übersicht – Hardwaremodule                                          | 9    |
| Abbildung 4: Allgemeine Einstellungen                                            | 14   |
| Abbildung 5: Einstellungen – Grundkonfiguration                                  | 15   |
| Abbildung 6: Einstellungen – Betriebsart / Heizsystem / Umschaltung              | 17   |
| Abbildung 7: Schema – 2-Rohr System                                              | 18   |
| Abbildung 8: Schema – 4-Rohr System                                              | 18   |
| Abbildung 9: Einstellungen – Sommer-/Winterbetrieb                               | 19   |
| Abbildung 10: Einstellungen – Sollwert Frost-/Hitzeschutz                        | 21   |
| Abbildung 11: Einstellungen – Objekt max. Stellwert Heizen/Kühlen                | 22   |
| Abbildung 12: Einstellungen – Anforderung Heizen/Kühlen                          | 23   |
| Abbildung 13: Einstellungen – Verhalten nach Busspannungswiederkehr              | 25   |
| Abbildung 14: Einstellung – Sprache für Diagnosetext                             | 26   |
| Abbildung 15: Einstellungen – Kanal Auswahl                                      | 28   |
| Abbildung 16: Einstellungen – Textfelder je Kanal                                | 29   |
| Abbildung 17: Einstellung – Auswahl der Regelungsart                             | 30   |
| Abbildung 18: Grundeinstellungen – Regelungsart "schaltend (1 Bit-Objekt)"       | 31   |
| Abbildung 19: Einstellungen – Kanal: Ausgang (schaltend 1Bit-Objekt)             | 32   |
| Abbildung 20: Grundeinstellungen – Regelungsart "stetig (1Byte-Objekt)"          | 36   |
| Abbildung 21: Einstellungen – Kanal: Ausgang (stetig 1Byte-Objekt)               | 37   |
| Abbildung 22: Diagramm – PWM Zykluszeit (1)                                      | 40   |
| Abbildung 23: Diagramm – PWM Zykluszeit (2)                                      | 41   |
| Abbildung 24: Einstellungen – Zusätzlicher Fühler für Vorlauftemperatur          | 45   |
| Abbildung 25: Diagramm – Stellwertanpassung bei Vorlauftemperatur Überschreitung | 46   |
| Abbildung 26: Einstellungen – Zusätzlicher Fühler für Kühlmedium                 | . 47 |
| Abbildung 27: Grundeinstellungen – Regelungsart "integrierter Regler"            | 50   |
| Abbildung 28: Einstellungen – Regler                                             | 54   |
| Abbildung 29: Einstellung – Sollwerte für Standby/Nacht                          | 55   |
| Abbildung 30: Beispiel Totzone und resultierende Sollwerte                       | 57   |
| Abbildung 31: Einstellungen – Komfortverlängerung mit Zeit                       | 64   |
| Abbildung 32: Einstellungen – HVAC Statusobjekte                                 | 66   |
| Abbildung 33: Einstellungen – Führung                                            | 68   |
| Abbildung 34: Beispiel – Führung Absenkung                                       | 70   |
| Abbildung 35: Beispiel – Führung Anhebung                                        | .70  |
| Abbildung 36: Einstellungen – Alarme                                             | 72   |
| Abbildung 37: Einstellungen – Fensterkontakt                                     | 73   |
| Abbildung 38: Einstellungen – Kanal: Ausgang (integrierter Regler)               | 75   |
| Abbildung 39: Diagramm – PWM Zykluszeit (1)                                      | 78   |
| Abbildung 40: Diagramm – PWM Zykluszeit (2)                                      | 79   |
| Abbildung 41: Einstellungen – Zusätzlicher Fühler für Vorlauftemperatur          | 84   |
| Abbildung 42: Diagramm – Stellwertanpassung bei Vorlauftemperatur Überschreitung | 85   |
| Abbildung 43: Einstellungen – Zusätzlicher Fühler für Kühlmedium                 | 86   |
| Abbildung 44: Einstellungen – Szenen aktivieren                                  | 89   |
| Abbildung 45: Einstellungen – Untermenü: Szene                                   | 90   |

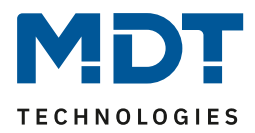

# **5.2 Tabellenverzeichnis**

| Tabelle 1: Standardeinstellungen Kommunikationsobjekte – Pro Kanal           | . 12 |
|------------------------------------------------------------------------------|------|
| Tabelle 2: Standardeinstellungen Kommunikationsobjekte – Allgemein           | . 13 |
| Tabelle 3: Einstellungen – Grundkonfiguration                                | . 15 |
| Tabelle 4: Kommunikationsobjekt Störung                                      | . 16 |
| Tabelle 5: Einstellungen – Betriebsart / Heizsystem / Umschaltung            | . 17 |
| Tabelle 6: Einstellungen – Sommer-/Winterbetrieb                             | . 19 |
| Tabelle 7: Kommunikationsobjekte – Sommer-/Winterbetrieb                     | . 20 |
| Tabelle 8: Einstellungen – Sollwert Frost-/Hitzeschutz                       | . 21 |
| Tabelle 9: Einstellung – Objekt max. Stellwert Heizen/Kühlen                 | . 22 |
| Tabelle 10: Kommunikationsobjekte – Max. Stellwert Heizen/Kühlen             | . 22 |
| Tabelle 11: Einstellungen – Anforderung Heizen/Kühlen                        | . 23 |
| Tabelle 12: Kommunikationsobjekte – Anforderung Heizen/Kühlen                | . 24 |
| Tabelle 13: Einstellungen – Verhalten nach Busspannungswiederkehr            | . 25 |
| Tabelle 14: Übersicht – Diagnosetexte                                        | . 27 |
| Tabelle 15: Einstellungen – Kanal Auswahl                                    | . 28 |
| Tabelle 16: Einstellung – Regelungsart                                       | . 30 |
| Tabelle 17: Grundeinstellung – Regelungsart "schaltend (1 Bit-Objekt)"       | . 31 |
| Tabelle 18: Einstellungen – Kanal: Allgemein                                 | . 32 |
| Tabelle 19: Kommunikationsobjekt – Ventilzustand senden                      | . 33 |
| Tabelle 20: Einstellungen – Zwangsstellung/Taupunktalarm                     | . 33 |
| Tabelle 21: Kommunikationsobjekt – Zwangsstellung                            | . 33 |
| Tabelle 22: Kommunikationsobjekt – Taupunktalarm                             | . 33 |
| Tabelle 23: Einstellungen – Notbetrieb                                       | . 34 |
| Tabelle 24: Einstellungen – Sperrobjekte                                     | . 34 |
| Tabelle 25: Kommunikationsobjekt – Sperr-/Freigabeobjekt                     | . 35 |
| Tabelle 26: Einstellungen – Diagnosetext senden                              | . 35 |
| Tabelle 27: Kommunikationsobjekt – Diagnosetext                              | . 35 |
| Tabelle 28: Grundeinstellung – Regelungsart "stetig (1Byte-Objekt)"          | . 36 |
| Tabelle 29: Einstellungen – Kanal: Allgemein                                 | . 38 |
| Tabelle 30: Kommunikationsobjekt – Status Stellwert senden                   | . 38 |
| Tabelle 31: Einstellung – PWM Zyklus                                         | . 39 |
| Tabelle 32: Einstellungen – Begrenzung des Stellwertes                       | . 42 |
| Tabelle 33: Kommunikationsobjekte – Begrenzung über Objekt                   | . 42 |
| Tabelle 34: Stellwert bei Unterschreitung der minimalen Begrenzung           | . 43 |
| Tabelle 35: Einstellung – Objekt Ventilzustand                               | . 44 |
| Tabelle 36: Kommunikationsobjekte – Objekt Ventilzustand                     | . 44 |
| Tabelle 37: Einstellungen – Zwangsstellung/Taupunktalarm                     | . 45 |
| Tabelle 38: Kommunikationsobjekt – Zwangsstellung                            | . 45 |
| Tabelle 39: Kommunikationsobjekt – Taupunktalarm                             | . 45 |
| Tabelle 40: Einstellungen – Zusätzlicher Fühler für Vorlauftemperatur        | . 46 |
| Tabelle 41: Kommunikationsobjekt – Zusätzlicher Fühler für Vorlauftemperatur | . 46 |
| Tabelle 42: Einstellungen – Zusätzlicher Fühler für Kühlmedium               | . 47 |
| Tabelle 43: Kommunikationsobjekt – Zusätzlicher Fühler für Kühlmedium        | . 47 |
| Tabelle 44: Einstellungen – Notbetrieb                                       | . 48 |
| Tabelle 45: Einstellungen – Sperrobiekte                                     | . 48 |
| Tabelle 46: Kommunikationsobjekt – Sperr-/Freigabeobjekt                     | . 49 |
| Tabelle 47: Einstellungen – Diagnosetext senden                              | . 49 |
| Tabelle 48: Kommunikationsobjekt – Diagnosetext                              | . 49 |
| Tabelle 49: Grundeinstellung – Regelungsart "integrierter Regler"            | . 51 |
|                                                                              |      |

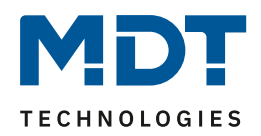

| Tabelle 50: Kommunikationsobiekt – Zusatzstufe                                        | 53           |
|---------------------------------------------------------------------------------------|--------------|
| Tabelle 51: Finstellungen – Betriebsarten & Sollwerte (abhängig vom Komfort Sollwert) | . 55         |
| Tabelle 52: Kommunikationsobiekt – Betriebsart Komfort                                | 56           |
| Tabelle 53: Kommunikationsobjekt – Betriebsart Nacht                                  | 56           |
| Tabelle 54: Kommunikationsobjekte – Betriebsart Frost/Hitzeschutz                     | 56           |
| Tabelle 55: Finstellung – Totzone                                                     | 57           |
| Tabelle 56: Finstellungen – Betriebsarten & Sollwerte (Unabhängige Sollwerte)         | 58           |
| Tabelle 57: Finstellung – Priorität der Betriebsarten                                 | 59           |
| Tabelle 58: Beisniel – Betriebsartenumschaltung 1 Bit                                 | 59           |
| Tabelle 59: Hex-Werte der Betriebsarten                                               | 60           |
| Tabelle 60: Beispiel Betriebsartenumschaltung 1 Byte                                  | 60           |
| Tabelle 61: Kommunikationsobiekte – Betriebsartenumschaltung                          | 60           |
| Tabelle 62: Finstellungen – Sollwertverschiebung                                      | 61           |
| Tabelle 63: Kommunikationsobiekte – Sollwertverschiebung                              | 63           |
| Tabelle 64: Finstellungen – Komfortverlängerung mit Zeit                              | 64           |
| Tabelle 65: Kommunikationsobiekt – Komfortverlängerung mit Zeit                       | 64           |
| Tabelle 66: Finstellung – Betriebsart nach Reset                                      | 65           |
| Tabelle 67: Finstellungen – $HV\Delta C$ Statuschiekte                                | 66           |
| Tabelle 68: Relegung – DPT HVAC Status                                                | 66           |
| Tabelle 69: Belegung – DPT RHCC Status                                                | 67           |
| Tabelle 70: Belegung – BTC kombinierter Status DPT 22 103                             | 67           |
| Tabelle 71: Belegung – RTSM kombinierter Status DPT 22.105                            | 68           |
| Tabelle 72: Finstellungen – Führung                                                   | 69           |
| Tabelle 73: Kommunikationsobiekt - Führung                                            | 71           |
| Tabelle 74: Finstellungen – Alarme                                                    | 72           |
| Tabelle 75: Kommunikationsobiekte – Alarme                                            | 72           |
| Tabelle 76: Finstellungen – Fensterkontakt                                            | 72           |
| Tabelle 77: Kommunikationsobiekt – Fensterkontakt                                     | 7/           |
| Tabelle 78: Einstellungen – Kanal: Allgemein                                          | 76           |
| Tabelle 70: Kommunikationsobiekt - Status Stellwert senden                            | 76           |
| Tabelle 80: Finstellung – DWM Zyklus                                                  | 77           |
| Tabelle 81: Finstellungen – Begrenzung des Stellwertes                                | . / /<br>    |
| Tabelle 82: Kommunikationsobiekte – Regrenzung über Obiekt                            | . 80<br>. 20 |
| Tabelle 82: Finstellung – Stellwert bei Unterschreitung der minimalen Begrenzung      | . 00<br>Q1   |
| Tabelle 84: Einstellung – Ohiekt Ventilzustand                                        | . OT         |
| Tabelle 85: Kommunikationsobiekte – Objekt Ventilzustand                              | . 0Z         |
| Tabelle 86: Einstellungen – Zwangsstellung/Taupunktalarm                              | . 0Z         |
| Tabelle 87: Kommunikationsobiekt – Zwangsstellung                                     | . 03         |
| Tabelle 89: Kommunikationsobjekt – Zwangsstenung                                      | . 03         |
| Tabelle 80: Finstellungen – Zusätzlicher Fühler für Vorlauftemperatur                 | . 05<br>Q/   |
| Tabelle 90: Kommunikationsobiekt – Zusätzlicher Fühler für Vorlauftemperatur          | . 04<br>Q5   |
| Tabelle 91: Finstellungen – Zusätzlicher Fühler für Kühlmedium                        | . 85<br>. 86 |
| Tabelle 92: Kommunikationsobiekt – Zusätzlicher Fühler für Kühlmedium                 | . 80<br>. 86 |
| Tabelle 92: Kommunikationsobjekt – Zusätzlicher Fühler für Kummedrum                  | . 80         |
| Tabelle 93. Einstellungen – Notbetrieb                                                | . 07         |
| Tabelle 94. Einstehungen – Sperrobjekte                                               | . 07         |
| Tabelle 96: Finstellungen – Diagnosetext senden                                       | 00<br>00     |
| Tabelle 97: Kommunikationsobiekt - Diagnosetext                                       | 00           |
| Tabelle 98: Finstellungen – Untermenü: Szene                                          | 00           |
| Tabella 90. Kommunikationsobiekt Szona                                                | . 90         |
| Tabelle 33. Kuththuthkatiuhsubjekt – Szene                                            | . 30         |

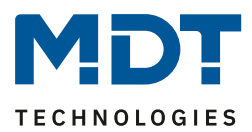

# 6 Anhang

# 6.1 Gesetzliche Bestimmungen

Die oben beschriebenen Geräte dürfen nicht in Verbindung mit Geräten benutzt werden, welche direkt oder indirekt menschlichen-, gesundheits- oder lebenssichernden Zwecken dienen. Ferner dürfen die beschriebenen Geräte nicht benutzt werden, wenn durch ihre Verwendung Gefahren für Menschen, Tiere oder Sachwerte entstehen können.

Lassen Sie das Verpackungsmaterial nicht achtlos liegen, Plastikfolien/-tüten etc. können für Kinder zu einem gefährlichen Spielzeug werden.

# **6.2 Entsorgung**

Werfen Sie die Altgeräte nicht in den Hausmüll. Das Gerät enthält elektrische Bauteile, welche als Elektronikschrott entsorgt werden müssen. Das Gehäuse besteht aus wiederverwertbarem Kunststoff.

# 6.3 Montage

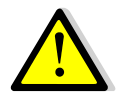

94

Lebensgefahr durch elektrischen Strom:

Alle Tätigkeiten am Gerät dürfen nur durch Elektrofachkräfte erfolgen. Die länderspezifischen Vorschriften, sowie die gültigen KNX-Richtlinien sind zu beachten.

Die Geräte sind für den Betrieb in der EU zugelassen und tragen das CE Zeichen. Die Verwendung in den USA und Kanada ist nicht gestattet!

Nach dem Einbau des Gerätes und Zuschalten der Netzspannung kann an den Ausgängen Spannung anliegen.

In eingebauten Zustand kann ein KNX-Bustelegramm die Ausgänge jederzeit spannungsführend schalten.

Vor Arbeitsbeginn am Gerät immer über die vorgeschalteten Sicherungen spannungsfrei schalten.

Alle spannungsführenden Klemmen und Anschlüsse müssen nach der Installation vollständig durch die Schalttafelabdeckung berührungssicher verschlossen werden. Die Schalttafelabdeckung darf nicht ohne Werkzeug zu öffnen sein.

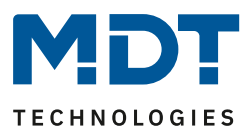

# **6.4 Historie**

| V1.0 | Erste Version, "3. Generation" Heizungsaktor | DB V3.0 | 06/2021 |
|------|----------------------------------------------|---------|---------|
| V1.1 | Allgemeine Anpassungen                       | DB V3.1 | 02/2022 |
| V1.2 | Erweiterungen: Funktion "Führung"            | DB V3.2 | 11/2022 |